# Tartalomjegyzék

| 1.  | Bevezetés                                                | . 173 |
|-----|----------------------------------------------------------|-------|
| 2.  | A táblázatkezelők főbb funkciói, alkalmazási területeik  | . 173 |
| 3.  | A képernyő felépítése                                    | . 174 |
| 4.  | Cellába való beírás, javítás                             | . 176 |
| 5.  | Táblázatban való mozgás és kijelölés                     | . 179 |
| 6.  | Függvények használata                                    | . 180 |
| 7.  | Mozgatás, másolás, beillesztés és irányított beillesztés | . 185 |
| 8.  | Képletek másolása, a kitöltés egyéb lehetőségei          | . 186 |
| 9.  | Relatív, abszolút és vegyes hivatkozás (címzés)          | . 188 |
| 10. | Formázási lehetőségek egy táblázat elkészítése során     | . 189 |
| 11. | Javítási lehetőségek egy táblázat elkészítése során      | . 192 |
| 12. | Mentés, megnyitás, nyomtatás                             | . 194 |
| 13. | Nagyméretű táblázatok kezelési lehetőségei               | . 195 |
| 14. | Egyéni nézet és eset                                     | . 196 |
| 15. | Munkalapok, munkafüzetek, munkaterület használata        | . 197 |
| 16. | Internet (Intranet) lehetőségei Excel-ben                | . 198 |
| 17. | Adattábla                                                | . 199 |
| 18. | Célértékkeresés, solver                                  | . 200 |
| 19. | Űrlap-vezérlőelemek az Excelben                          | . 201 |
| 20. | Diagram létrehozása                                      | . 203 |
| 21. | Adatok statisztikai elemzése az Excelben                 | . 207 |
| 22. | Tömbképlet és tömbállandó                                | . 208 |
| 23. | Adatnyilvántartás (adattábla használat) alapjai          | . 209 |
| 24. | Irányított (speciális) szűrés                            | . 212 |
| 25. | Részösszegek készítése                                   | . 214 |
| 26. | Kimutatás vagy kimutatásdiagram készítése                | . 215 |
| 27. | Beírás érvényessége                                      | . 221 |
| 28. | Testre szabási lehetőségek az Excelben                   | . 222 |
| 29. | A makrózás alapelvei                                     | . 224 |
| 30. | Néhány gyakorló feladat                                  | . 224 |

# 1. Bevezetés

Az **integrált táblázatkezelő** szoftverek az utóbbi néhány évtized termékei. Az általános célú alkalmazói szoftverek közül először a szövegszerkesztő programokat fejlesztették ki. Szövegszerkesztésre szinte mindenhol szükség van, az egyszerűbb programírástól a bonyolultabb kiadványszerkesztésig. Később azonban igény merült fel valamilyen **általános célú számoló szoftver** kifejlesztésére is. Ezek eleinte a zsebszámológépet és a kockás papírt helyettesítő egyszerűbb programok voltak. A felhasználói igény azonban gyorsan növelte e szoftverek tudását és így integráltságát is. Számos cég fejlesztette ki egyre többet tudó táblázatkezelőjét. Ezek közül a fontosabbak: LOTUS 1-2-3 (az első komolyabb, szabványt teremtő táblázatkezelő), QUATTRO (az első komolyabb magyarított szoftver), SYMPHONY (szövegszerkesztési, adatbázis-kezelői funkciókkal is bővítették), Excel (jelenleg a legelterjedtebb, számos verziója használatos). **A könyv ezen részében igyekszünk a táblázatkezelőjén keresztül tesszük ezt**. *Jelenleg ez a legfrissebb verzió, amely az Microsoft* Office 2007 (vagy másként Office 12) szoftvercsomag része. A szoftverek fejlődése igen gyors, így várhatóan újabb táblázatkezelők is megjelennek idővel. A táblázatkezelés alapjait ez azonban nem érinti. Az újabb változatok az alapokat már nem változtatják meg, és a bővítés is legtöbbször a kevésbé lényeges pontokat érinti. Az Excelnek is számos verziója született már meg eddig is: 2.1, 3, 4, 5, 95, 97, 2000, 2002 (XP), 2003 és a 2007-es verzióval jelzettek.

A könyv ezen részének **fejezeteit** jól használhatjuk a legkülönfélébb (OKJ, ECDL, érettségi, stb.) vizsgák **szóbeli vizsgakérdéseként** is! A fejezetek végén az **OKJ-s írásbeli vizsga** legjellemzőbb kérdései találhatók, amivel felkészültségünket lemérhetjük. Az Excel rész végén néhány gyakorlati feladat található, amelyekhez hasonlók a **gyakorlati vizsgákon** fordulhatnak elő.

# 2. A táblázatkezelők főbb funkciói, alkalmazási területeik

A táblázatkezelők legfontosabb funkciója a különböző számítások végzése. Ehhez kötődik az alkalmazási területük is, azaz akkor célszerű alkalmazni őket, amikor számításokat kell végeznünk, pl. matematikai, mérnöki, **pénzügyi számítások** esetén. Az egyszerűtől a legösszetettebbig végezhetünk számításokat, számos beépített függvényt használhatunk. Több táblázat adataival is dolgozhatunk egyszerre. Számításainkat szépen megformázható **táblázatokba** rendezhetjük, elemezhetjük, több változatban is megvizsgálhatjuk, megjelenítési és nyomtatási nézeteket hozhatunk létre. Az Excel speciális **statisztikai és matematikai** funkciókhoz ad kész módszereket (regresszió számítás, statisztikai próbák, lineáris, nem lineáris és egész értékű programozás, stb.).

Az adatbevitelt **ellenőrzött** formában is megoldhatjuk, logikai feltételek cellákhoz rendelésével. Ű**rlapmezőket** használhatunk a beírás megkönnyítése érdekében. Többen is dolgozhatunk ugyanazon a munkafüzeten.

**Nagyméretű táblázatok** kezelését egyszerűbben megoldhatjuk a táblázatkezelő szoftverekkel, mint a szövegszerkesztők táblázatkezelési funkciójával. A **szövegszerkesztők** azonban **előnyösebbek** lehetnek kisméretű, számítások nélküli táblázatoknál (esetleg egyszerű számítások esetén).

Adatainkat **diagramok** sokféleségén keresztül is bemutathatjuk. **Rajzokat**, objektumokat helyezhetünk el a táblázatban.

Adatnyilvántartásokat hozhatunk létre, lekérdezhetjük, sorba rendezhetjük, részösszegeket, kimutatást készíthetünk belőle. A táblázatkezelők nagy hátránya az adatbázis-kezelőkkel szemben, hogy csak egy adattáblát tudnak kezelni. Az adattábla mérete is erősen korlátozott, csak annyi sora lehet, amennyi egy munkalap sorainak a száma. Ha e korlátokat átlépi a nyilvántartásunk, akkor már adatbázis-kezelőt kell alkalmaznunk.

Más rendszerekkel (táblázatkezelők, adatbázis-kezelők, szövegszerkesztők) kapcsolatot, **adattranszfert** biztosít. Ennek legegyszerűbb módja, ha a mentésnél, vagy a megnyitásnál a fájl típusát átállítjuk. Az alapértelmezésbeli **XML**-alapú (Extensible Markup Language – bővíthető jelölőnyelv) fájlformátum, amely formátumot az Office 2007 számos tagja használ, még egyszerűbbé teszi az adatátvitelt az egyes Office elemek közt.

Az Office 2007 minden komponensét felkészítették az Internet használatára. Hiperhivatkozásokat használhatunk a táblázatban, HTML (Hyper Text Markup Language - hiperszöveg jelölő nyelv) formában menthetjük le táblázatainkat. Web helyekről tölthetünk le fájlokat, web címeket, illetve oda menthetjük fájljainkat, akár HTML formában is. Az XML-alapú fájlformátum tovább könnyíti ezt.

Könnyű és jól paraméterezhető **nyomtatást** tesz lehetővé. Bőséges **testre szabási** lehetőséget kínál. Makrókat és Visual Basic programokat hozhatunk létre.

## Ellenőrző kérdések:

- 1. Sorolja fel a táblázatkezelők legalább hat alkalmazási területét!
- 2. Mi a korlátja a szövegszerkesztők táblázatkezelési funkciójának?
- 3. Mi a korlátja a táblázatkezelők adatbázis-kezelési funkciójának?

# 3. A képernyő felépítése

A képernyő kinézete, szerkezete igen hasonlít a Word szövegszerkesztő ablakához. Itt is egy "ablak az ablakban" rendszerrel találkozunk. A **külső ablak (alkalmazás ablak)** az Excel fő ablaka. A **belső ablakba (dokumentum ablakba)** a munkafüzet kerül. A belső ablak csak a külső ablakon belül mozgatható, méretezhető. A külső ablak a képernyő egészét is használhatja. A belső ablak **címsora egybeolvad** a külső ablak címsorával, ha a belső ablak méretét teljes méretűre állítjuk. Ezt látjuk lejjebb a mintaképen is. A belső ablakból több is lehet, annyi amennyi munkafüzetet megnyitottunk. Több megnyitott munkafüzet esetén, a **tálcán** is válthatunk ablakot közöttük, vagy a később ismertetett módokon.

<u>Címsor:</u> Az ablak legelső sora, melyben a következő elemek találhatók: Office gomb 몔 (nagyjából az előző

verziók FÁJL és BEÁLLÍTÁS lehetőségei), gyorselérési eszköztár

(konyv2007), "Microsoft Excel" felirat, a kis méret  $\_$  (tálcagombbá alakít), előző (eredeti) méret  $\_$  vagy teljes képernyőméret  $\_$  váltás gombja, és az ablak bezárás  $\searrow$  gombja. Ha a második sorban lévő előző méret gombbal a belső ablakot közbenső méretűre állítjuk, akkor **két címsor lesz**. Ilyenkor a belső ablak neve a munkafüzet neve, a külső ablak neve a Microsoft Excel felirat. Az Excel munkafüzet ablaka (belső ablak) így tetszőlegesen méretezhető, mozgatható. Több munkafüzet ablak is használható, amelyek elrendezése a NÉZET lap AB-LAK csoportjában lévő parancsgombokkal szabályozható.

Menüszalag: Az előző verziók menü és eszközsorait helyettesíti. Elemei a lapok (pl. Kezdőlap a lenti képen), a csoportok (pl. Betűtípus ) és a parancsok vagy másként gombok, parancsgombok (pl. F D A ). Ez az elrendezés ugyan eleinte szokatlan, de gyorsítja a munkánkat, ha már kiismertük, mert a leggyakrabban használt funkciók így kevesebb mozgással, kevesebb egérkattintással elérhetők. Egér nélkül is használható a menüszalag, ha leütjük az Alt vagy az F10 billentyűt. Ekkor a lapok neve mellett megjelennek azok a betűk, amikkel meghívhatók (pl. Bergiás E betűvel hívható meg a BESZÚRÁS lap). A lap meghívása után a gombok mellett jelennek meg a betűk (pl. **Szimbólum** U betűvel hívható meg a Szimbólum gomb). Sok gomb esetén a rávezetett egérkurzor hatására kiírja, hogy milyen billentyű kombinációval hívható meg a parancs, ha nem akarunk egeret használni. Pl. a Ctrl C a másolás parancsot hívja meg. A menüszalag funkcióját jól kiegészítik a **helyi menük**, amire egy példát is látunk az alábbi képen a G4-es cellára kattintva a jobb egérgombbal. A helyi menüvel együtt jelenhet meg, és most a fölött látható az úgynevezett "**minipult**", ami a betűk és számok gyors formázásában segít minket.

|          | 3 5     | · (* · ) | Ŧ                 |            |               |             | konyv2007 | - M   | icrosoft Excel        |                       |                          |          |               |                       | х  |
|----------|---------|----------|-------------------|------------|---------------|-------------|-----------|-------|-----------------------|-----------------------|--------------------------|----------|---------------|-----------------------|----|
|          | Kezdőla | p Be     | szúrás Lap e      | Irendezése | Képletek      | Adatok      | Korrek    | túra  | Nézet                 |                       |                          |          | 0             |                       | x  |
| Beillesz | Kés l   | MS Sans  | Serif = 10 =      | A A        |               | »»-         | Által     | ános  |                       | Feltételes formázás * | Beszűrás ▼<br>Beszűrás ▼ | Σ -<br>• | A Rendezés K  | <b>A</b><br>Teresés é | 5  |
| 7        | 3       |          |                   | · •        |               | er er je    |           | /0    | 000 ,00 ->,0          | Cellastílusok *       | Formátum *               | 2-       | és szűrés – k | ijelölés              | i. |
| Vagola   | ap in   |          | Betutipus         | ×          | Igazi         | tas         |           | SZ    | am '*                 | Stilusok              | Cellak                   |          | Szerkeszte    | 5                     |    |
|          | 64      |          | ▼ ( Jx            | =520101(L  | )4:F4)        | -           |           |       |                       |                       |                          |          |               |                       | ¥  |
| 1        | A       | В        | C                 | D          | E             | r           | G         | MS    | Sans + 10 +           | A A 900 3             | L                        | M        | N             | 0                     |    |
| 2        |         |          | PSZF SAL          | GÓ KFT     | tanfolyama    | inak léts   | zám adat  | E F   | ת 🗐 💷 ד               | A + 4,0 ,00 5         |                          |          |               |                       |    |
| 3        |         |          | Év                | alapfok    | középfok      | felsőfol    | Összes    | E     |                       | ,00 →,0 🖽             |                          |          |               |                       |    |
| 4        |         |          | 1991              | 0          | 0             | 25          | 25        | X     | Kivágás               |                       |                          |          |               |                       | -  |
| 6        |         |          | 1993              | 34         | 0             | 45          | 79        | Ga    | Másolás               |                       |                          |          |               |                       |    |
| 7        |         |          | 1994              | 67         | Ō             | 21          | 88        | 19    | Reillesztés           |                       |                          |          |               |                       |    |
| 8        |         | _        | 1995              | 88         | 0             | 25          | 113       | -     | Iránvított be         | illacitác             |                          |          |               |                       | =  |
| 9        |         | -        | 1996              | 81<br>84   | 69<br>74      | 24          | 1/4       |       | Bassiaia              |                       |                          |          |               |                       | -  |
| 10       |         |          | Összesen          | 354        | 143           | 221         | 718       |       | Beszuras              |                       |                          |          |               |                       |    |
| 12       |         |          |                   |            |               |             |           |       | Tories                | .*                    |                          |          |               |                       |    |
| 13       | _       |          | DOTE              | CAL CÓ     | /FT handa     | hannata     | -1.1242   | ]     | lartaiom tor          | lese                  |                          |          |               |                       |    |
| 14       |         |          | F 92F             | SALGU      |               | iyamain     | ak letsza | 1     | Szürő                 | *                     |                          |          |               |                       | -  |
| 16       |         |          |                   |            |               |             |           |       | Rendezés              | •                     |                          |          |               |                       |    |
| 17       |         | 250 -    | ( <u> </u>        |            |               |             |           |       | Megjegyzés            | beszúrás <u>a</u>     |                          |          |               |                       |    |
| 18       | -       | 200 -    |                   |            |               |             | <u>a</u>  |       | Cella <u>f</u> ormáza | ás                    |                          |          |               |                       | ł  |
| 20       |         | 150 -    |                   |            |               |             |           | 1     | Legördülő <u>v</u>    | álasztéklista         |                          |          |               |                       |    |
| 21       |         | 100 -    | /                 | F          | 1 19          |             |           |       | <u>T</u> artomány e   | Inevezése             |                          |          |               |                       |    |
| 22       | -       | 50 -     | a                 | a -        |               |             |           |       | <u>H</u> ivatkozás    | ,                     |                          |          |               |                       | 1  |
| 25       |         | 0 -      |                   |            |               | U           | O         |       | /                     |                       |                          |          |               |                       | 1  |
| 25       |         |          | 1991 199          | 1993       | 1994          | 1995        | 1996 1    | 997   |                       |                       |                          |          |               |                       | 1  |
| 26       |         |          |                   | .1         |               |             |           | _     |                       |                       |                          |          |               |                       |    |
| 27       |         |          |                   |            |               |             |           | _     |                       |                       |                          |          |               |                       |    |
| 29       |         |          | -                 |            |               |             |           |       |                       |                       |                          |          |               |                       | 1  |
| 30       |         |          |                   |            |               |             |           |       |                       |                       |                          |          |               |                       | ¥  |
| I4 4 >   | N Táje  | ékoztató | PSZF-Salgó        | Kft / Adat | bevitel 🖉 S   | zorzótábla, | hibák 📈 S | zja   | Munkaórák             |                       |                          | -        |               | >                     |    |
| Kesz     |         |          |                   | _          |               |             | -         |       |                       |                       |                          | 100% (=  | , V           |                       | t  |
| 💾 St     | art     | 1        | EXCEL2007 - Micro | osof 🚺     | Microsoft Exc | el - kon    | 谢 teljes  | kép - | Paint                 |                       |                          | - ŝ.     | HU 🔇 🐞        | 19:2                  |    |
|          |         |          |                   |            |               |             |           |       |                       |                       |                          |          |               |                       |    |

A menüszalag helyi menüjével változtathatjuk a menüszalag és a gyorselérési eszköztár kinézetét. Célszerű a legtöbbet használt funkciókat a gyorselérési eszköztárba elhelyezni. Ezt a helyi menüjével vagy a szélén lévő ikonnal is szabályozhatjuk: **?**  <u>F</u>elvétel a gyorselérési eszköztárra Gyorselérési eszköztár <u>t</u>estreszabása... A gyorselérési eszköztár megjelenítése a menüszalag <u>a</u>latt A szalag <u>i</u>konállapotúra kicsinyítése

<u>Szerkesztőléc:</u> Feladata többrétű, de elsősorban a cellákba történő **beírás és javítás** a szerepe. Az eleje az aktuális **cellacím** megjelenítésének területe (az ábrán G4 a tartalma). Ez a névvel ellátott cellák névlistájának (  $\checkmark$  ), illetve **névmegadásának** területe is. A "**Név mező**" nevet viseli, ha rávezetjük az egeret. Egymásba ágyazott függvényeket is itt lehet kiválasztani képletszerkesztés közben. Csak szerkesztési üzemmódban látható a beírás **visszavonásának** (  $\Join$  "Mégse"), és **érvényesítésének** (  $\checkmark$  "Beírás") jele. Az **f** gomb a Függvény beszúrásának gombja. A szerkesztőléc jobb oldali hosszabb része a beírási (szerkesztési) terület. A szerkesztőléc jobb szélén található a "Szerkesztőléc kibontása" (összezárása) gomb:  $\boxed{\diamondsuit}$ , mely segítségével a szerkesztőléc mérete szabályozható. Gyakran egyszerűbb azonban a szerkesztőléc alját megfogni egérrel és úgy **méretezni**. A "Név mező" jobb szélénél is átméretezhetjük azt.

<u>Táblázat:</u> A képernyő nagyobbik része a táblázat. A táblázat **oszlopcímeket** (16 384 db, A-tól XFD-ig), **sorcímeket** (1 048 576), **munkalapokat** (a memóriától függően több 10 000 is lehet, alapértelmezésben Munka1-től Munka3-ig) és **cellákat** (sor és oszlop kereszteződése, 32 767 karaktert lehet bele írni, és 255 karakter széles lehet) tartalmaz. A táblázat jobb szélén a függőleges **görgetősáv** található. A munkaterület alján találhatók még a munkalapok közti mozgást segítő **görgető nyíl**  $( \bullet ) )$  gombok, a munkalapok nevei és a vízszintes görgetősáv bal szélén lévő kis függőleges sávra vezetve az egeret ( $\bullet )$ ), megváltoztathatjuk a görgetősáv méretét, ha itt lenyomjuk a bal egérgombot és az egeret a megfelelő irányba mozgatjuk. A jobb oldalán van az **osztósáv**, amelyen ugyanilyen alakú ( $\bullet )$ ) az egérkurzor és az a feladata, hogy függőlegesen kettévághassuk a táblázatot. A függőleges görgetősáv tetején is van ilyen osztósáv ( $\bullet )$ ), amely a táblázatot vízszintesen vágja ketté. A 2 vagy 4 részre vágott táblázatrészekben a táblázatunk különböző részeit mozgathatjuk!

<u>Állapotsor</u>: Az ablak legalsó sora. Az Excel működéséről, állapotáról jelez vissza információkat. A bal oldali részén a pillanatnyi művelet-végrehajtásról ad **segítő információkat**. Pl.: kész, beírás, szerkesztés, hivatkozás, körkörös hivatkozások (ami akkor lép fel, ha egy képletben hivatkozunk arra a cellára, esetleg áttételesen is, amelybe a képletet írtuk). Mellette a **billentyűzetkapcsolók** beállításait (pl.: Caps Lock, Num Lock, Scroll Lock) és néhány állapotjelet mutat (pl. a "Befejezési mód" szöveget, ha az End billentyűt leütöttük egyszer, vagy az "ÁTÍR" feliratot szerkesztési üzemmódban, ha az Insert billentyűvel bekapcsoltuk azt). A középső részén gyors statisztikát ad, amelyben a kijelölt területen lévő számok átlagát, cellák számát és összegét kiírja. A jobb szélén "Normál", "Lap elrendezése<sup>×</sup>, "Oldaltörésminta" nevű parancsikonok, valamint a "Nagyítás" és a "Nagyítócsúszka" található, amelyekkel nagyíthatjuk, kicsinyíthetjük táblázatunkat a képernyőn. Az állapotsor helyi menüjén keresztül jelölhetjük be, hogy mit jelezzen itt ki.

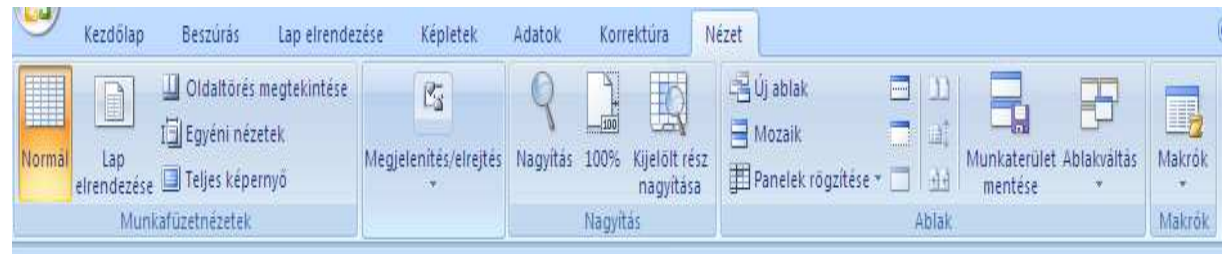

A képernyő kinézetét a <u>NÉZET lapon</u> keresztül is állíthatjuk. Az első parancsgombja a **NORMÁL nézet**, amely az alapértelmezett nézet. Az LAP ELRENDEZÉSE parancs segítségével a nyomtatott lapokat látjuk és így dolgozhatunk vele. Az OLDALTÖRÉS MEGTEKINTÉSE parancs az oldaltörések megfelelő eligazítására alkalmas. Az EGYÉNI NÉZET paranccsal névvel elmentett nézeteket (nyomtatási beállításokat) hozhatunk létre. A **TELJES KÉPERNYŐ** parancs segítségével a táblázatunkat teljes képernyőre tudjuk kinagyítani. Visszaállítás a címsorra történő kétszeri egérkattintással történhet. A MEGJELENÍTÉS/ELREJTÉS parancs a "Vonalzó", "Rácsvonalak", "Üzenetsáv", "Szerkesztőléc", "Fejlécek" ki-be kapcsolását teszi lehetővé. A **NAGYÍTÁS** paranccsal táblázatunkat tudjuk nagyítani, kicsinyíteni. A **100%** parancs erre a méretre állítja vissza. A **KIJELÖLT RÉSZ NAGYÍTÁSA** parancs a kijelölt területtel igyekszik kitölteni az ablakot.

A képernyő kinézetét még a szokásos ablakkezelési funkciókkal, valamint a NÉZET lap ABLAK csoportján keresztül szabályozhatjuk, amit a nagyméretű táblázatok kezelése fejezetnél ismertetünk.

## Ellenőrző kérdések:

- 1. Mi a menüszalag, a helyi menü és a minipult?
- 2. Hány sora és oszlopa van egy munkalapnak?
- 3. Mi a cella? Milyen széles lehet egy cella és hány karakter írható bele?

# 4. Cellába való beírás, javítás

Az egyszerűbb táblázatkezelő mindössze kétféle végeredményt különböztet meg egy beírás során: szöveg vagy szám. Az Excel a logikai igaz, illetve hamis érteket is ismeri. A beírás végeredménye szintén két módon kerülhet egy cellába: konstansként vagy kifejezésként. A konstans szöveg vagy szám beírása a konstans karaktereinek egyszerű begépelésével történhet. A kifejezés mindig egyenlőségjellel (=) kezdődik (bár a beírását kezdhetjük + esetleg – jellel is) és utána "értelmes" képlet következik. Ha a képlet beírása során hibáztunk, akkor valamilyen hibaüzenetet kapunk. Lásd a fejezet végén.

Az adatokat beírásuk után még számos **formátumban** jeleníthetjük meg, de ezzel majd a formázásnál ismerkedünk meg.

A táblázatkezelők mindig az **aktuális cellába** írnak. Egy munkalapon csak egy aktuális cella van. Egy cellát a legegyszerűbben úgy tehetünk aktuálissá, ha rákattintunk egyet az egér bal gombjával. Az aktuális cella címe a szerkesztőléc elején is leolvasható. Az aktuális cella tartalma a szerkesztőléc jobb oldalán látható (képlet esetén a képlet látszik a szerkesztőlécen, a képlet eredménye a cellában). Az aktuális cellába való beírás során a begépe-

lés a cellában és a szerkesztőléc jobb oldalán is megjelenik. A bevitelt a szerkesztőléc **pipájára** () kattintva fogadtathatjuk el. A beírást az **Enter** billentyű leütésével is befejezhetjük. Ilyenkor az alatta lévő cella lesz az aktuális cella. (Feltételezi, hogy oda írjuk a következő adatot.) Az Enterhez hasonlóan a beírást bármelyik **kurzorbillentyűvel** is befejezhetjük. Ekkor az aktuális cella a kurzorbillentyű szerint más és más lesz. Pl. a fel nyíllal befejezve a begépelést, a beírás feletti cella lesz az aktuális cella. A téves bevitelt (ha még nem fejeztük be, pl. Enterrel) a szerkesztőlécen lévő **piros X-**re (**X**) kattintva, vagy az **Esc** billentyűt leütve hatástalaníthatjuk.

A szöveges adatokat, vagy az ezeket eredményül adó képleteket alapértelmezés szerint (normál vízszintes igazításnál) **balra** rendezi a cellán belül. A számokat, dátumokat, vagy az ezeket eredményül adó képleteket **jobbra** igazítja. A logikai értékeket, vagy az ezeket eredményül adó képleteket **középre** igazítja. Természetesen ez az igazítás később átformázható, de beíráskor ez ellenőrzésre jól használható.

Ha a beírt szám túl sok számjegyből áll (11-nél több), akkor a számot átalakítja tudományos formátumra. Például, ha begépeljük egy cellába a következő számot: 12345678901234, akkor ezt a következőképpen írja vissza: **1,23457E+13**. (Az utolsó jegyet kerekítve írja ki.) Az E (exponens) után beírt szám jelzi, hogy a 10 hányadik hatványával kell beszorozni az E előtt álló számot. Ez a **tudományos**, vagy exponenciális számforma. Ha a cellában a beírt szám a számára előírt formátumban nem fér el, akkor helyette ########## jelenik meg. Ez nem hiba, csak jelzi, hogy szélesítsük meg az oszlopt, vagy esetleg a formátumot vegyük rövidebbre. Az Excel XP változatától kezdve, ha még nem változtattuk meg az oszlop szélességét, automatikusan megszélesíti az oszlopot ilyen esetben. A 97-nél régebbi változatok ezt nem tették meg. Az Excel 15 számjegy pontossággal dolgozik. A legnagyobb kitevő a tudományos formátumnál a 308.

Egy oszlopon belül, az egymás alá történő beírás során, a beírt kezdőbetűk alapján a felette beírt cellákból értéket kínál fel (a helyi menü **LEGÖRDÜLŐ VÁLASZTÉKLISTÁJÁT** is használhatjuk erre a célra). Ez igen megkönynyíti a többször, de rendszertelenül előforduló adatok bevitelét. **Automatikus javítást** kérhetünk. (Ez az OFFICE gombra kattintás után AZ EXCEL BEÁLLÍTÁSAI nyomógombbal meghívott ablak NYELVI ELLENŐRZÉS lapjának AUTOMATIKUS JAVÍTÁSI BEÁLLÍTÁSOK gombjával szabályozható.) Speciális **sorozatokat** hozhatunk létre gyorsan a kitöltőnégyzet segítségével (lásd a kitöltésnél).

A függvényeket és cellacímeket <u>begépeléssel</u>, <u>kiválasztással</u> és <u>kijelöléssel</u> is bevihetjük. A képleteket egyenlőségjellel (vagy + esetleg – jellel) kell kezdeni, lehet zárójelezni. A képletekben különböző műveleti jeleket használhatunk. Összehasonlító műveleti jelek: = < > <= >= <>, összefűzés műveleti jele: &, aritmetikai (matematikai) műveleti jelek:  $+ - * / ^{\infty}$  (a műveleti jelek hierarchia sorrend szerint vannak felsorolva).

Nézzünk egy példát képletek beírására: =3\*A1-(5+a2)^2/4 A képletet a következőképpen célszerű beírni: aktuálissá tesszük azt a cellát, ahová a képletet be akarjuk írni. Ha a B1-es cellába akarjuk írni, akkor rákattintunk a B1-es cellára. Beírjuk az egyenlőség jelet. A 3-ast és a csillagot <u>begépelhetjük</u>. Az A1-es cellára egérrel rá lehet kattintani (<u>kijelölés</u>), amire beíródik a cella címe a szerkesztőlécre. A –(5+ jeleket begépelhetjük. Az A2-es cellára kattintsunk az egérrel. A )^2/4 jeleket begépelhetjük. A beírást a pipára való kattintással fejezhetjük be. Természetesen a képletet másként is beírhatjuk, de ez a legbiztonságosabb módja. A képlet beírása során a kis és nagy betűknek nincs jelentősége. A <u>kiválasztás</u> módszerét pl. a függvények vagy definiált nevek közül történő kiválasztásnál használhatjuk.

Ha egy képletben szereplő cella tartalma megváltozik, akkor a képlet **automatikusan újraszámolódik**, aminek hatására mindig a helyes végeredményt látjuk a képlet cellájában! A gyakorlatban **minden beírás után átszá-molódik az egész táblázat.** A táblázat ezen rugalmas viselkedését **dinamikus táblázat** névvel is szokták illetni.

"Körkörös hivatkozások" hibaüzenetet kapunk az állapotsoron, ha egy képletben hivatkozunk arra a cellára, esetleg áttételesen is, amelybe a képletet írtuk. (Pl. az A1 cellába beírjuk, hogy =3\*A2, az A2-be pedig: =4\*A1.) A körkörös hivatkozás első észlelésénél az érintett cellákat a jobb felismerhetőség miatt **nyilakkal össze is köti**!

A dátumokat egyszerű sorszámokként kezeli az Excel. Első napnak 1900.01.01-et tekinti. A 10. nap 1900.01.10, a 39146. nap 2007.03.05. Az OFFICE gombra kattintás után Az ExCEL BEÁLLÍTÁSAI nyomógombjával meghívott ablak SPECIÁLIS lapjának "1904-es dátum rendszer használata" jelölőnégyzetének bekapcsolásakor a bázis dátum 1904.01.01 lesz, amit 0. sorszámnak tekint! Ezt ritkán szoktuk használni, inkább az 1900-ast használjuk. Egy szám és dátum csak a formátumában tér el. Bármelyik alak szerint beírható, illetve átalakítható a formátuma. Pl. a cella helyi menüjének CELLAFORMÁZÁS menüpontjának SZÁM lapján lévő formátum minták szerint. (Itt jól áttekinthetők a dátum és idő formátum kategóriák formátum mintái is.) Az időpontokat is számként kezeli az Excel, csak törtszámként. 1 a teljes nap (24 óra). 0,5 így 12 óra, 0,75 pedig 18 óra.

Néhány **példa** dátumok és időpontok beírására: 94.5.24 2002/5/25 98-08-18 9.2 márc.94 jún.5 20:45 12:32:15 A 9.2 vagy a jún.5 beírás mindig kiegészül az **aktuális év** évszámával. A márc.94 pedig elsejére fog vonatkozni. Műveletvégzés dátum konstanssal: ="2002.12.31"-"2002.3.15". Az eredmény 291 lesz. A dátum konstanst és az időpont konstanst is mindig dupla idézőjelek között kell felírni egy képletben. Egy cellába írt

dátummal ugyanúgy számolunk, mint egy számmal, pl., ha az A1 és A2 cellában is dátum van beírva, és a különbségét akarjuk kiszámolni: =A1-A2.

Cellákat vagy cella tartományokat **névvel** is elláthatunk. A KÉPLETEK lap NÉVKEZELŐ parancsgombjával meghívott ablak ÚJ gombjával adhatunk nevet a kijelölt cellának vagy celláknak. A **szerkesztőléc elején**, a "Név mezőbe" kattintva is begépelhetjük a nevet. Ezeket a neveket később bárhol, ahol az adott cellára, területre hivatkozni akarunk, használhatjuk (pl. képletben: **=500\*ÁFA**, ha az ÁFA kulcsot tartalmazó cellát ÁFA névvel láttuk el.). Ha képletbeírás közben elfelejtettük a nevet, akkor a KÉPLETEK lap KÉPLET ELEME utasításával (az F3-as billentyűvel is meghívhatjuk) is kiválaszthatjuk. A KÉPLETEK lap DEFINIÁLT NEVEK csoportjának még egyéb szolgáltatásai is vannak a névhasználattal, megadással kapcsolatban.

Az adatbevitellel kapcsolatos a beírás érvényességének vizsgálata. Erről külön fejezet szól, lásd ott.

Sajnos gyakran rákényszerülünk, hogy egy cellába már <u>beírt adatot javítanunk kell</u>. Javítani lehet a **cellában** (kétszer kattintva rá, esetleg az F2 billentyűt leütve) vagy a **szerkesztőlécen** is. Az állapotsoron ilyenkor a "Szerkesztés" feliratot látjuk. Javítani a szerkesztőlécen a legegyszerűbb, ha az aktuális cella a javítandó cella. **Egérrel** kell a szerkesztőléc azon helyére kattintani, ahol a javítandó szöveg elhelyezkedik. Alapvető javítási lehetőségek: átírás, beszúrás, törlés. Lehetséges a teljes cella átírása is, ha újra beírunk valamit az aktuális cellába ("Beírás" jelenik meg az állapotsoron), azaz mellőzzük a szerkesztési módot. Javítás közben is használhatók a **vágólap kezelő** műveletek: másolás, kivágás, beillesztés. **Képlet javítása** esetén különböző **színekkel megmutatja** a képletben használt **cellacímeket** (a cellában vagy a szerkesztőlécen) és a **cellákat** is (a táblázatban).

Képletek beírása során előforduló **hibajelek** (ezek a cellában jelennek meg) és a hibajelek oka:

- ####### A szám túl széles a cella méretéhez képest.
- #ÉRTÉK! Hibás tipusú értéket adtunk meg (pl. szám helyett szöveget).
- #ZÉRÓOSZTÓ! 0-val osztunk.
- **#NÉV?** Hibás nevet használtunk (nem érvényes cellacímet vagy nevet).
- #HIÁNYZIK! Nem ér el az Excel egy értéket.
- #HIV! Érvénytelen cellára hivatkozunk (mert kitöröltük).
- #SZÁM! Egy függvényben szereplő szám paraméter nem értelmezhető ezzel az értékkel.
- #NULLA! Két olyan tartomány metszetét adtuk meg, amelyek nem metszik egymást.

További információt kaphatunk róluk, ha a súgó keresés ablakába beírjuk a hibaüzenet nevét. A hibák kezelésében további segítséget is kapunk, ha a hibás képlet mellett megjelenő felkiáltó jelet tartalmazó kis gombra, más-

## Ellenőrző kérdések:

- 1. Hány aktív cella lehet egyszerre egy munkalapon belül?
- 2. Hogyan állapítható meg, hogy egy cellába számérték, vagy egy számértéket adó képlet van beírva? A kinyomtatott táblázatról eldönthető ez? Miért?
- 3. Mi a hiba a következő képlet beírásánál, ha a cellában a következő beírás látható: 4\*A1?
- 4. Milyen típusú (jellegű) beírások lehetnek egy cellában? Adjon meg ötöt!
- 5. Normál vízszintes igazításnál (a cella alapformátuma esetén) a cellába beírt szám illetve szöveg hogyan helyezkedik el a cellában?
- 6. Nagyságrendileg mi a legkisebb, legnagyobb beírható pozitív és negatív szám egy cellába?
- 7. Hogyan kezeli a dátumot a táblázatkezelők többsége?
- 8. Az 1900-as dátumrendszerben milyen dátumnak felel meg a 20-as szám?
- 9. Az 1904-es dátumrendszerben milyen dátumnak felel meg a 20-as szám?
- 10. Milyen számértéknek felel meg az 1900.1.5 beírás?
- 11. Adjon meg 8 féle dátumbeírási módot!
- 12. Hogyan kezeli az időt a táblázatkezelők többsége?
- 13. Milyen időpontnak felel meg a 0,5 beírás?
- 14. Mit jelez a táblázatkezelő azzal, ha a cellába a beírt szám helyett ###### jelek jelennek meg?
- 15. Mit jelent a #NÉV? hibaérték egy cellában?

- 16. Mi a körkörös hivatkozás?
- 17. Milyen hibaüzenet jelenik meg az állapotsoron, ha az A1-es cellába a következő képlet kerül: =3\*(A2-A1)/A3?
- 18. Mi az automatikus újraszámolás?
- 19. Mit jelent a dinamikus tábla kifejezés?
- 20. Hogyan számítható ki az A1 cellában tárolt dátum óta a mai napig eltelt napok száma?
- 21. Mi lesz az eredménye a következő képletnek: =(A1-A2)^A3, ha az A1=6, A2=4, A3=2.
- 22. Hogyan lehet elnevezni egy cellát, vagy egy tartományt? Mikor célszerű ezen neveket használni?
- 23. Az A1 cella tartalma: BIRS. Az A2 tartalma: 8. Az A3 tartalma: =A1&A2. Mi látszik az A3-as cellában?

# 5. Táblázatban való mozgás és kijelölés

**Mozgás:** A táblázatban a kurzorpadon lévő billentyűkkel, vagy egérrel (görgetősáv használattal is) lehet a legkönnyebben mozogni. Direkt ugrással lehet egy cellára lépni a KEZDŐLAP KERESÉS ÉS KIJELÖLÉS gomb menüjének UGRÁS menüpontjával, ami az F5 gombbal is meghívható.

#### Néhány fontosabb kurzorbillentyű szerepe:

| 2                 |                                                                                                    |
|-------------------|----------------------------------------------------------------------------------------------------|
| Nyilak            | egy-egy cellával lép a nyíl szerinti irányba                                                                                                    |
| PgUp              | egy ablaknyit lép felfelé                                                                                                    |
| PgDn              | egy ablaknyit lép lefelé                                                                                                    |
| Alt+PgUp          | egy ablaknyit lép balra (az Alt billentyűt folyamatosan nyomni kell)                                                                                                    |
| Alt+PgDn          | egy ablaknyit lép jobbra (az Alt billentyűt folyamatosan nyomni kell)                                                                                                    |
| Ctrl+nyil         | a homogénen kitöltött rész szélére ugrik, üres táblánál a táblázat peremére, a nyíl szerinti irányba (a Ctrl billentyűt folyamatosan nyomni kell)                                                                                                    |
| End+nyil          | a homogénen kitöltött rész szélére ugrik, üres táblánál a táblázat peremére, a nyíl szerinti irányba (az End billentyűt csak egyszer kell leütni, amire az állapotsorban visszajelzi a "Befejezési mód" üzemmódot, majd utána a nyíl billentyűt). Funkciójában megegyezik a Ctrl+nyíl funkcióval. |
| Tab               | megegyezik a jobbra nyíllal                                                                                                    |
| Shift+Tab<br>Home | megegyezik a balra nyíllal (a Shift billentyűt folyamatosan nyomni kell)<br>a sor első cellájára ugrik                                                                                                    |
| Ctrl+Home         | az A1-es cellára ugrik (a Ctrl billentyűt folyamatosan nyomni kell)                                                                                                    |
|                   |                                                                                                    |

A görgetősáv használata megegyezik a többi Windows alapú rendszerben megszokottal. Vízszintes és függőleges görgetősáv is használható. Soronként vagy oszloponként görgethetjük az ablakot a görgetősáv szélein lévő háromszögre kattintva. A csúszkát megfogva az adatterületen lehet arányosan mozogni (ilyenkor csak a kitöltött területet veszi figyelembe). Az arányt a csúszka mérete és helyzete mutatja a görgetősávon belül. Ha közben a Shift gombot nyomva tartjuk, akkor a teljes táblázatban mutatja az arányt. A csúszka elé vagy után kattintva egy ablakméretnyi területtel gördül tovább a táblázat. Ha folyamatosan nyomva tartjuk az egeret a háromszögön, vagy a csuszka előtt vagy után, akkor folyamatos mozgást érhetünk el a táblázatban. A görgetősávon előidézett táblázatmozgás nem változtatja meg az aktuális cella helyét!

**<u>Kijelölés:</u>** A kijelölt területet **tartománynak** (blokknak), vagy cellatartománynak szoktuk nevezni. A tartomány egy téglalap alakú terület, amelyben egy vagy több cella helyezkedhet el. Az Excelben, ha nem is jelöltünk ki szántszándékkal valamit, akkor is ki van jelölve az aktuális cella. A kijelölés célja, hogy a kijelölt cellákkal tudjunk valamit tenni, pl.: másolni, mozgatni, kitörölni, megformázni, stb.

Hivatkozni a két átellenes sarokpont megadással lehet rá, pl. A2:A6, vagy C2:E6. Megadása a legegyszerűbb **egérrel.** Ehhez a tartomány egyik sarok cellájának közepére kell kattintani (pl. bal felső cellára, amikor az egérkurzor alakja **fehér kereszt alakú:** ), majd nyomva tartva az egér bal gombját, elhúzzuk a szemközti sarok cellájába. A kijelölt terület a régebbi Excelekben fekete színű, az XP-nél lila, míg a 2007-nél világoskék lesz. Kivéve a legelső celláját, lásd az ábrán az A2-es cellát. Ekkor felengedhető az egér bal gombja.

Több tartomány is kijelölhető egyidejűleg, ha a **Ctrl gombot** is nyomjuk a további kijelöléseknél! Ha nem használjuk a Ctrl gombot, akkor mindig új terület kijelölésébe kezd. Az oszlop vagy sor címére kattintva, vagy itt lenyomott egérgombbal ( ) mozogva, **teljes oszlop- vagy sor**tartományokat jelöl ki! A mellékelt ábrán több tartomány (A2:A5, C2:E5), teljes sorok (8:11) és teljes oszlop (G:G) van kijelölt. Az aktuális cella (A2) mindig az utoljára kijelölt területen lesz.

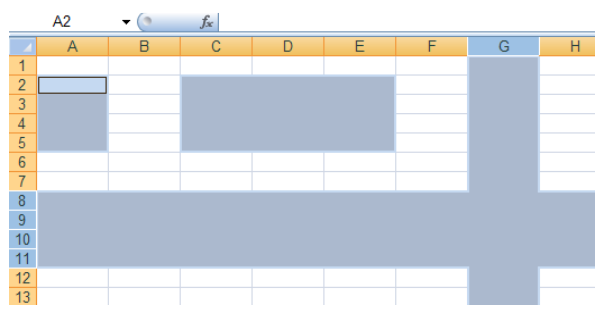

A teljes tábla is kijelölhető, ha a táblázat bal felső sarkára: 🗾 kattintunk.

A kijelölést a **kurzorpad** segítségével is megtehetjük, bár ezt a módszert leggyakrabban a rosszul kijelölt területek korrigálására használjuk. Ekkor a **Shift** gombot kell nyomva tartanunk, és közben a kurzorpad valamelyik billentyűjét kell leütnünk, aminek a hatására a kurzorbillentyű irányába változik a kijelölés. A Shift gomb nyomva tartása helyettesíthető az F8 előzetes leütésével.

Egy képletben pontosvesszővel elválasztva több tartományt, cellát **egyesíthetünk**, pl. =SZUM(A1:A5;C1:C5). Szóközzel elválasztva több tartomány közös **metszetét** hozhatjuk létre, pl. =SZUM(A1:C5 B1:B15) függvény a B1:B5 terület adatait adja össze! Teljes oszlopot az oszlop koordinátájával is megadhatunk: =SZUM(G:G). Ugyanezt sorral is megtehetjük: =SZUM(8:11).

Kijelölt tartományokba egyszerűbb lehet az **adatbevitel!** Enterrel lefelé, Shift Enterrel felfelé, Tabbal jobbra, Shift Tabbal balra haladhatunk a kijelölt területen belül. **Ctrl+Enterrel** ugyanazt az adatot írja az összes kijelölt cellába.

## Ellenőrző kérdések:

- 1. Mi a tartomány? Hogyan adható meg egérrel és egér nélkül?
- 2. Kijelölhető-e több tartomány is? Hogyan?
- 3. Miért kell a legtöbb parancs kiadása előtt kijelölni az érintett cellákat, objektumokat?
- 4. Hogyan lehet mozogni egy kijelölt tartományban anélkül, hogy a kijelölés megszűnne?
- 5. Adjon példát képletben történő tartomány kijelölésére: egy cellára, tartományra (blokkra), egy sorra, egy oszlopra, több sorra, több oszlopra!

# 6. Függvények használata

A függvények egy, vagy ritkán több értéket adnak eredményül. A függvényeknek ehhez gyakran, de nem mindig, bemeneti (paraméter, argumentum) adatokra van szükségük. A függvényeknek egyedi nevük van.

Egy függvény általános alakja: függvénynév([paraméter1[;paraméter2[;...]]])

A fenti leírás azt mondja, hogy a függvénynek neve van, és zárójelek között akár több paramétere is lehet, de lehet, hogy egy sincs. Sok függvénynek akár **255** paramétere is lehet, mint pl. a SZUM függvénynek.

|     | A B             |   | Egy függvény cellába való beírása során az "automatikus                                                                                                    |
|-----|-----------------|---|----------------------------------------------------------------------------------------------------|
| 1   | =sz             |   | képletkiegészítés" segít minket. Csak el kell kezdeni a                                                                                                    |
| 2   | 🕭 SZÁM          | > | kénlet heírását az – jellel Ezután a hejjtött karakterekkel                                                                                                    |
| 3   | 🕼 SZÁZALÉKRANG  |   | Keplet behasat $dZ = \text{jenel.}$ Ezutan a beutott karakterekker                                                                                                    |
| 4   | 🗩 szórás        |   | megegyezo eleju fuggvenyeket kilistazza. Lasa a bal oldali                                                                                                    |
| 5   | € SZÓRÁSA       |   | ábrán. A listából már választhatunk (kétszer kell a nevére                                                                                                    |
| 6   | 🕼 szórásp       | ≣ | kattintani) és ezzel automatikusan kiegészül a képlet a                                                                                                    |
| 7   | 🕼 SZÓRÁSPA      |   | kiválasztásnak megfelelően. Ha a listán egy képletre egyet                                                                                                    |
| 8   | 🕼 SZORZAT       |   | kattintunk. akkor róla egy kis leírást ad az alábbi módon:                                                                                                    |
| 9   | 🕼 SZORZATÖSSZEG |   | Concernent Environment for a second second s |
| 10  | 🕼 SZÖVEG        |   | SZUM Egy cenatartomanyban levo osszes szamot osszeadja                                                                                                    |
| 11  | 🗩 SZÖVEG.E      |   | A szerkesztőlécen javítás közben is és paraméterként                                                                                                    |
| 12  | SZÖVEG.KERES    |   |                                                                                                    |
| 13  |                 | ~ | megadott fuggveny eseten is mukodik. Lasd a jobb oldali                                                                                                    |
| 4.4 | - SEGTES, THERE |   | ábrán.                                                                                                    |

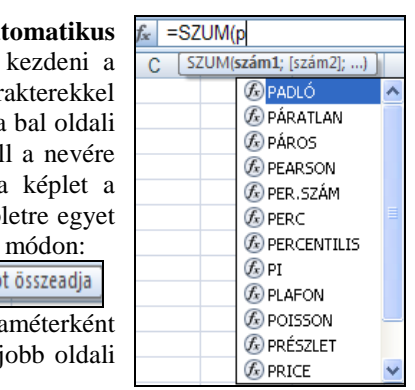

Egy függvény beírása helyett, azonban célszerűbb a **"Függvény beszúrása"** gombot ( $f_x$ ) használni a szerkesztőlécről. Az  $f_x$  gomb helyett használhatjuk a Shift F3 leütést, vagy a KÉPLETEK lap FÜGGVÉNY BESZÚRÁSA gombot is. A KEZDŐLAP **"AutoSzum"** gomb  $\Sigma$  jobb oldalán lévő legördítő háromszöggel is elérhetjük a függvénybeszúrást. A KÉPLETEK lapról egyes függvény kategóriák közvetlenül is meghívhatók. Lásd az alábbi ábrán!

| Kezdőlap Beszúrás Lap elrendezése Képletek                                                                                                    | Adatok Korrektúra                                            | Nézet                                                                                                   | 0 -                        |
|----------------------------------------------------------------------------------------------------|--------------------------------------------------------------|----------------------------------------------------------------------------------------------------|----------------------------|
| fx       Σ       AutoSzum *       Δ       Logikai *       Δ       Keresés *         Függvény       Δ       Legutóbbiak *       Δ       Szöveg *       Δ       Matematika *         Függvény       Δ       Pénzügyi *       Δ       Dátum és idő *       Δ       Egyéb * | Név megadása *<br>R <sup>2</sup> Képlet eleme *<br>Névkezelő | S Elődök mutatása     Képletek       S Utódok mutatása     Hibaellenőrzés *       Nyilak eltávolítása * | Számolási<br>beállítások * |
| Függvénytár                                                                                                    | Definiált nevek                                              | Képletvizsgálat                                                                                         | Számítás                   |
| A1 🔻 🗇 🍂                                                                                                    |                                                              |                                                                                                    |                            |

| Függvény beszúrása                                                                                                    |                                                                                                    | ? 🛛                |
|----------------------------------------------------------------------------------------------------|----------------------------------------------------------------------------------------------------|--------------------|
| Eüggvény keresése:                                                                                                    |                                                                                                    |                    |
| Írja be röviden mit tegye<br>gombra                                                                                    | en a függvény, és kattintson a Keres                                                                                                | és <u>K</u> eresés |
| <u>A</u> függvény kategóriája:                                                                                         | A legutóbb használt                                                                                                    | <b>~</b>           |
| A függvény <u>n</u> eve:                                                                                               | A legutóbb használt<br>Mind                                                                                                    | ^                  |
| SZUM<br>BAL<br>HA<br>EXP.ELOSZLÁS<br>LN<br>AB.DARAB<br>LIN.ILL<br><b>SZUM(szám1;szám2;</b><br>Egy cellatartományban lé | Pénzügyi<br>Dátum és idő<br>Mat. és trigonom.<br>Statisztikai<br>Mátrix<br>Adatbázis<br>Szöveg<br>Logikai<br>Információ<br>Tervezés |                    |
| <u>Súgó a függvényről</u>                                                                                              | ОК                                                                                                    | Mégse              |

A FÜGGVÉNY BESZÚRÁSA panelen a "Függvény keresése:" mező segítségét is kérhetjük, ha nem tudjuk, hogy hol keressük a függvényt. Célszerű beírásra, a "Javasolt" kategóriát adja, amiből választhatunk. Egyébként alatta a függvény kategóriákból választhatunk. Most legördítve látszik a választéklista. Az alsó részén a kategóriához tartozó függvények közül válogathatunk. Ha a listába kattintunk, és ott egy karaktert leütünk, akkor a listán, az azzal a karakterrel kezdődő sorra lép, ha van ilyen. Ha rákattintunk az egyik függvény nevére (most a SZUM), akkor a panel alján egy rövid leírást ad erről. A függvény nevére kettőt kattintva (vagy egyet kattintva és utána az OK gombra), továbblép a "Függvénvargumentumok" ablakba.

A "**Függvényargumentumok**" ablakban a **kötelezően megadandó** paraméterek nevét mindig **félkövér betűvel** írja ki (lásd a következő ábrán a "**Szám1**" mezőt). A többi paramétert nem kötelező megadni. Az első paraméterre az Excel gyakran egy **ajánlott területet** kínál fel, ami vagy az aktuális cella feletti vagy a bal oldalán lévő, számokkal kitöltött terület. Ez átjelölhető, ha nem felel meg nekünk. Néhány függvény esetében (pl. ÁTLAG, SZUM) induláskor csak az első két paramétert látjuk, de ha belekattintunk az utolsó paraméter beviteli mezőjébe, akkor a **soron következő paramétert** adja. Ha már az 5. paramétert kell megadnunk, akkor görgetősávval együtt jeleníti meg.

| MAX                                                                                  | - 🔿 🗙 🗸 🌈 = SZUM(ÁT                               | LAG(D1:D3;D6:D11);I                                                              | PI();MAX(D1                                          | :D11);2*3;                                            | H17)                                       |                                  |                        |
|--------------------------------------------------------------------------------------|---------------------------------------------------|----------------------------------------------------------------------------------|------------------------------------------------------|-------------------------------------------------------|--------------------------------------------|----------------------------------|------------------------|
| MAX                                                                                  | C                                                 |                                                                                  | D                                                    | E                                                     | F                                          | G                                | Н                      |
| PI<br>ÁTLAG                                                                          | Függvenyargumentur                                | nok                                                                              |                                                      |                                                       |                                            |                                  | ? 🗙                    |
| SZUM<br>BAL<br>HA<br>EXP.ELOSZLÁS<br>LN<br>AB.DARAB<br>LIN.ILL<br>További függvények | SZUM<br>Szám1<br>Szám2<br>Szám3<br>Szám4<br>Szám5 | ÁTLAG(D1:D3;D6:D11)<br>PI()<br>MAX(D1:D11)<br>2*3<br>H17                         |                                                      | = 2,0888<br>= 3,1415<br>= 6<br>= 6<br>= 0.5           | 88889<br>92654                             |                                  |                        |
| 10<br>11<br>12<br>13<br>14<br>15<br>16<br>17                                         | Egy cellatartományban lévi                        | ő összes számot összeadja<br><b>Szám5:</b> szám1;szá<br>lehet. A ce<br>az argume | m2; az össze<br>illákban lévő log<br>ntumként beírta | = 17,730<br>adandó arg<br>gikai értékek<br>akat igen. | 48154<br>jumentumok, sz<br>jet és szövegek | ámuk 1 és 255<br>et nem veszi fi | i között<br>igyelembe, |
| 17<br>18<br>19<br>20                                                                 | Érték: 17,7305<br><u>Súgó a függvényről</u>       |                                                                                  |                                                      |                                                       | Ké                                         | sz                               | Mégse                  |

A statisztikai függvények zömének, és a SZUM függvénynek is, igen változatos lehet egy-egy paramétere: **konstans, cellacím, névvel ellátott tartomány neve, kifejezés, cellatartomány**. Az ablak legalján, bal oldalon a formázott végeredményt (az aktuális cella szerinti formátumban, most 4 tizedes jegyre kerekítve: 17,7305), míg közvetlen a legutolsó paraméter utáni sorban a formázás nélküli eredményt láthatjuk (17,73048154). A beírt **paramétereket is kiértékeli**, és kiírja a paraméterek jobb oldalára. Az egyes paraméterek beviteli mezőjébe kattintva, a panel alján az ehhez a paraméterhez tartozó rövid **leírást** adja. Bővebb segítséget a panel bal alján lévő "<u>Súgó a függvényről</u>" szövegre kattintva kérhetünk.

Beírás közben a szerkesztőléc elején lévő "**Név mező" területen a legördíthető listából** könnyebben is választhatunk az utoljára használt függvények közül. Ez a lehetőség a **függvények egymásba ágyazására** is használható. Ha a külső függvény egy másik paraméterének is függvényt akarunk használni, akkor a szerkesztőléc szerkesztési részén a **külső függvény nevére kell kattintani**, amire visszajön a külső függvény paraméter megadási ablaka!

Nézzük a fenti képen lévő példát a függvények egymásba ágyazására! A SZUM függvény 3 paramétere is függvény. Ha ezen függvényeket is a FÜGGVÉNY BESZÚRÁSA panel segítségével szeretnénk megadni, akkor ehhez a szerkesztőléc elejét kell használnunk. A SZUM függvényt megkereshetjük pl. az *fx* gombbal. A Szám1 paraméterét, az ÁTLAG függvényt, viszont már nem adhatjuk meg így. Ehhez a Szám1 beviteli mezőből (ott kell villognia a kurzornak) le kell gördíteni a szerkesztőléc elején lévő **háromszöggel**: • az utoljára használt függvények listáját (lásd a fenti ábra bal szélét). Ebben gyakran nincs benne a szükséges függvényünk. Ilyenkor a legutolsó elemét, a **"További függvények..."** sort kell választanunk. Ekkor elindul a FÜGGVÉNY BESZÚRÁSA panel, ahonnan kikereshetjük a szükséges függvényt. Az ÁTLAG függvény paramétereit így már megadhatjuk a szokásos módon. A SZUM függvény Szám2 paraméterének megadása ismét gondot jelent. Fontos, hogy az ÁT-LAG függvény paramétereinek megadása **után nem szabad a "Kész" gombbal azt befejezni**, mert erre a teljes beírást, a SZUM függvényét is, befejezi.

Ha az ÁTLAG függvény beviteli paneljéről a SZUM függvény beviteli paneljére szeretnénk visszatérni, hogy megadjuk a Szám2 mezőt, akkor a szerkesztőléc jobb oldalán a szerkesztési területen a SZUM függvény nevére kell kattintanunk. Ezután már belekattinthatunk a SZUM függvény Szám2 beviteli mezőjébe. Innen meghívhatjuk az előbb ismertetett módon (a szerkesztőléc elején lévő listát használva) a PI függvényt. Utána ismét vissza kell térni a SZUM függvényre a fent leírt módon (rákattintunk a szerkesztőlécen a SZUM feliratra). A SZUM függvény Szám3 mezőjébe kattinthatunk, ahová a MAX függvényt szerkeszthetjük be az előzőekhez hasonlóan, a szerkesztőléc elején lévő listát használva. Utána ismét vissza kell térni a SZUM függvényre a fent leírt módon, rákattintunk a szerkesztőlécen a SZUM feliratra. A Szám4 mezőbe csak be kell gépelnünk a 2\*3 karaktereket. A Szám5 mezőbe kattintva, pedig megadhatjuk a H17-es cellát. Beírhatjuk azt, de tanácsosabb inkább kijelölni, egérrel a H17-es cellára kattintva!

Ez a módszer igen előnyös a többszörösen és változatosan egymásba ágyazott függvények kezelésére, hiszen a szerkesztőléc jobb oldalán **bármikor** rákattinthatunk az éppen szerkesztendő függvény nevére, és így **annak paramétereit adhatjuk meg**.

Ha a függvény egyik **paramétereként** cellát vagy cellák **tartományát kell megadni**, akkor előnyösen használható a paraméter beviteli mező jobb oldalán lévő gomb: *solation is a solation i paraméter beviteli mező jobb oldalán lévő gomb: solation i paraméter beviteli mező jobb oldalán lévő gomb: <i>solation i paraméter beviteli mező jobb oldalán lévő gomb: solation i paraméter beviteli mező jobb oldalán lévő gomb: solation i paraméter beviteli mező jobb oldalán lévő gomb: <i>solation i paraméter beviteli mező jobb oldalán lévő gomb: solation i paraméter beviteli mező jobb oldalán lévő gomb: solation i paraméter beviteli mező jobb oldalán lévő gomb: <i>solation i paraméter beviteli mező jobb oldalán lévő gomb: solation i paraméter beviteli hevel a kívánt cella vagy cellatartomány. Visszaállítja az eredeti ablakméretet, ha még egyszer rákattintunk. Sok esetben az ablakot elegendő elmozgatni a paraméter egérrel történő kijelöléséhez. A panel elmozgatásához a panel szürke részét vagy az ablak címsorát kell megfogni valahol. A minimalizált ablakot a címsoránál lehet mozgatni. A minimalizálást egy terület kijelölése során automatikusan elvégzi az Excel, ha az ablak a területkijelölés útjába esik.* 

Az KÉPLETEK lap **KÉPLETVIZSGÁLAT** csoportjával könnyebben áttekinthetjük képleteink, függvényeink hivatkozását más cellákra.

Nézzünk néhány függvényt függvénykategóriánként! A könnyebb megértés miatt egy-egy konkrét példán mutatjuk be az egyes függvények használatát. Néhány függvénynél a rokon függvényekre is felhívjuk a figyelmet.

## **RÉSZLET**(30%;15;200000)

Kiszámolja, hogy 200000 Ft kölcsönt felvéve 15 éves futamidőre, 30%/év kamatlábra, mennyi lesz az éves törlesztő részletünk.

## **BMR(D1:D10)**

A D1:D10 területen felsorolt hozamadatokra (bevétel mínusz kiadás) kiszámolja a belső megtérülési rátát. Beruházások (pénzáramlási számsor, azaz cash flow) megtérülésének elemzésére alkalmas, összevetve a banki betéti kamatlábbal. Az adatsor lehet pl. -100 a D1-ben, mint egy beruházás egyszeri költsége, még alatta 9 cellában legyen 20, mint a további évek nyeresége. Az eredmény:14%.

## HÉT.NAPJA("2007.03.05";2)

Megadja, hogy a 2007.03.05.-i dátum a hét hányadik napjára esik. A 2. paraméterként megadott 2-es azt jelenti, hogy a hét első napja a hétfő (egyébként a vasárnap lenne az első nap).

#### MA()

Az aznapi dátumot írja ki. Segítségével könnyen kiszámolhatjuk, hogy hány napot éltünk a mindenkori mai napig: =**MA**()-**"1957.3.5**" (1957.3.5 helyett mindenki a saját születési dátumát írhatja be.)

#### CSONK(200/3;2)

# A 200/3 kifejezés eredményét csonkolja 2 tizedes jegyre. Az eredmény 66,66 lesz. A =**KEREKÍTÉS**(200/3;2) függvény esetében 66,67 lesz az eredmény.

## VÉL()

0 és 1 közötti véletlen számot ad. Segítségével könnyen állíthatunk elő lottószámot: =CSONK(VÉL()\*90)+1

## SZUM(D1:D10;6\*2;C3)

Összeadja a D1-től D10-ig terjedő 10 cella adatát, amihez hozzáadja a 6\*2 kifejezés eredményét, majd a C3-as cella tartalmát. Az "**AutoSzum"** ( $\Sigma$ ) gomb a SZUM függvény kényelmesebb használatát teszi lehetővé (pl. kijelölt üres terület feletti adatterületet összegzi, kijelölt adatterület alatt összegez, kijelölt adatterület és üres sor

# Pénzügyi

Pénzügvi

## Dátum és idő

Matematikai és trigonometriai

Matematikai és trigonometriai

Matematikai és trigonometriai

Dátum és idő

Matematikai és trigonometriai

12 érettségi

15 érettségi 19 érettségi

20 főiskola

19 főiskola

21 egyetem

26 egyetem

19 egyetem

F

zetés

1

2

3

4

5

6

7

8

9

s Végzettség

és/vagy oszlop esetén az üres sorban és/vagy oszlopban összegez). A **Z** gomb jobb oldalán lévő legördítő háromszöggel az "Összeg" funkció cserélhető: Átlag, Darabszám, Maximum, Minimum funkciókra.

## SZUMHA(G2:G9;"egyetem";F2:F9)

Tételezzük fel a mellékelt ábra szerint, hogy az G2:G9 cellákban végzettségek vannak felsorolva. A F2:F9 cellákban pedig fizetések. Ez lehet egy adatbázis része. A függvény az F2:F9 cellákból összeadja azokat a fizetéseket, amelyek soraiban a G2:G9 cellákban a végzettség egyetem. Az eredmény 66 lesz (21+26+19). A 2. paraméter a feltétel, amely nem egyezőség reláció esetén így is kinézhetne: ">egyetem". Ekkor az ABC-ben az egyetem utáni végzettségeket veszi figyelembe.

# **ÁTLAG**(D1:D10)

Az D1:D10 területen szereplő számadatok átlagát számolja ki. Az ÁTLAGA függvény a logikai igazat 1-nek értékeli, a szöveges adatokat és a logikai hamist 0-nak.

## **DARABTELI**(F2:F9;">20")

A SZUMHA függvénynél leírt példát vegyük alapul. Ez alapján megszámlálja, hogy hány olyan fizetés van a F2:F9 területen, amely nagyobb 20-nál. Most az eredmény 2. Jól használható ez a függvény egy osztálystatisztikánál, ahol meg kell számlálni, hogy hány ötös, négyes, hármas, stb. jegy született tantárgyanként. Erre látunk példát az Excel feiezet végén. А kritériumot szöveges kifejezésként is megadhatiuk: =DARABTELI(F2:F9;">"&A13), ha például az A13-as cellában lévő értékhez képest keressük a nagyobbakat. (Az A13-as cellában pl. az átlag lehet.) Szövegre vonatkozó kritériumnál \* (bármennyi és bármilyen karakter lehet a helyén) és ? (1 akármilyen karakter lehet a helyén) karaktereket is használhatunk. Pl. kereshetjük azokat a G2:G9 területről, akiknek a nevében valahol "s" betű van: =DARABTELI(G2:G9;"\*s\*") A ~ jelet a \* és a ? jel elé írva, a \* és ? jel is kereshető! A SZUMHA függvénynél is alkalmazhatók ezek a kritériumok!

#### MIN(D1:D10)

Az D1:D10 területen beírt számok közül kiválasztja a legkisebbet. A **MIN2** függvény az ÁTLAGA függvénnyel megegyező módon figyelembe veszi a logikai értékeket is és a szövegeket is. A MAX és MAX2 függvény a legnagyobb elemet választja ki.

## **KICSI**(D1:D10;2)

Az D1:D10 területről kiválasztja a 2. (ez változtatható) legkisebb értéket. A NAGY függvény hasonlóan működik, csak a valahányadik legnagyobb értéket adja vissza.

#### **VKERES**(D18;D15:F17;2)

A vízszintesen kereső függvény egy táblázat (mátrix) első sorában megkeresi az első paraméter értékét még éppen meg nem haladó értéket. Az FKERES függvény a függőlegesen kereső függvény, amely ehhez hasonlóan működik, csak az első oszlopban keres. A példában az D18 cella értékét keresi az D15:F15 cellákban. Közelítő keresést folytat, azaz nem követeli meg a megtalált elem pontos egyezőségét. A D15:F15 területen monoton növekvő sorrendben kell lennie a számoknak. Ezek közül azt az értéket fogja megtalálni, ami vagy megegyezik a D18-al, vagy a D18-hoz legközelebbi kisebb értéket. A harmadik paraméter azt adja meg, hogy a megtalált oszlop hányadik sorából adja vissza az értéket. A 4. paramétert nem kötelező megadni. Ha "Hamis" logikai érteket adunk meg a 4. paraméternek, akkor az első paramétert pontos egyezőséggel keresi a 2. paraméterrel megadott terület első sorában! Személyi jövedelemadó számítására is jól használható. A lenti példában a VKERES(D18;D15:F17;1) az E15-es cellában lévő 400000-t, a VKERES(D18;D15:F17;2)) az E16-os cellában lévő 0,3-t, a VKERES(D18;D15:F17;3) az E17-es cellában lévő 80000-t adja eredményül.

| D1 | 9 🔻 💿                                | $f_{\mathcal{K}}$ | =(D18-VK | ERES(D18;D | 15:F17;1))*VKERES(D18;D15:F17;2)+VKERES(D18;D15:F17;3)  |            |            |           |           |         |   |  |
|----|--------------------------------------|-------------------|----------|------------|---------------------------------------------------------|------------|------------|-----------|-----------|---------|---|--|
|    | D                                    | E                 | F        | G          | Н                                                       | I          | J          | K         | L         | М       | N |  |
| 14 | 14 Szja számítás VKERES függvénnyel: |                   |          |            |                                                         |            |            |           |           |         |   |  |
| 15 | 0                                    | 400000            | 1000000  | ←          | Jövedelem sávok alsó határai.                           |            |            |           |           |         |   |  |
| 16 | 20%                                  | 30%               | 40%      | ◄          | A jövedel                                               | em sávba   | eső jöved  | elem adól | culosa.   |         |   |  |
| 17 | 0                                    | 80000             | 260000   |            | A jövedel                                               | em sáv al: | só határai | g összegz | ett adó ö | sszege. |   |  |
| 18 | 500000                               | _                 |          |            | Éves bruttó jövedelem.                                  |            |            |           |           |         |   |  |
| 19 | 110000                               |                   |          | ←          | Kiszámított adó az A4-ben lévő éves bruttó jövedelemre. |            |            |           |           |         |   |  |

## HOL.VAN("főiskola";G2:G9;0)

A SZUMHA függvénynél lévő példa szerinti adatokból a 4 értéket adja vissza, mert a főiskola szöveg a G2:G9 területen a 4. elem. A 3. paraméter a 0, amellyel azt írtuk elő, hogy pontos egyezőség alapján keressen, illetve ilyenkor nem szükséges hogy rendezett legyen a keresési terület (G2:G9)!

# Statisztikai

Statisztikai

# Statisztikai

Statisztikai

# Mátrix

# Mátrix

**EXCEL 2007** 

# **OFSZET**(D15;0;2)

Egy táblázatban (mátrixban) megkeresi a valahányadik sorban és valahányadik oszlopban lévő elemet. A konkrét paramétereket az előző személyi jövedelemadó példájára értelmezve, a D15-ös bázis cellától 0 db sorral megy lejjebb (marad az 15. sorban) és 2 oszloppal jobbra. Így az F15-ös cellában lévő 1000000-t adja eredményül. Ha a 2. és 3. paraméter negatív szám, akkor az ellenkező irányba csúsztatja a sort és az oszloppat a bázishoz képest. Az INDEX függvénnyel is megoldhatjuk ugyanezt: =**INDEX**(D15:F17;1;3)

# AB.DARAB(F1:G9;1;D23:D24)

Megszámlálja az F1:G9 területen elhelyezkedő adatbázis D23:D24 területen lévő kritériumnak megfelelő rekordjai közül az 1. mezőben lévő számadatokat. A legtöbb adatbázis függvénynek ugyanaz a 3 paramétere van (**adatbázis, mező, kritérium**). A paramétereket vagy névvel, vagy tartománnyal adhatjuk meg (a 2. paramétert számmal is lehet). Ezen két példa mindkét esetet megmutatja. Alapul vehetjük a SZUMHA függvénynél megadott példát. A **kritérium** legyen a mel-

Alapul vehetjük a SZUMHA függvénynél megadott példát. A **kritérium** legyen a mellékelt kis ábra szerint, azaz az egyetemet végzetteket keressük. A végeredmény 3 lesz, mert 3 embernek van egyetemi végzettsége.

Az AB.DARAB2 függvény hasonlóan dolgozik, de nem csak a számadatokat számolja össze, hanem minden beírást.

# AB.MAX(F1:G9;"Fizetés";Kritériumok)

Az F1:G9 adatbázisban a "Kritériumok" alapján a "Fizetés" mező elemeiből kikeresi a legnagyobbat. A "Kritériumok" nevet csak akkor használhatjuk, ha vagy mi magunk neveztük el így a megfelelő területet (pl. a D23:D24), vagy végrehajtottunk már a megadott adatbázisban egy irányított szűrést ezzel a kritérium területtel. Részletek az "**Irányított szűrés**" fejezetnél. Az irányított szűrés során a "Kritériumok" elnevezésen kívül még a kigyűjtési területet nevezi el "Kigyűjtés"-nek. Ezeket a **neveket** egy irányított szűrés után a szerkesztőléc elején lévő legördítő háromszög segítségével meg is nézhetjük. Ugyanezt teszi meg a KÉPLETEK lap KÉPLET ELEM gomb is. Ha a legördülő listán rákattintunk valamelyik névre, akkor azt a területet kijelöli az Excel.

## **BAL**(A1,4)

Az A1 cellában lévő beírás első 4 karakterét adja eredményül. A **JOBB** függvény jobbról vesz ki karaktereket. A **KÖZÉP**(A1;3;2) függvény a 3. karaktertől 2 karakter emel ki az A1 cella szövegéből.

# HOSSZ(A1)

Az A1 cellában lévő beírás karaktereinek számát adja vissza.

## **ÉS**(D1<=0;D2>0;F1="fizetés")

A paraméterekként (255 db is lehet) megadott logikai értékek közt végez logikai és műveletet. Az eredmény csak akkor lesz igaz, ha minden paramétere igaz. A **VAGY** függvény a paraméterek közt logikai **vagy** műveletet végez, azaz akkor igaz, ha akármelyik paramétere igaz. A **NEM** függvény **tagadja** (ellenkezőjére fordítja) a paraméterének logikai értékét. A NEM függvénynek csak egy paramétere van.

# HA(D1>0;10;9)

Feltételes értékadásnak szoktuk nevezni. Ha igaz az első paraméter, akkor a 2. paramétert adja eredményül, egyébként a 3.-at.

# **CELLA**("széles";A1)

Az A1 cellát tartalmazó oszlop szélességét adja eredményül karakterekben. A súgóját érdemes megnézni. Így a cellákra vonatkozóan még számos információt kérhetünk.

## INFO("rendszer")

Az operációs rendszer nevét adja vissza: **pcdos**. A súgóját érdemes megnézni. Így az operációs rendszerre és a munkakörnyezetünkre vonatkozóan még számos információt kérhetünk.

## **DEC2BIN**(10)

A decimálisan megadott szám bináris értékét adja meg. Az eredmény: 1010

**IMSUM**("5+8i";"6-3i")

Komplex számokat ad össze. Az eredmény: 11+5i

# KOCKA.HALM("Árbevétel";"[Termék].[Mindentermék].Gyermekek";"Termékek";

#### 1;"[Mérőszám].[Érték]")

Egy **OLAP** (OnLine Analitycal Processing - valósidejű analitikus feldolgozás: lekérdezések és kimutatások használatára optimalizált hierarchikus szervezettségű adatbázis) kockából számított tagok vagy rekordok halmazát adja át az Excelnek. Az "Árbevétel" a kapcsolat neve. A "[Termék].[Mindentermék].Gyermekek" egy készletkifejezés, amely egy tagokból vagy sorokból álló halmazt ad. A "Termékek" a felirat. Az 1, az érték szerinti növekvő rendezési sorrendet jelenti a "[Mérőszám].[Érték]" alapján.

A kocka függvények csak akkor működnek, ha sikerül kapcsolódnunk egy OLAP adatbázishoz. Ezt az ADATOK lap KÜLSŐ ADATOK ÁTVÉTELE csoportjában az EGYÉB ADATFORRÁSBÓL gomb, majd AZ ANALYSIS SERVICES

#### Adatbázis elő rekord-

Adatbázis

Szöveg

Szöveg

Logikai

23 Végzettség

24 egyetem

Mátrix

# Logikai

# Információ

# Információ

Kocka

# Műszaki vagy tervezés

Műszaki vagy tervezés

SZOLGÁLTATÁSBÓL elemén keresztül tehetjük meg, ha ismerünk ilyen kiszolgálót. Ekkor elindul az ADATKAP-CSOLAT VARÁZSLÓ, ahol megadhatjuk a kapcsolat jellemzőit.

# Ellenőrző kérdések:

- 1. Ismertessen 7 függvényt legalább 4 függvénykategóriából összeválogatva!
- 2. Az A1:A100 területen adatok vannak. Hogyan lehet kiszámolni ezen adatok átlagát, összegét, maximum elemét, minimum elemét, az adatok darabszámát? Adja meg a függvény pontos alakját mindegyikhez!
- 3. Az A1 cella tartalma 10. Az A2 tartalma 20. Az A3 tartalma: =A1<A2. Az A4 tartalma: =ÉS(A1>=A2;A3;A1=10). Az A5 tartalma: =VAGY(A3;A4;A1>A2). Mi lesz látható az A3, A4, A5 cellákban?
- 4. Az A1 cella tartalma Salgótarján. Az A2 tartalma =BAL(A1;5). Az A3 tartalma: =JOBB(A1;6). Az A4 tartalma: =KÖZÉP(A1;4;3). Mi lesz látható az A2, A3, A4 cellákban?
- 5. Az A1 cella tartalma -5. Az A2 tartalma 3. Az A3 tartalma: =HA(A1<0;-A1\*6;A2\*6). Mi lesz látható az A3 cellában?
- 6. Mit jelent a függvények egymásba ágyazása?
- 7. Hogyan adható meg egy cellában az aznapi dátum úgy, hogy az mindig az aktuális dátumot mutassa?
- 8. Hogyan adhatók össze egy függvénnyel az A1:A10 és a B2:B99 területen lévő számok?
- 9. Hogyan működnek a VKERES és az INDEX függvények?

# 7. Mozgatás, másolás, beillesztés és irányított beillesztés

A mozgatás, másolás, beillesztés és irányított beillesztés Excelen belüli lehetőségei nagyjából ugyanazok, mint bármilyen Windows alapú rendszernél. A **mozgatással** cellát, cellákat, objektumot helyezhetünk át máshová. A **másolás** megegyezik a mozgatással, csak az eredeti helyén is és a célterületen is ott lesz a másolt elem. A Windows ezt a látszólag egy lépésből álló műveletet két lépésre bontja, és egy úgynevezett **vágólapot** használ ezen műveletek során. A vágólap mintegy puffer (átmeneti tároló) terület működik. A régebbi Office változatoknál csak egy dolgot rakhattunk rá, ami szinte bármi lehet (kép, szám, betű, hang, stb.). Az Office XP verziótól az **OFFICE VÁGÓLAPON** már 24 elemet is tárolhatunk, kezelhetünk. A **VÁGÓLAP munkaablakot** a KEZDŐLAP legelején lévő VÁGÓLAP gomb **Vágólap** jobb szélén található kis x-szel hívhatjuk meg, vagy kapcsolhatjuk ki. Ha a vágólap valamelyik elemére kattintunk, azt a kijelölt helyre illeszti. A vágólapon lévő elemek egyenként vagy egyszerre is kitörölhetők. A BEÁLLÍTÁSOK gombjával szabályozhatjuk kinézetét, működődését.

A KEZDŐLAP **MÁSOLÁS** (Ctrl C) és **KIVÁGÁS** (Ctrl X) parancsával lehet a vágólapra másolni a kijelölt területet, cellát, objektumot, stb. A KEZDŐLAP **BEILLESZTÉS** (Ctrl V) parancsával a vágólap tartalmát az aktuális cellához, mint célterülethez igazítva, beilleszthetjük. A MÁSOLÁS paranccsal vágólapra helyezett vágólap tartalmat **többször** is beilleszthetjük, más alkalmazásokba is. Az **IRÁNYÍTOTT BEILLESZTÉS** et kiválaszthatók a vágólap kezelés főbb funkciói.

Mozgatni és másolni **egérrel** a legegyszerűbb. Ki kell jelölni a mozgatandó vagy másolandó területet. Megfogjuk a kijelölt terület szélét, majd az egér **bal** gombját nyomva (**az egérmutató ilyenkor fehér nyíl:** ) bárhová elmozgathatjuk a területet az egér mozgatásával. Ha a mozgatás során a **Ctrl gombot** is lenyomjuk, akkor másolás történik (ilyenkor **az egérmutató mellett egy kis + jel jelenik meg:** ). Más munkalapra másolásnál, mozgatásnál az **Alt billentyűt** kell lenyomva tartani, és a munkalapnévre kell húzni, majd a munkalapváltás után az Alt-ot el lehet engedni, és a munkalapon elhelyezhetjük a húzott területet. **Több munkafüzet** esetén is használható ez a technika, csak a munkafüzeteket kell a képernyőn egymás mellé rendezni a NÉZET lap MOZAIK parancsával.

Ha az egér **jobb gombját** nyomjuk le, akkor a mozgatás végén az elengedés pillanatában megjelenik egy helyi menü, aminek segítségével eldönthetjük, hogy mi történjék: áthelyezés, másolás, értékmásolás, formátummásolás, csatolás, hivatkozás készítés, lefelé tol és másol, jobbra tol és másol, lefelé tol és áthelyez, jobbra tol és áthelyez.

A MÁSOLÁS paranccsal vágólapra helyezett cellák beillesztése után egy ikont kínál fel a másolt terület mellett: 🚔 Az ikont a beillesztés beállítás **intelligens címkéjének** is nevezi az Excel. Ha rávezetjük az egérkurzort, akkor egy legördítő háromszög jelenik meg az ikon jobb oldalán: 💼 🔹 Ezt legördítve a mellékelt ábrán látható menüpontokat kínálja fel, hogy hogyan végezze el a beillesztést. Ha zavar minket ez a funkció, akkor **kikapcsolhatjuk** az OFFICE gombra kattintás után AZ EXCEL BEÁLLÍTÁSAI nyomógombbal meghívott ablak SPECIÁLIS lapjának BEIL-LESZTÉSI LEHETŐSÉGEK MEGJELENÍTÉSE jelölőnégyzettel.

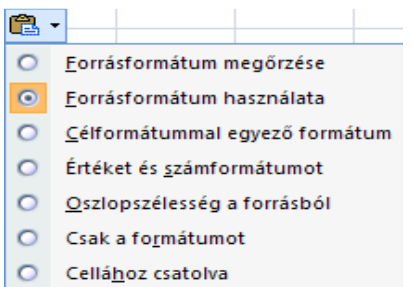

Ha a vágólapra raktunk valamit akár a másolás, akár a kivágás paranccsal, akkor az Excel ezt a területet **szaggatott vonallal jelzi**. Így mindig látjuk, hogy mely cellák kerültek a vágólapra. Ezért a kivágás esetén csak a beillesztés után törlődik a forrásterület!

A célterület nem csak egy cella lehet. Ha egy cellát helyeztünk a vágólapra, akkor azt bármilyen nagy területre beilleszthetjük. Ha a forrás több cella, akkor a célterület ennek egész számú többszöröse lehet mind vízszintesen, mind függőlegesen.

Az Excel sajátos másolási lehetősége, hogy a célterületen elég az **Entert** leütni a beillesztés kéréséhez (előtte a forrást a vágólapra kell helyezni másolással vagy kivágással). A másolás ilyenkor nem ismételhető meg többször, tehát a vágólap tartalma ilyenkor kiürül.

**Cellákat** (akár kitöltött cellákat) **szúrhatunk be egérrel**, ha a mozgatás során a Shift billentyűt nyomjuk. A technika megegyezik a mozgatás módszerével. Ha a Ctrl-t is használjuk, akkor másolás történik. A célhelyen jelzi, hogy a beszúrt területről a cellákat jobbra  $\mathbb{I}$  vagy lefelé tolja  $\blacksquare$  el. A cél cella címét  $\boxed{C6}$  vagy tartományát  $\boxed{C6:E6}$  is kiírja egy világoskék színű területen.

| A KEZDŐLAP BEILLESZTÉS<br>számos lehetőséget rögtön felkí-                                                                                                    | leszte                                                                                           | parancsát legördítve<br>Beillesztés                                                                                         | Irányított beillesztés<br>Beillesztés                                                                              |                                                                                                    |
|----------------------------------------------------------------------------------------------------|--------------------------------------------------------------------------------------------------|----------------------------------------------------------------------------------------------------|----------------------------------------------------------------------------------------------------|----------------------------------------------------------------------------------------------------|
| nal abbol, amit az <b>IRANYITOTT</b><br><b>BEILLESZTÉS</b> menüpontjával<br>kapunk meg a mellékelt ábrák<br>szerint. Az irányított beillesztés<br><b>csak a másolással</b> vágólapra vitt<br>cellákra használható. Ilvenkor |                                                                                                  | <u>K</u> épletek<br>Értékek <u>b</u> eillesztése<br>Nincs s <u>z</u> egély<br><u>T</u> ranszponálás<br>Csatolya beillesztés | <ul> <li>Képletet</li> <li>Értéket</li> <li>Eormátumot</li> <li>Jegyzetet</li> <li>Érvény<u>e</u>sítést</li> </ul> | A szegélyt kivéve     Oszlopszélességet     Képletet és számformátumot     Értéket és számformátumot |
| dönthetünk a beillesztés <b>tartal-</b><br><b>máról</b> , az elvégzendő <b>művelet-</b><br><b>ről</b> (a vágólap tartalma és a cél-<br>terület egymásra fekvő cellái                                                        | 5<br>1<br>1<br>1<br>1<br>1<br>1<br>1<br>1<br>1<br>1<br>1<br>1<br>1<br>1<br>1<br>1<br>1<br>1<br>1 | Irányit <u>o</u> tt beillesztés<br>Beillesztés <u>h</u> ivatkozásként<br><u>K</u> épként ▶                                  | Művelet<br><ul> <li><u>N</u>incs</li> <li>Összea<u>d</u>ás</li> <li>Ki<u>v</u>onás</li> </ul>                      | <ul> <li>O Szorzás</li> <li>O Osztás</li> </ul>                                                      |
| között), a <b>csatolásról</b> , a <b>transzpo</b><br>sára is alkalmas) és arról, hogy<br><b>átugorja</b> -e vagy az üres cellával                                                                                           | nálá<br>a vá<br>végez                                                                            | Üresek átugrása                                                                                                    | Iranszponálás                                                                                                    |                                                                                                    |

A **csatolásnak** fontos szerepe lehet, ha egy nagyméretű objektumot több helyre is szeretnénk beilleszteni. Ennek két előnye is van. Az egyik, hogy a csatolt helyen nem helyezi el valójában az objektumot, hanem annak **csak a címét**, így sokkal kevesebb helyet foglal le. Ezért lényeges, hogy a csatolt objektumot tartalmazó dokumentumunkat előbb mentsük le, mint azt, amibe csatoltuk. A másik előnye, hogy az objektum **frissítését elegendő az eredeti helyén** megtenni. A csatolt helyeken ez megtörténik, gyakran automatikusan, vagy kérésre. Ha a csatolt objektumunk mentési helye, neve megváltozott, akkor azt az ADATOK lap **HIVATKOZÁSOK** parancsával meghívott ablakban lehet szinkronba hozni a VÁLTÁS gombbal. Itt lehet a frissítés módját ("Automatikus" vagy "Csak kérésre"), és még néhány dolgot megadni.

Az Excel a **több táblázattal**, munkafüzettel, munkalappal való munkát is csatolás segítségével oldja meg. Lásd ott a részleteket.

## Ellenőrző kérdések:

tet.

- 1. Hogyan másolható, mozgatható, törölhető egy cella, egy tartomány?
- 2. Hogyan másolható, mozgatható át egy cella, egy tartomány másik munkalapra, másik munkafüzetbe?
- 3. Hogyan másolható át egy képlet értéke?
- 4. Mi a csatolás lényege?

# 8. Képletek másolása, a kitöltés egyéb lehetőségei

Ha egy táblázatban, pl. oszlopösszegeket kell képeznünk, akkor nem szükséges minden oszlopba egyenként beírni az adott oszlopra vonatkozó képletet. Elég az elsőt beírni. A többit úgy kaphatjuk meg, hogy a képletet tartalmazó cella jobb alsó sarkát, a **kitöltőnégyzetet** (jelet, kockát, fület), kell az egérrel megfogni,

amely ilyenkor fekete kereszt alakú: + Az aktuális cella képe ilyenkor: \_\_\_\_\_6\_ Az egér bal gombját nyom-

va tartva kijelölhetünk egy szomszédos területet (pl. az oszlopösszegek celláit), amelybe bemásolja a képletet, amelyet a relatív címzés szabályai szerint ír be az egyes cellákba. Ugyanez történik akkor, ha a **kitöltő négyze-**ten kétszer kattintunk (ilyenkor az aktuális cellától a bal oldali szomszédos feltöltött tartomány szerinti celláig történik a feltöltés, de csak lefelé működik).

A kitöltés végén egy **intelligens címke** gombot kínál fel: **,** amelyre kattintva választhatunk a kitöltést illetően a mellékelt ábra szerint. A felkínált lista változhat attól függően, hogy mit másoltunk!

Ha a kitöltőnégyzetet véletlenül tovább húztuk a szükségesnél, akkor ugyanúgy **visszafelé** is húzhatjuk, aminek a hatására **"visszatörli"** a fölösleget.

Ha a kitöltőnégyzet húzása közben a **Shift** billentyűt nyomva tartjuk, akkor **üres cellákat szúr be** a húzás területére, vagy cellákat töröl ki, ha visszafelé húzzuk. Az egérkurzor alakja ilyenkor:  $\ddagger$ 

Ha a kitöltőnégyzet cellájában **csak egy szám vagy szöveg** szerepel, akkor azt másolja a többibe. (Ugyanez a hatása, ha egy kijelölt tartományba a beírást a **Ctrl+Enterrel** fejezzük be.) Ha egy számot tartalmazó cella kitöltőnégyzetét egérrel megfogva húzzuk, miközben a **Ctrl** billentyűt nyomjuk, akkor egyesével növekvő sorozatot hoz létre.

A kitöltés bizonyos esetekben speciális módon történik. Nézzünk erre néhány példát! A következő képen olyan kitöltéseket, sorozatokat látunk, ahol elég a sorozat **első elemét** megadni. Ez ki is van jelölve. A kijelölés (A1:K1) kitöltőnégyzetét húzva egyszerre megkaphatjuk minden oszlopban a sorozatot. Ha csak az A1 cellát másolnánk az A2:A14 területre, akkor mindenhol 5 lenne! Sajnos a D1-ben lévő máj. hónaprövidítést (május) valami hiba miatt az Excel 2007 nem értelmezi, de pl. az XP hónap rövidítésként tudja értelmezni!

|    | Α  | В    | С          | D    | E         | F   | G  | Н                          | I                        | J        | K          |
|----|----|------|------------|------|-----------|-----|----|----------------------------|--------------------------|----------|------------|
| 1  | 5  | alma | április    | máj. | kedd      | Р   | n1 | <ol><li>negyedév</li></ol> | <ol><li>szöveg</li></ol> | szövegб  | 2007.03.05 |
| 2  | 6  | alma | május      | máj. | szerda    | Szo | n2 | <ol><li>negyedév</li></ol> | <ol><li>szöveg</li></ol> | szöveg7  | 2007.03.06 |
| 3  | 7  | alma | június     | máj. | csütörtök | v   | n3 | <ol><li>negyedév</li></ol> | 5. szöveg                | szöveg8  | 2007.03.07 |
| 4  | 8  | alma | július     | máj. | péntek    | н   | n4 | 1. negyedév                | 6. szöveg                | szöveg9  | 2007.03.08 |
| 5  | 9  | alma | augusztus  | máj. | szombat   | ĸ   | n1 | <ol><li>negyedév</li></ol> | 7. szöveg                | szöveg10 | 2007.03.09 |
| 6  | 10 | alma | szeptember | máj. | vasárnap  | Sze | n2 | 3. negyedév                | 8. szöveg                | szöveg11 | 2007.03.10 |
| 7  | 11 | alma | október    | máj. | hétfő     | Cs  | n3 | <ol><li>negyedév</li></ol> | 9. szöveg                | szöveg12 | 2007.03.11 |
| 8  | 12 | alma | november   | máj. | kedd      | Р   | n4 | 1. negyedév                | 10. szöveg               | szöveg13 | 2007.03.12 |
| 9  | 13 | alma | december   | máj. | szerda    | Szo | n1 | <ol><li>negyedév</li></ol> | 11. szöveg               | szöveg14 | 2007.03.13 |
| 10 | 14 | alma | január     | máj. | csütörtök | v   | n2 | <ol><li>negyedév</li></ol> | 12. szöveg               | szöveg15 | 2007.03.14 |
| 11 | 15 | alma | február    | máj. | péntek    | н   | n3 | <ol><li>negyedév</li></ol> | 13. szöveg               | szöveg16 | 2007.03.15 |
| 12 | 16 | alma | március    | máj. | szombat   | K   | n4 | 1. negyedév                | 14. szöveg               | szöveg17 | 2007.03.16 |
| 13 | 17 | alma | április    | máj. | vasárnap  | Sze | n1 | 2. negyedév                | 15. szöveg               | szöveg18 | 2007.03.17 |
| 14 | 18 | alma | május      | máj. | hétfő     | Cs  | n2 | <ol><li>negyedév</li></ol> | 16. szöveg               | szöveg19 | 2007.03.18 |

| A mellékelt ábrán         | - 🔺 | A  | В   | С   | D         | E     | F          | G          | Н          |
|---------------------------|-----|----|-----|-----|-----------|-------|------------|------------|------------|
| a sorozat első <b>két</b> | 1   | 10 | 100 | 10% | 6. ember  | gép7  | 2007.03.09 | 2007.03.05 | 2002.03.05 |
| <b>elemét</b> kellett     | 2   | 15 | 97  | 20% | 8. ember  | gép9  | 2007.03.11 | 2007.04.05 | 2003.03.05 |
| kijelölni A kitöl-        | 3   | 20 | 94  | 30% | 10. ember | gép11 | 2007.03.13 | 2007.05.05 | 2004.03.05 |
| tés az előzőhöz           | 4   | 25 | 91  | 40% | 12. ember | gép13 | 2007.03.15 | 2007.06.05 | 2005.03.05 |
| hasonlóan agy             | 5   | 30 | 88  | 50% | 14. ember | gép15 | 2007.03.17 | 2007.07.05 | 2006.03.05 |
| lánásban is mag           | 6   | 35 | 85  | 60% | 16. ember | gép17 | 2007.03.19 | 2007.08.05 | 2007.03.05 |
| aldhatá                   | 7   | 40 | 82  | 70% | 18. ember | gép19 | 2007.03.21 | 2007.09.05 | 2008.03.05 |
| olullato.                 | 8   | 45 | 79  | 80% | 20 ember  | gén21 | 2007 03 23 | 2007 10 05 | 2009 03 05 |

Ha a kitöltés során a cellákban konstans van (szám vagy szöveg, de nem képlet), akkor a kitöltés során az éppen **kitöltendő kockába kerülő értéket** egy világoskék alapú négyzetben megadja. Az ábrán 8-as kerül a 3. cellába. A kitöltést az egér **jobb gombjának** lenyomásával is

| Σ. | 27 33                  |
|----|------------------------|
|    | <u>L</u> efelé         |
|    | Jobbra                 |
|    | Eel                    |
|    | <u>B</u> alra          |
|    | Több munkalapra        |
|    | S <u>o</u> rozatok     |
|    | <u>S</u> zövegelosztás |

elvégezhetjük. Ekkor a kitöltés végén az egérgomb felengedésekor egy **helyi menüt** ad a jobb oldali ábra szerint. A dátumegységekkel való kitöltést dátumok esetén ajánlja fel.

A SOROZATOK menüpont azonos a KEZDŐLAP jobb szélén lévő KITÖLTÉS gomb SOROZA-TOK nevű parancsával. Lásd a bal oldali ábrán. Innen is lehetséges egy kijelölt terület kitöltése az első cellába írt adattal (az első 4 menüponttal: LEFELÉ, JOBBRA, FEL, BALRA).

| 1 |                                      |  |  |  |  |  |  |  |  |  |
|---|--------------------------------------|--|--|--|--|--|--|--|--|--|
| 5 |                                      |  |  |  |  |  |  |  |  |  |
|   | <u>C</u> ellák másolása              |  |  |  |  |  |  |  |  |  |
|   | <u>K</u> itöltés sorozattal          |  |  |  |  |  |  |  |  |  |
| _ | Kitöltés csak a f <u>o</u> rmátummal |  |  |  |  |  |  |  |  |  |
|   | Kitöltés a formátum <u>n</u> élkül   |  |  |  |  |  |  |  |  |  |
|   | Kitöltés <u>n</u> apokkal            |  |  |  |  |  |  |  |  |  |
| _ | Kitöltés <u>m</u> unkanapokkal       |  |  |  |  |  |  |  |  |  |
| - | Kitöltés <u>h</u> ónapokkal          |  |  |  |  |  |  |  |  |  |
|   | Kitöltés <u>é</u> vekkel             |  |  |  |  |  |  |  |  |  |
| _ | Lineáris trend                       |  |  |  |  |  |  |  |  |  |
|   | Exponenciális trend                  |  |  |  |  |  |  |  |  |  |
|   | <u>S</u> orozatok                    |  |  |  |  |  |  |  |  |  |

Típus

💿 S<u>z</u>ámtani

🔘 <u>M</u>értani

🔘 Dátum

🔘 AutoKitöltés

Sorozatok

Sorozat

Trend

O Sorok

💿 Oszlopok

? ×

-Dátumegység

Nap.

A **Sorozatok** menüpontra kattintva a mellékelt panelt kapjuk. Előtte **ki kell jelölni** a sorozat celláit, ahol az első egy, két, vagy több (trend esetén) cellájába a sorozat elejét beírjuk.

Megadhatjuk a sorozat elhelyezkedését, típusát ("Auto-Kitöltés" lehet pl. hónap, vagy nap neveknél), a lépésközt és a végértéket. **Dátumnál még** választható, hogy naponként, hétköznaponként, havonként vagy évenként növekedjen a sorozat. A **trend** kocka bekattintásával a kijelölt területen lévő adatokból trendet képezhetünk, ami szerint átírja az eredeti adatokat is, míg az üres cellákat feltölti a kijelölt területen a trend szerint.

Speciális sorozatokra is megtanítható az Excel az OFFICE gombra kattintás után AZ EXCEL BEÁLLÍTÁ-SAI nyomógombbal meghívott ablak NÉPSZERŰ ELEMEK lapjának Egyéni listák szerkesztése gombjával. Ilyenkor az ÚJ LISTA segítségével a LISTAELEMEK területre az elemeket egymás után beírjuk, Enterrel elválasztva. A lista utolsó elemének bevitele után a HOZZÁADÁS gombra kell még kattintani. A TÖRLÉS gombbal kitörölhetjük. Ezek a sorozatok kitöltésre és sorba rendezésre is felhasználhatók!

| szerint átírja az eredeti<br>lti a kijelölt területen a                                                                                                    | Lépésköz:                                        | Végérté <u>k</u> ;<br>OK | Négse              |
|----------------------------------------------------------------------------------------------------|--------------------------------------------------|--------------------------|--------------------|
| Egyenn ustak                                                                                                    |                                                  |                          |                    |
| Egyéni listák                                                                                                    |                                                  |                          |                    |
| Egyéni listák:                                                                                                    | Listaelemek:                                     |                          |                    |
| UJ LISTA<br>H, K, Sze, Cs, P, Szo, V<br>Hétfő, Kedd, Szerda, Csütörtök, Pén<br>jan., febr., márc., ápr., máj., jún., j<br>január, február, március, április, máj | érettségi<br>főiskola<br>te egyetem<br>úl.<br>us |                          | ozzáadás<br>Törlés |
|                                                                                                    | <b>~</b>                                         | ~                        |                    |
| Listabejegyzések elkülönítéséhez                                                                                                    | üsse le az Enter-t.                              |                          |                    |
| Mely cellákból legyen a lista:                                                                                                    |                                                  | <b>I</b>                 | eolvasás           |
|                                                                                                    |                                                  |                          |                    |
|                                                                                                    |                                                  | ОК                       | Mégse              |

# Ellenőrző kérdések:

- 1. Hogyan sorszámozhatóak be 1-től 100-ig az A1:A100 terület cellái?
- 2. Mi a kitöltés?
- 3. Milyen sorozatok hozhatók létre kitöltéssel?

# 9. Relatív, abszolút és vegyes hivatkozás (címzés)

A címzési módok a képletek **különböző** <u>másolhatósága</u> miatt szükségesek. Sok esetben az a jó, ha a másolás során a képletekben lévő hivatkozások változnak, míg más esetben ez káros. A **mozgatásnál nem változnak** a hivatkozások!

Az alapértelmezés a **relatív** címzés. Jellemzője, hogy a címben nem szerepel a dollár (\$) jele. Az ilyen címet tartalmazó képletet másolva, a képlet úgy változik meg, ahogy az a táblázatos műveletek esetében kívánatos, azaz annyival és olyan irányban címződik át a képletben lévő relatív cím, amennyivel és amilyen irányban a képletet másoltuk. Pl. az A1 cellában szereplő =3\*A2 képletet a B1 cellába másolva =3\*B2, a C4 cellába másolva =3\*C5 lesz belőle. Az **abszolút** és a **vegyes** cím jellemzője, hogy \$ jelet tartalmaz. Pl. =3\*A\$1. A \$ jel a sor és/vagy az oszlop neve előtt állhat. Amelyik előtt áll, az a koordináta nem változik a másolás során. **Vegyes** címzésnél csak a sor, vagy csak az oszlop előtt áll \$ jel. **Abszolút** címzési módot kell alkalmaznunk, ha a másolandó képletben konstans értékként szerepel egy cella. Ilyenkor a sor és az oszlop előtt is áll \$ jel.

A képen a relatív címzés és az abszolút címzés használatára is látunk példát. Csak a B8, B9, E3 és F3 cellákba írtuk be a képletet. A többit másolással, kitöltéssel hoztuk létre! Az A oszlop és a 2. sor beírásánál is használhatjuk a kitöltésnél tanultakat. Ezt a képet, a képletek megjelenítésével, úgy kaphatjuk meg, ha az KÉPLETEK fül KÉPLETEK gombjára kattintunk.

| 4 | А                       | В            | С            | D            | E            | F          |  |  |  |  |
|---|-------------------------|--------------|--------------|--------------|--------------|------------|--|--|--|--|
| 1 | 1 Teljesített munkaórák |              |              |              |              |            |  |  |  |  |
| 2 |                         | hétfő        | kedd         | szerda       | Összesen     | Megoszlás  |  |  |  |  |
| 3 | 1. Ember                | 1            | 5            | 9            | =SZUM(B3:D3) | =E3/\$E\$8 |  |  |  |  |
| 4 | 2. Ember                | 5            | 7            | 8            | =SZUM(B4:D4) | =E4/\$E\$8 |  |  |  |  |
| 5 | 3. Ember                | 9            | 9            | 7            | =SZUM(B5:D5) | =E5/\$E\$8 |  |  |  |  |
| 6 | 4. Ember                | 13           | 11           | 6            | =SZUM(B6:D6) | =E6/\$E\$8 |  |  |  |  |
| 7 | 5. Ember                | 17           | 13           | 5            | =SZUM(B7:D7) | =E7/\$E\$8 |  |  |  |  |
| 8 | Összesen                | =SZUM(B3:B7) | =SZUM(C3:C7) | =SZUM(D3:D7) | =SZUM(B8:D8) | =E8/\$E\$8 |  |  |  |  |
| 9 | Megoszlás               | =B8/\$E\$8   | =C8/\$E\$8   | =D8/\$E\$8   | =E8/\$E\$8   |            |  |  |  |  |

A névvel ellátott cellára, névvel történő hivatkozás, abszolút címzésnek minősül.

A kép a ritkábban használt vegyes címzésre mutat egy példát. A képletek közül itt is csak **egyet írtunk be, a B3-ba**. A többit **másolással** (kitöltéssel) hoztuk létre! Most éppen szerkesztési módban mutatja a B3-as cellát.

Képletek beírásánál a cellacím megadása után az **F4 billentyűt** használhatjuk a relatív és abszolút címzési módok közötti váltásra az alábbi módon. Rákattintunk a B3-as cellára, hogy ez legyen az aktuális cella.

|    | Α                                         | В                   | С  | D  | Е  | F  | G  | Η  | Ι  | J   |
|----|-------------------------------------------|---------------------|----|----|----|----|----|----|----|-----|
| 1  | 1 Szorzótábla vegyes címzéssel létrehozva |                     |    |    |    |    |    |    |    |     |
| 2  | 1                                         | 2                   | 3  | 4  | 5  | 6  | 7  | 8  | 9  | 10  |
| 3  | 2                                         | = <b>\$</b> A3*B\$2 | 6  | 8  | 10 | 12 | 14 | 16 | 18 | 20  |
| 4  | 3                                         | 6                   | 9  | 12 | 15 | 18 | 21 | 24 | 27 | 30  |
| 5  | 4                                         | 8                   | 12 | 16 | 20 | 24 | 28 | 32 | 36 | 40  |
| 6  | 5                                         | 10                  | 15 | 20 | 25 | 30 | 35 | 40 | 45 | 50  |
| 7  | 6                                         | 12                  | 18 | 24 | 30 | 36 | 42 | 48 | 54 | 60  |
| 8  | 7                                         | 14                  | 21 | 28 | 35 | 42 | 49 | 56 | 63 | 70  |
| 9  | 8                                         | 16                  | 24 | 32 | 40 | 48 | 56 | 64 | 72 | 80  |
| 10 | 9                                         | 18                  | 27 | 36 | 45 | 54 | 63 | 72 | 81 | 90  |
| 11 | 10                                        | 20                  | 30 | 40 | 50 | 60 | 70 | 80 | 90 | 100 |

Beírjuk az egyenlőségjelet. Rákattintunk az A3-as cellára, majd annyiszor nyomjuk le az F4 billentyűt, hogy megkapjuk a \$A3-t. Beírjuk a \* jelet, majd a B2-es cellára kattintunk, és annyiszor ütjük le az F4 billentyűt, hogy megkapjuk a B\$2 alakot. A zöld pipára kattintva befejezzük a beírást. A kitöltőnégyzetet megfogva lehúzhatjuk a B11-es celláig. Az egeret feleresztve, kijelölve marad a B3:B11 terület. Ennek a kitöltőnégyzetét megfogva, elhúzzuk azt a J11-ig. Ezzel elkészült a teljes táblázat.

Relatív és abszolút hivatkozásokat is megadhatunk egy másfajta hivatkozási stílussal, az **S1O1 stílussal**. Ez az OFFICE gombra kattintás után AZ EXCEL BEÁLLÍTÁSAI nyomógombbal meghívott ablak KÉPLETEK lapjának S1O1 HIVATKOZÁSI STÍLUS jelölőnégyzetével kérhető. Az S1O1 hivatkozási stílus lényege, hogy az S betű után azt a számot adjuk meg, amely sorral dolgozni akarunk a táblázatban, míg az O betű után a kívánt oszlop sor-számát írjuk. Így abszolút hivatkozásról beszélünk. **Ha a számot szögletes zárójelbe tesszük, akkor relatív hivatkozásról van szó!** Pl. S[-2]O ugyanabban az oszlopban két sorral feljebb lévő cella; S[2]O[2] két sorral lejjebb és két oszloppal jobbra lévő cella; S[-1] az aktuális cella feletti teljes sor; O az aktuális oszlop.

#### Ellenőrző kérdések:

- 1. Mi a különbség az abszolút és a relatív cellahivatkozás között?
- 2. Egy adott képlet végeredményének kiszámításánál van-e különbség aközött, hogy a képletben egy cellára abszolút, vagy relatív címzéssel hivatkozunk?
- 3. Az A1-es cellában a következő képlet szerepel: =A5+A6. A képletet átmásolva a C5 cellába, mi lesz a C5 cellában? A képletet átmozgatva a C5 cellába, mi jelenik meg ott?
- 4. Az A1-es cellában a következő képlet van: =\$A\$5+\$A\$6. A képletet átmásolva a C5 cellába, mi lesz a C5 cellában? A képletet átmozgatva a C5 cellába, mi jelenik meg ott?
- 5. Az A1-es cellában a következő képlet van: =A\$5+\$A6. A képletet átmásolva a C4 cellába, mi lesz a C4 cellában? A képletet átmozgatva a C4 cellába, mi jelenik meg ott?

# 10. Formázási lehetőségek egy táblázat elkészítése során

A formázás alapeszközei a KEZDŐLAP-on megtalálhatók. Diagramok, táblázatok, kimutatások speciális formázási lehetőségei új lapokon helyezkednek el. Lásd majd később.

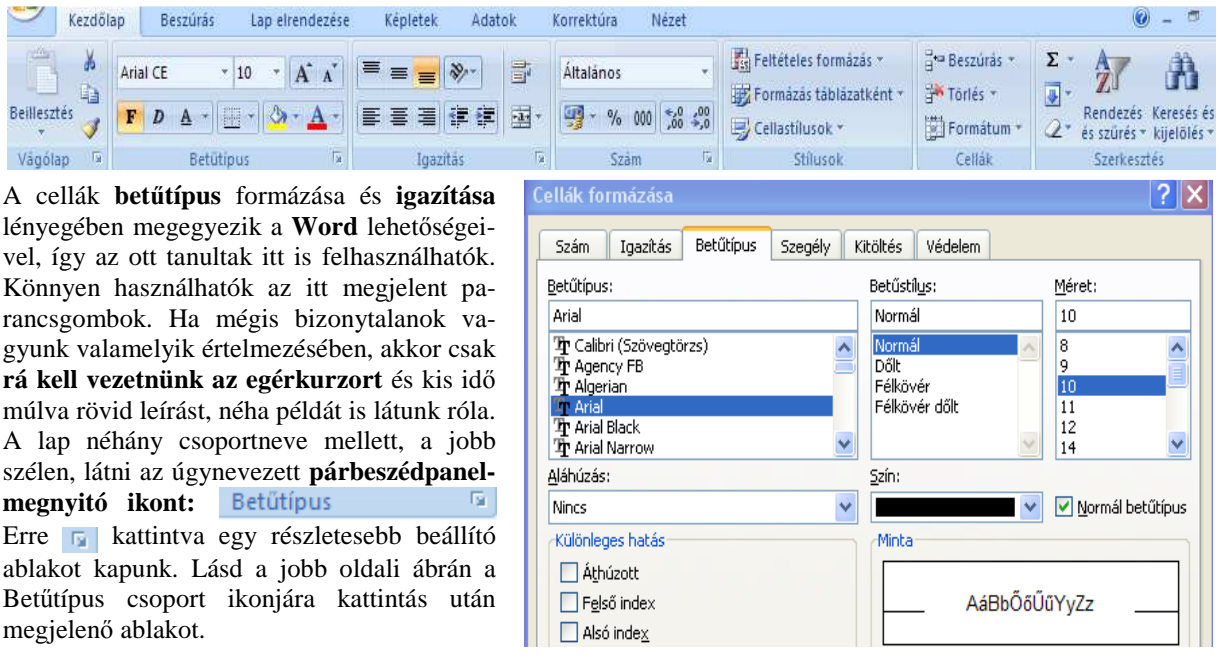

Az egyes formázási lépéseket nem mutatjuk be külön-külön, mivel igen sokféle lehetőség van. Inkább a könyv olvasójára bíznánk a formátumok **próbálgatását**. Megértésük, használatuk nem nehéz, hiszen az eredmény rögtön látszik. A sikertelen próbálkozást visszavonhatjuk a **visszavonás gombbal:** A visszavonás gomb jobb oldalán lévő legördítő háromszöggel a legördített listából egyszerre több lépést is visszavonhatunk. A téves viszszavonást a **mégis gombbal** vonhatjuk vissza, melynek működése megegyezik a visszavonáséval.

Csak néhány fontosabb formázási fogásra hívjuk fel a figyelmet a következőkben:

- A Windows START menüjének VEZÉRLŐPULT parancsában a TERÜLETI ÉS NYELVI BEÁLLÍTÁSOK gombbal meghívott panelen állíthatjuk az alapértelmezésbeli szám, pénznem, dátum és idő formátumot.
- Az egyéni számformátum kategóriánál saját ízlésünk szerint alakíthatunk ki számformátumokat, ha a formátumkód beviteli mezőbe azt beírjuk. Ehhez érdemes a súgójában leírt számformátum kódokat, vagy a felkínált számformátumokat tanulmányozni. Igen gyakran szoktuk ezt a lehetőséget dimenziók feltüntetésére Különleges

használni: **20 kg Egyéni 0,000% 0" kg"** A cellába csak a 20-t kell beírni! A **0" kg"** formázás teszi hozzá a kg-t.

- Ha egy szám több tizedes jegyet tartalmaz, mint amennyit meg akarunk jeleníteni, akkor a **megjelenítésnél kerekít**. 5-től felfelé, 4-től pedig lefelé. Pl. 3,14-et 3,1-ként írja ki, ha csak egy tizedes jegy kiírását kértük. A cella tartalma persze nem változik, abban továbbra is a 3,14 szerepel.
- A formázva beírt szám formátumát felveszi a cella, mint cellaformátumot. Pl. 25,6% beírása a cella formátumát százalék formátumra állítja. Ha képletben használjuk a százalékformátumozott számot, akkor ez nincs így. Ekkor csak egyszerű számként kezeli. Pl. =5\*20%+8 végeredménye: 9.
- Gyakori hiba, hogy egy tizedes jegyet tartalmazó számot rosszul írunk be. Pl. az **5,5 helyett 5.5**-t. Ezt dátumformának veszi, azaz az aktuális év május 5.-ének értelmezi: 05.máj. Ilyen hiba esetén vissza kell állítani a számformát ÁLTALÁNOS számformátumra, pl. a CELLÁK FORMÁZÁSA ablak SZÁM fülén.
- Ha a KEZDŐLAPRÓL használjuk az ezres csoport 000 és a pénznem gombokat, akkor a cellák tartalmát nem lehet s a balra, középre, vagy jobbra igazítani. Helyette a CELLÁK FORMÁZÁSA ablak SZÁM fülének SZÁM vagy PÉNZNEM kategóriáját használhatjuk.
- A **pénznem** gomb **gr** használatakor az előjelet mindig a cella bal elejére írja. Ez több formátumot (pl. az áthúzást) csúnyává tesz.
- A cellaegyesítés gombbal i gyesen tudjuk a táblázatunk címét középre igazítani. Lényeges, hogy a táblázat címe csak egy cellát foglaljon el. A táblázat cím sorában annyi cellát kell kijelölni, amennyiben a címet középre szeretnék helyezni. Pl., ha a táblázatunk 5 oszlopos és az első oszlopa az A oszlop, akkor a címet az A1 cellába célszerű beírni. Nem lényeges, ha túllóg a cellán. Az első sor többi cellájában nem szabad írni semmit. Ki kell jelölni az A1:E1 területet, majd a igy gombra kell kattintani.
- Cellák egyesítésével 🔤 változatos kinézetű táblázatokat alakíthatunk ki. Az egyesítés során összevont cellák közül csak az egyikben szerepelhet beírás!
- A **SZEGÉLY fülön** jóval több lehetőségünk van keretezésre, mint a szegélyek gombbal Több cellát érdemes kijelölni és így kipróbálni ezeket.
- Egyes celláinkat **írásvédetté** tehetjük. Ehhez előbb ki kell jelölni azokat a cellákat, amibe megengedjük az írást (alapértelmezésben minden cella írásvédett). Ezekről a VÉDELEM fülön levesszük a zárolást. Utána a KORREKTÚRA lap LAPVÉDELEM parancsával bekapcsolhatjuk (vagy feloldhatjuk) az írásvédelmet, ahol a védelem szintjét külön is szabályozhatjuk. Jelszót is adhatunk meg (kétszer kell megadni), hogy illetéktelenek ne tudják az írásvédelmet feloldani. Csak ezek után működik helyesen az írásvédelem. Ugyanígy működik a **rejtetté** tétel is. A rejtetté tett cellák képletét nem tudjuk megnézni, még a szerkesztőlécen sem.
- Egy cellán belül **több betűtípust** is alkalmazhatunk. Ehhez a cellába beírt adatok megfelelő részét kell kijelölnünk. Ezt a legegyszerűbben a szerkesztőlécen tehetjük meg, de a cellába való kétszeri kattintás után a cellában is megoldhatjuk. Utána alkalmazhatjuk a betűformázást.

A **Formázás táblázatként** gombbal sokféle előre elkészített táblázatformátum közül választhatunk. A formázandó táblázatot **előtte ki kell jelölni**. Egy táblázatként megformázott cellahalmazt az Excel lényegében **adattáblaként** értelmezi, ami logikájában egy **Access** adattáblának fellel meg. Ez lehetővé teszi, hogy rajta adatbázis jellegű műveleteket végezzünk: rendezés, szűrés. Megjelenik a TÁBLÁZATESZKÖZÖK TERVEZÉS lapja is, ami sok egyéb lehetőséget ad. Később még visszatérünk erre az adattáblák fejezeténél.

| C. 2 .         | (Cu · ) =                   | konyv2007 - Microsoft Excel  | Táblázateszközök               | - 5              |
|----------------|-----------------------------|------------------------------|--------------------------------|------------------|
| Kezdőla        | p Beszúrás Lap elrend       | lezése Képletek Adatok Korr  | ektúra Nézet Tervezés          | 0 - 5            |
| Táblázat neve: | 🗒 Összegzés kimutatással    | Tulajdonságok                | 🔽 Rovatfej 📄 Első oszlop       |                  |
| Táblázat1      | F Ismétlődések eltávolítása | 🛛 🖾 🖏 Böngészőnézet          | 🗵 Összegsor 📃 Utolsó oszlop    |                  |
| · Atméretezés  | 📑 Átalakítás tartománnyá    | Exportalas Frissites         | 🔽 Sávos sorok 📄 Sávos oszlopok |                  |
| Tulajdonságok  | Eszközök                    | Külső táblában tárolt adatok | Táblázatstílusok beállításai   | Táblázatstílusok |

A KEZDŐLAP EVENENT gombjával számos cellastílus közül választhatunk. Használatát könnyíti, hogy a minták fölé vezetve az egérkurzort, a kijelölt terület is **átváltozik**. Ugyanez a hatás az előző bekezdésben ismertetett táblázatformátumoknál is működik, ha már táblázattá lett a terület alakítva.

Mindkettő estén **új stílusok** is létrehozhatók a panelek alján lévő menüponttal. A cellastílus más munkafüzetből is áthozható a STÍLUSOK EGYESÍTÉSE menüponttal. Új <u>c</u>ellastílus...
 Stílusok <u>egy</u>esítése...

A KEZDŐLAP **Formátum** gombja a **SOROK, OSZLOPOK és LAPOK** formázásában segít. Sor és oszlop **EL-REJTÉSE** annak 0 magasságúra, illetve 0 szélességűre való állítását jelenti. A sor magasságát képpontban (0-409, alapérték: 12,75), az oszlop szélességét karakterben adjuk meg (0-255, alapérték 8,5). Az **AUTOMATIKUS OSZ-LOPSZÉLESSÉG** menüpont az oszlopot a bele írt legszélesebb adat szélességére állítja be. A munkalapfül színét is megváltoztathatjuk. A cellák formázása, a cellazárolás és a lapvédelem innen is meghívható.

**Oszlopok és sorok mérete egérrel** is állítható a koordináta területen. Például az A oszlop szélessége az A és B oszlopjel között állítható, amikor az egérkurzor alakja **jobbra-balra mutató nyílként** ++ jelenik meg. Ilyenkor **kétszer kattintva**, az oszlop szélessége az oszlopba beírt **legszélesebb adat** szélességéhez igazodik! Az 1. sor magassága az 1. és 2. sorjel között állítható, amikor az egérkurzor alakja **fel-le mutató nyílként** + jelenik meg. **Több** sort vagy oszlopot kijelölve, mindegyiknél változik a méret, ha akármelyikét megváltoztatjuk a kijelöltek közül. Ha a sormagasságot úgy akarjuk beállítani, hogy a sorba írt **szöveg éppen elférjen** a cellába az oszlopszélesség megtartása mellett, akkor a következőket kell tennünk: Kijelöljük az érintett sorokat vagy cellákat. A CELLÁK FORMÁZÁSA ablak IGAZÍTÁS fülén bekattintjuk a "**Sortöréssel több sorba**" jelölőnégyzetet. Egyszerűbb használni helyette a parancsgombját:  $\blacksquare$  Ha változtattunk az érintett cellák tartalmán, akkor már elég **kétszer kattintunk** az érintett sor

A KEZDŐLAP **Feltételes formázás** gombján keresztül számos könnyen használható és látványos formátumot hozhatunk létre. A lenti bal oldali ábrán a legördített menüjét látjuk, még a jobb oldali ábra néhány példát mutat be, amely elsősorban színes képen mutatna igazán jól. Alattuk a menüpontok lehetőségeit láthatjuk.

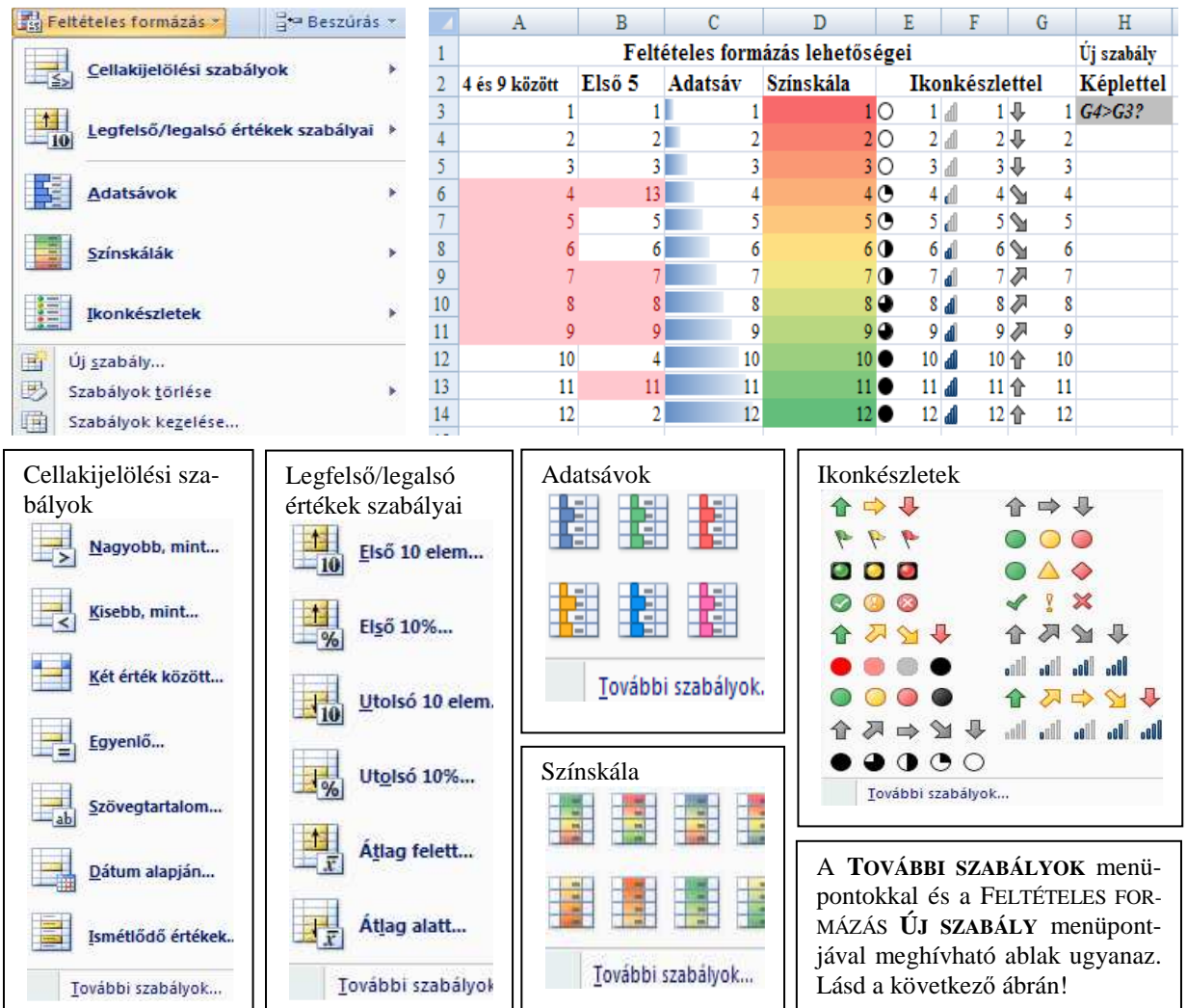

| Új formázási szabály 🔹 🕐 🗙                                                                                               | Feltételes formázás szabálykezelőj      | le                |                   | ? 🛛                  |
|----------------------------------------------------------------------------------------------------|-----------------------------------------|-------------------|-------------------|----------------------|
| Szabálytípus kiválasztása:                                                                                               | Formázási szabályok a következőhöz: F72 | a munkalan 🗸 🗸    | 1                 |                      |
| <ul> <li>Az összes cella formázása az értékük alapján</li> </ul>                                                         |                                         | - The state       |                   |                      |
| <ul> <li>Csak az adott tartalmú cellák formázása</li> </ul>                                                              | 🗒 Új szabály 🗒 Szab                     | pály szerkesztése | X Szabály törlése | 4                    |
| <ul> <li>Csak a sorrend elején vagy végén lévő értékek formázása</li> </ul>                                              |                                         | <u> </u>          |                   |                      |
| <ul> <li>Csak az átlag feletti vagy alatti értékek formázása</li> </ul>                                                  | Szabály (ebben a sorrendben alkalmazva) | Formátum          | Érvényesség       | Leállítás, ha igaz 📩 |
| <ul> <li>Csak az egyedi vagy az ismétlődő értékek formázása</li> <li>A formázandó cellák kijelölése képlettel</li> </ul> | Képlet: =\$G\$4>\$G\$3                  | AáBbŐőŰűYyZz      | =\$H\$3           |                      |
| Szabály leírásának szerkesztése:                                                                                         | Cellaérték 4 és 9között                 | AáBbŐőŰűYyZz      | =\$A\$3:\$A\$14   |                      |
| Értékek f <u>o</u> rmázása, ha ez a képlet igaz:                                                                         | Ikonkészlet                             | ***               | =\$G\$3:\$G\$14   |                      |
| -404124040                                                                                                    | Ikonkészlet                             | 4444              | =\$F\$3:\$F\$14   |                      |
| Minta: AáBbŐöŰűYyZz Eormátum                                                                                             | Ikonkészlet                             | •••••             | =\$E\$3:\$E\$14   |                      |
| OK Mégse                                                                                                    |                                         |                   | OK                | Bezárás Alkalmaz     |

Az ÚJ FORMÁZÁSI SZABÁLY ablakon még további formázási szabályok állíthatók be. Ezek közül talán A FORMÁ-ZANDÓ CELLÁK KIJELÖLÉSE KÉPLETTEL lehetőség nyújt a legtöbbet, mert itt bármilyen **logikai képletet** alkalmazhatunk. Lásd az ábrán egy egyszerű esettel. A SZABÁLYOK KEZELÉSE menüponttal hívható meg a fenti jobb oldali ábra, ami áttekintést ad a szabályokról, szerkeszthetők, törölhetők vagy új szabály is létrehozható vele.

A **FORMÁTUMMÁSOLÓ** gombbal **v** már meglévő formázást vihetünk át könnyen más cellákra. Kétszer rákattintva többször is "festhetünk" vele. Esc-el, vagy még egyszer a gombra kattintva megszüntethető ez az állapot.

A laptördelést a LAP ELRENDEZÉSE lap TÖRÉSPONTOK gombjának OLDALTÖRÉS BESZÚRÁSA, OLDALTÖRÉS ELTÁVOLÍTÁSA menüpontjával lehet szabályozni.

## Ellenőrző kérdések:

- 1. Az alapértelmezésbeli pénznem, dátumforma és tizedesjel beállítást honnan veszi a táblázatkezelő?
- 2. Hogyan lehet védeni egy cellát átírás és törlés ellen?
- 3. Egy cellába 0,25 érték került. Hogyan íródik ki százalék formában két tizedes jeggyel megjelenítve? Hogyan jelenik meg idő formában? Hogyan íródik ki tudományos formában két tizedes jeggyel megjelenítve? Hogyan jelenik meg pénznem formában két tizedes jeggyel megjelenítve? Hogyan íródik ki egy tizedes jeggyel megjelenítve?
- 4. Mi lesz a =20\*10% képlet végeredménye egy normál cellában?
- 5. Milyen számértéknek felel meg a 150,55% beírás?
- 6. Milyen számértéknek felel meg az 1900.1.3 beírás?
- 7. Mutasson be hét számformázási kategóriát, típust az 1234,567 példán keresztül!
- 8. Hogyan készíthető élenként eltérő vonaltípusú keret egy tartomány köré?
- 9. Egy cellán belül alkalmazhatók-e különböző betűtípusok? Hogyan?
- 10. Ismertessen legalább hét formai beállítási lehetőséget egy cellára!
- 11. Ismertessen hat igazítási lehetőséget!
- 12. Ismertessen hat betűtípus formázási lehetőséget!
- 13. Hogyan lehet egy oszlopot elrejteni, és mikor lehet erre szükség?
- 14. Hogyan lehet egy, illetve több oszlop (sor) szélességét (magasságát) állítani?
- 15. Hogyan működik a LAP ELRENDEZÉSE lap TÖRÉSPONTOK gombja? Hogyan lehet megszüntetni a hatását?
- 16. Hogyan használható a FORMÁTUMMÁSOLÓ gomb?
- 17. Egy cella tévesen beírt számformátuma (pl. 5.6 lett beírva az 5,6 helyett) hogyan állítható vissza az eredetire, ha csak formázási műveletet lehet használni?

# 11. Javítási lehetőségek egy táblázat elkészítése során

A cella átírását, javítását már ismertettük a "Cellába való beírás, javítás" fejezetnél. Kijelölt terület tartalmának másolását, mozgatását, irányított beillesztését a "Mozgatás, másolás, beillesztés és irányított beillesztés" fejezetnél ismertettük. A "Képletek másolása, a kitöltés egyéb lehetőségei" fejezetnél is sok hasznos dologot írtunk le, ami a javítás során jól használható.

A táblázat kijelölt területére a KEZDŐLAP → Beszúrás → gombjával szúrhatunk be üres cellákat, sorokat, oszlopokat. A táblázat kijelölt területéről a KEZDŐLAP → Törlés → gombjával törölhetünk cellákat, sorokat vagy oszlopokat. A Cellák beszúrása vagy törlése esetén még választhatunk a cellák "eltolásának" módjáról. Lásd az alábbi ábrákon a lehetőségeket.

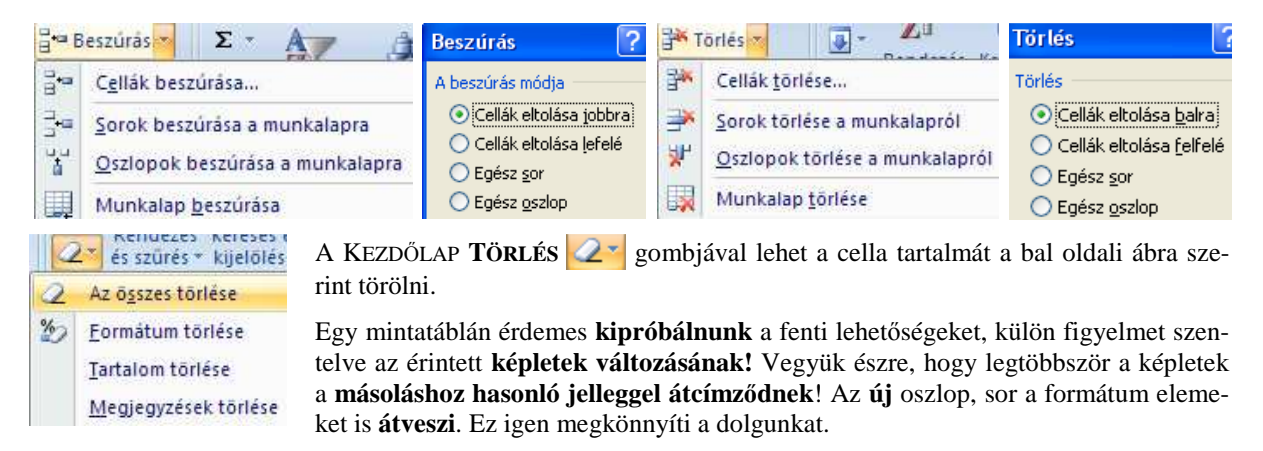

Természetesen az adott objektum (cella, sor, oszlop, munkalap) helyi menüjéből is meghívhatjuk ezen funkciókat.

Ha olyan oszlopot, sort vagy cellát **törlünk, amelyre hivatkozik egy képlet**, akkor a képlet helyén **#HIV!** hibaüzenet jelenik meg!

Ha olyan cellát mozgatunk át, amelyre képlet hivatkozik, akkor a képletben a hivatkozás megváltozik, az áthelyezett helyre fog hivatkozni.

Jól használható a KEZDŐLAP jobb szélén lévő **KERESÉS ÉS KIJELÖLÉS** parancsa is bizonyos javítások esetén. Legördített menüje a lenti bal oldali ábra, még a jobb oldali a CSERE, ami a KERESÉS menü kicsit bővített változata. Most az EGYEBEK gomb lehetőségei is kinyitottak.

| 睂         | Ke <u>r</u> esés                                                        | Keresés és csere 🔹 🤶 🔀                                                                                                    |
|-----------|-------------------------------------------------------------------------|----------------------------------------------------------------------------------------------------|
| ab<br>⊌ac | <u>C</u> sere<br><u>U</u> grás<br>Irá <u>n</u> yított kijelölés         | Keresés ⊆sere<br>Keresett szöveg: Nincs formátum beállítva                                                                                                    |
|           | Képlete <u>k</u><br><u>M</u> egjegyzések<br><u>F</u> eltételes formázás | Csere erre:     Nincs formátum beállítva     Formátum       Hatókör:     Lap     Kis- és nagybetű különbözik       Sgrrend:     Soronként     Ha ez a teljes cella tartalma |
|           | Adatok ér <u>v</u> ényesítése                                           | Keresés <u>h</u> elye: Képletek 🗸 Egy <u>e</u> bek <<                                                                                                    |
| \}<br>₽\$ | Obje <u>k</u> tumok kijelölése<br><u>K</u> ijelöléspanel                | Az összes cseréje C <u>s</u> ere Listába mind Kö <u>v</u> etkező Bezárás                                                                                                    |

Az UGRÁS menü az F5 billentyű leütésével is meghívható. Az IRÁNYÍTOTT KIJELÖLÉS panel az UGRÁS panel "**Irányított…**" gombjával is meghívható.

Az UGRÁS panel HI-VATKOZÁS mezőjébe írhatunk egy cellacímet, vagy az UGRÁS részből választhatunk aszerint, hogy hová akarunk ugrani. Az UGRÁS részen tartomány neveket (ezeket korábban már elneveztünk), vagy az előző ugrások során érintett cella címeket találhatunk (ezeket gyűjti, és itt sorolja fel őket).

| Ugrás ? 🔀                             | lrányított kijelölés                                 | ?                                        |
|---------------------------------------|------------------------------------------------------|------------------------------------------|
| Ugrás:                                | Kijelölés                                            |                                          |
| egy                                   | Jegyzetek                                            | O So <u>r</u> különbségek                |
| harom<br>kettő                        | O Allandók                                           | Oszlopkülönbségek                        |
| Kritériumok                           | Ceferek                                              | Elodcellak                               |
|                                       | ✓ Szamok                                             | Crak a kärvatlaa                         |
|                                       | <ul> <li>Jozuvey</li> <li>Jozikaj ártákok</li> </ul> | Mindon cziptú                            |
|                                       | ✓ Lögikai er tekek                                   | O Litolsó cella                          |
| · · · · · · · · · · · · · · · · · · · |                                                      | Csak a látható cellák                    |
| Hivatkozás:                           | O Aktuális terület                                   | <ul> <li>Feltételes formázás</li> </ul>  |
|                                       | O Aktuális tömb                                      | <ul> <li>Adatok érvényesítése</li> </ul> |
|                                       | O Objektumok                                         | Mind                                     |
| Irányított OK Mégse                   |                                                      | 🔿 Azonosak                               |

Az **irányított kijelöléssel** könnyen jelölhetünk ki azonos jellegű cellákat. A jelleget választjuk ki a panelen (pl. **a képleteket tartalmazó cellákat akarjuk kijelölni**). Néhány funkciója a **KERESÉS ÉS KIJELÖLÉS** menüjéből közvetlenül is meghívható.

A **munkalapjainkkal** is végezhetünk műveleteket. Legegyszerűbb a **helyi menüjét** meghívni. Vele munkalapot szúrhatunk be, törölhetünk, nevezhetünk át, helyezhetünk vagy másolhatunk át, jelölhetünk ki, elrejthetjük, fel-

fedhetjük, lapvédelmét állíthatjuk be, a fül színét változtathatjuk meg vagy Visual Basic kódlapot kérhetünk. Munkalapokat másolni, mozgatni **egérrel** is lehet. Átnevezhetjük úgy is, hogy kétszer kattintunk a nevére.

# Ellenőrző kérdések:

- 1. Adjon meg öt műveletet (formázás is lehet), amit egy teljes sorral, vagy oszloppal megtehet?
- 2. Hogyan tud három sort beszúrni az 1. sor elé?
- 3. Hogyan tudja a B és C oszlopokat kitörölni?
- 4. Mi a különbség a KEZDŐLAP TÖRLÉS és CELLÁK TÖRLÉSE gombja között? Mit lehet velük tenni?
- 5. Hogyan működik és mire használható a CELLÁK TÖRLÉSE és a CELLÁK BESZÚRÁSA parancs?
- 6. A C1 cella tartalma: =3\*A1. Mi lesz ebben a cellában, ha kitörlik az A oszlopot? Mi lesz ebben a cellában, ha kitörlik a B oszlopot? Mi lesz ebben a cellában, ha beszúrnak egy oszlopot az A oszlop elé? Mi lesz ebben a cellában, ha beszúrnak egy oszlopot a B oszlop elé?
- 7. A C1 cella tartalma: =3\*\$A\$1. Mi lesz ebben a cellában, ha kitörölik az A oszlopot? Mi lesz ebben a cellában, ha kitörlik a B oszlopot? Mi lesz ebben a cellában, ha beszúrnak egy oszlopot az A oszlop elé? Mi lesz ebben a cellában, ha beszúrnak egy oszlopot az B oszlop elé?
- 8. A C10 cella tartalma: =SZUM(C2:C9). Mi lesz ebben a cellában, ha kitörlik az 1. sort? Mi lesz ebben a cellában, ha kitörlik a 2. sort? Mi lesz ebben a cellában, ha kitörlik a 3. sort? Mi lesz ebben a cellában, ha beszúrnak egy sort az 1. sor helyére? Mi lesz ebben a cellában, ha beszúrnak egy sort a 2. sor helyére? Mi lesz ebben a cellában, ha beszúrnak egy sort a 3. sor helyére? Mi lesz ebben a cellában, ha beszúrnak egy sort a 10. sor helyére?
- 9. A C5 cella tartalma: =C2+C3+C4. Mi lesz ebben a cellában, ha kitörlik az 1. sort? Mi lesz ebben a cellában, ha kitörlik a 2. sort? Mi lesz ebben a cellában, ha kitörlik a 3. sort? Mi lesz ebben a cellában, ha beszúrnak egy sort az 1. sor helyére? Mi lesz ebben a cellában, ha beszúrnak egy sort a 2. sor helyére? Mi lesz ebben a cellában, ha beszúrnak egy sort a 3. sor helyére? Mi lesz ebben a cellában, ha beszúrnak egy sort az 5. sor helyére?
- 10. Hogyan lehet megkeresni egy adatot a táblázatban?

# 12. Mentés, megnyitás, nyomtatás

Ezen funkciók megvalósítása hasonlóan történik más Office alkalmazásoknál is. Könyvünkben ezen közös funkciók részben a **Windows**, részben a **Word** fejezetben vannak ismertetve. Itt csak az ezektől eltérő részekre térünk ki.

A NÉZET lap **MUNKATERÜLET MENTÉSE** paranccsal az összes nyitott munkafüzetünket elmenti egy néven, de munkafüzetenként külön-külön fájlba, a mentés másként parancshoz hasonlóan. A kiterjesztése **XLW** lesz. Ezt akkor érdemes használni, ha rendszeresen ugyanazon munkafüzetekkel együtt dolgozunk. Megnyitásakor a munkaterület összes munkafüzetét megnyitja. Az **Excel 2007** munkafüzetének kiterjesztése: **XLSX**.

Ha munkafüzetünket a Program Files\Microsoft Office\Office12\XLSTART mappába mentjük, akkor azt az Excel a következő elindulásakor automatikusan betölti!

**Nyomtatásra az aktuális munkalap kitöltött része kerül**, ha erről másképpen nem döntünk. A nyomtatási területet a legegyszerűbb úgy megváltoztatni, hogy kijelöljük a nyomtatni kívánt területet, és bejelöljük a NYOMTATÁS ablakban, hogy a kijelölt területet kérjük nyomtatni. Megadható a LAP ELRENDEZÉSE lap NYOMTA-TÁSI TERÜLET gombjával is a nyomtatási terület, vagy az OLDALBEÁLLÍTÁS ablak LAP fülén is.

A LAP ELRENDEZÉSE lapról hívható meg az OLDALBEÁLLÍTÁS csoport jobb széléről **az OLDALBEÁLLÍTÁS** ablaka. Az **OLDALBEÁLLÍTÁS** ablak 4 fülön tesz lehetővé beállításokat. **Oldal:** tájolás, nagyítás, papírméret, minőség, első oldalszám. **Margók:** felső, alsó, bal, jobb, élőfej, élőláb, igazítás az oldal közepére vízszintesen vagy függőlegesen. Élőfej és Élőláb: készek közül is választhatunk, vagy az egyéni élőfej, egyéni élőláb gombbal tetszőlegeset megadhatunk. **Lap:** nyomtatandó terület, minden lapra nyomtatandó címterületek megadása, cellarácsokkal, fekete-fehérben, próbanyomatként, sor- és oszlopazonosítókkal, jegyzetek, cellahibák esetén, oldalak sorrendje.

Papírtakarékossági okból az OFFICE gomb NYOMTATÁS menüpontjának **NYOMTATÁSI KÉP** menüjét célszerű először használni. Itt megnézhető, hogyan fog kinézni a nyomtatandó táblázatunk a jelenlegi beállításokkal. Lapozhatunk a lapok között a **KÖVETKEZŐ** illetve **ELŐZŐ** gombok segítségével. A **NAGYÍTÁS** gombbal kina-gyíthatjuk olvashatóra a lapot, vagy visszaválthatunk az eredeti méretre (egy lap megmutatására). A **NYOMTA-TÁS** gombbal nyomtathatunk, míg az **OLDALBEÁLLÍTÁS** gomb az OLDALBEÁLLÍTÁS ablakot adja. A **MARGÓK MEGJELENÍTÉSE** jelölőnégyzet bekattintása után a margókat és az oszlopszélességeket állíthatjuk az egérrel. Az egérmutató alakja ilyenkor:  $\leftrightarrow$  vagy ‡. A lap szélein lévő fekete téglalapokkal is állíthatjuk ezeket, illetve az oszlopszélességeket.

A NÉZET lap OLDALTÖRÉS MEGTEKINTÉSE gomb lenyomása után az oldaltörések helyét szaggatott vonallal megjelöli, amit egérrel tovább módosíthatunk, áthelyezhetünk. A NORMÁL gombbal megszüntethető ez. A LAP ELRENDEZÉSE gombbal pedig egyfajta nyomtatási nézetben dolgozhatunk.

## Ellenőrző kérdések:

- 1. Egy munkafüzet illetéktelen személy által történő megnyitása hogyan védhető ki?
- 2. Hogyan menthető le egy munkafüzet az A: egységre?
- 3. Hogyan menthető le egy munkafüzet más néven, mint amilyen néven eddig szerepelt?
- 4. Mi az automatikus helyreállítás?
- 5. Mi történik, ha mentés nélkül akar kilépni a táblázatkezelőből?
- 6. Mi a kiterjesztése a mentett állománynak Excel esetében?
- 7. Hogyan olvasható be egy munkafüzet az A: egységről?
- 8. Mire alkalmas a MEGNYITÁS panel fájltípus mezője?
- 9. Milyen lehetőségek vannak az élőláb (lábléc) kialakításában?
- 10. Hogyan nyomtatható ki a táblázat egy részlete?
- 11. Hogyan nyomtatható ki egy nagy táblázat 5. és 6. oldala?
- 12. Ismertessen hét oldal beállítási műveletet!
- 13. Mire jó az OFFICE gomb NYOMTATÁS menüjének NYOMTATÁSI KÉP menüpontja?

# 13. Nagyméretű táblázatok kezelési lehetőségei

Az Excel több lehetőséget is kínál erre. Ha nem túl nagy a táblázat, akkor segíthet a NÉZET lap **MEGJELENÍ**. **TÉS/ELREJTÉS** gombja, amivel ki-be kapcsolható a szerkesztőléc, fejlécek, vonalzó, üzenetsáv és a rácsvonalak. Így több hely marad a képernyőn a táblázatunk számára. Egyszerűbb és hatékonyabb a NÉZET lap **TELJES KÉPERNYŐ** parancsa, amivel a teljes képernyőn szerkeszthetjük a táblázatunkat. Jól használható még a NÉZET lap **NAGYÍTÁS** parancsa is, amivel kicsinyíthetjük, nagyíthatjuk a képernyőn táblázatunkat.

Igazi megoldást azonban a NÉZET lap **PANELEK RÖGZÍTÉSE** gomb ad. Célja, hogy nagy táblázatoknál a táblázat tetején és bal oldalán lévő megnevezés területek mindig láthatóak legyenek. A parancs meghívása előtt azon a cellán kell állni, ami fölött, illetve amitől balra helyezkednek el a táblázatunk megnevezés területei. Ugyanezzel a gombbal szüntethető meg a rögzítés.

A NÉZET lap **FELOSZTÁS** parancsa a képernyőt 2, vagy 4 részre vágja (vagy megszünteti ezt), amiben a táblázat különböző területei megtekinthetők. Ekkor a görgetősávok megosztódnak, kettéválnak. A parancs meghívása előtt azon a cellán kell állni, ami fölött, illetve amitől balra kívánjuk kettéosztani a táblázatunkat. Hasonló célt szolgál a görgetősáv tetején illetve jobb szélén illetve jobb szélén illetve vízszintesen vagy függőlegesen lehet kettévágni a képernyőn lévő táblázatot. Egérrel kell megfogni (az egérkurzor alakja a vízszintes görgetősávon: +), még a függőleges görgetősávon: +) és elhúzni az osztás helyére. A létrehozott vágó élek vonalát a táblázatban is meg lehet fogni (hasonlóan az osztósávéhoz), és változtatni lehet a helyét.

Ritkábban használatos a NÉZET lap **MOZAIK** gombja, ami akkor használható igazán jól, ha előtte a NÉZET lap **ÚJ** ABLAK parancsával még egy vagy több ablakot nyitunk munkafüzetünk számára. Így is elérhetjük, hogy a nagy táblázatunk különböző részeit egyidejűleg láthatjuk a képernyőn. Ez több munkafüzet kezelésére is alkalmas. Az elrendezés módjai: mozaikszerűen, egymás alatt, egymás mellett, lépcsőzetesen.

Új lehetőség az Excel 2007-ben a KÉP-LETEK lap **FIGYELŐABLAK** parancsa. A FIGYELŐPONT ELHELYEZÉSE parancsával több cellát is felvehetünk a figyelőablakba, amelyek jellemzőit bármikor láthatjuk. Lásd az ábrán.

| Figyelőablak                                                                        | <b>-</b>                                                                                                    | х |
|-------------------------------------------------------------------------------------|----------------------------------------------------------------------------------------------------|---|
| 🖧 Figyelőpont elhelyezése 💩 F                                                       | Figyelőpont törlése                                                                                                    |   |
| Munkafüzet Lap Név                                                                  | Cella Érték Képlet                                                                                                    |   |
| excel2007.xlsx Nagy tábla<br>excel2007.xlsx Nagy tábla<br>excel2007.xlsx Nagy tábla | B523         273064         =SZUM(B2:B522)           CH2         14280         =SZUM(B2:CG2)           CH523         1065653460         =SZUM(B523:CG523) |   |

Nyomtatásnál a Nézet lap PANELEK RÖGZÍTÉSE gombjához hasonlót old meg az OLDALBEÁLLÍTÁS ablak LAP fülén a CÍMKÉNT NYOMTATANDÓK területének megadása: "**Fent ismétlődő sorok**", "**Bal oldalon ismétlődő oszlopok**". Az itt megadott területek minden lapon kinyomtatódnak (megfelelő lapra a megfelelő terület).

Nyomtatásnál a NÉZET lap NAGYÍTÁS gombjához hasonlót old meg az OLDALBEÁLLÍTÁS ablak OLDAL fülének NAGYÍTÁS nevű része. A "**Legyen az eredeti méret**" nevű beviteli mezőben 10-400% között lehet beállítani a kicsinyítés-nagyítás mértékét. A "**Legyen valahány oldal széles és valahány oldal magas**" beviteli mezőkben a kinyomtatott oldalak számát határozhatjuk meg, de **csak kicsinyítés** irányban működik! Igen kellemes szolgáltatás, érdemes használni.

## Ellenőrző kérdések:

1. Hogyan rendezhetők egy képernyőoldalra a táblázat különböző részeiből való adatok?

- 2. Hogyan lehet megoldani egy nagy táblázatnál, hogy minden oldalra kinyomtassa az oszlopok és sorok megnevezését?
- 3. Milyen ablakelrendezési formákat ismer?
- 4. Több munkafüzet van megnyitva. Hogyan lehet elérni, hogy mindegyiket lássuk a képernyőn?

# 14. Egyéni nézet és eset

**Egyéni nézetet** a NÉZET lap EGYÉNI NÉZETEK parancsával hozhatunk létre. Az EGYÉNI NÉZETEK panelen a **HOZZÁADÁS** gombbal kell felvenni a nézetet, ahol a nevét kell megadni. A nézetet **törölni** és **megjeleníteni** is lehet. Néhány ötlet látható egyéni nézetek létrehozatalára a NÉZETEK név alatt az első ábrán. Az egyéni nézet arra szolgál, hogy ugyanarról a táblázatunkról több **megjelenítési és nyomtatási beállítást** is készíthessünk.

| Egyéni nézetek                                                                                                    | ? 🛛                                            | Nézet hozzáadása 🛛 ? 🔀                                                                                                    |
|----------------------------------------------------------------------------------------------------|------------------------------------------------|----------------------------------------------------------------------------------------------------|
| Nézetek:<br>Cellarácsok nélkül<br>Fontosabb sorok<br>Keskeny oszlopok<br>Képletek látszódnak<br>Minden sor<br>Nagyítva<br>Oldaltörés mutatása<br>Szerkesztőléc nélkül | Megjelenítés<br>Bezárás<br>Hozzáadás<br>Törlés | <ul> <li>Név: Keskeny oszlopok</li> <li>Felvétel a nézetbe</li> <li>✓ Nyomtató beállításait</li> <li>✓ Rejtett sorokat, oszlopokat és a szűrőbeállításokat</li> <li>OK Mégse</li> </ul> |

Eseteket az ADATOK lap LEHETŐSÉGELEMZÉS gombjának ESTEVIZSGÁLÓ menüpontjával hozhatunk létre.

| Esetvizsgáló                                     | ? 🔀                                                                 | Eset felvétele                                                                                                    | X  |
|--------------------------------------------------|---------------------------------------------------------------------|----------------------------------------------------------------------------------------------------|----|
| Esete <u>k:</u><br>fabruár<br>február<br>március | Hozzáadás<br><u>I</u> örlés<br>Szerkesztés<br>Egyesítés<br>Jelentés | Eset <u>n</u> eve:<br>január<br>Változó <u>c</u> ellák:<br>B2:B6<br>Nem szomszédos módosuló cellák kijelöléséhez a Ctrl billentyű nyomva tartása közben kattintson a cellákr<br>Megjegyzés:<br>Készítette: Rádi György 2007.03.15 | a. |
| valtozo cellak:                                  | \$B\$2:\$B\$6                                                       |                                                                                                    | 2  |
| Megjegyzés:                                      | Készítette: Mariann 1999.04.09                                      | Védelem                                                                                                    |    |
|                                                  |                                                                     | ☑ Módosítás ellen                                                                                                    |    |
|                                                  |                                                                     |                                                                                                    |    |
|                                                  | Megjelenítés Bezárás                                                | OK Mégse                                                                                                    |    |

Az esetvizsgáló abban segíti munkánkat, hogy egy számítás során ugyanazzal a képlettel (képletsorozattal) több bemenő adatsorozatra (esetre) ki tudjuk számítani táblázatunkat anélkül, hogy azt átmásolnánk valahová. Az eseteket lehet **törölni**, **szerkeszteni** és **megjeleníteni** (a táblázatban mutatja a bemenő adatokkal a végeredményt). Az **EGYESÍTÉS** gombbal más munkalapok eseteit (bemenő adatértékeit és neveit) lehet áthozni az aktív munkalapra. Az esetvizsgálón a **HOZZÁADÁS** gombbal lehet új esetet felvenni. Először az eset nevét és a változó cellákat (amelyek a bemenő értékeket tartalmazzák) kell megadni, majd az **OK** gomb után megadhatjuk a változó cellák egy adatsorát.

| Bemeneti értékh       | almaz 🛛 🕐 🔀        |   | А             | В       |
|-----------------------|--------------------|---|---------------|---------|
| Minden változó cellár | nak adjon értéket. | 1 | Kiadások:     | ezer Ft |
| <u>1</u> : \$B\$2     | 100                | 2 | Anyag költség | 100     |
| <u>2</u> : \$₿\$3     | 30                 | 3 | Amortizáció   | 30      |
| <u>3</u> : \$B\$4     | 120                | 4 | Bér           | 120     |
| <u>4</u> : \$B\$5     | 40                 | 5 | Bér járulékok | 40      |
| <u>5</u> : \$B\$6     | 20                 | 6 | Egyéb költség | 20      |
| <u>H</u> ozzáadás     | OK Mégse           | 7 | Összesen      | 310     |

A beírt adatokat az **OK** gombbal fogadtathatjuk el. Ezután az ESETVIZSGÁLÓ panelre lép vissza, ahol már látszik a felvett eset neve. A **HOZZÁADÁS** gombbal újabb esetet vehetünk fel, anélkül, hogy visszalépnénk az ESET-VIZSGÁLÓ panelre.

Beszúrás...

Átne<u>v</u>ezés

Másolás vagy áthelyezés...

Az összes lap kijelőlése

Kód megjelenítése

Lapvédelem...

Lapfülszín

Felfedés...

Elrejtés

Törlés

Q.

2

Látványos és hasznos szolgáltatást nyújt az ESETVIZSGÁLÓ panel **JELENTÉS gombja**, amely az esetekről összefoglaló jelentést, vagy esetkimutatást tud készíteni. Ehhez meg kell adnunk az eredmény cellákat. **Mindkettő külön munkalapra készül el.** A **kimutatás** használatát, értelmezését lásd a kimutatás készítés fejezetnél.

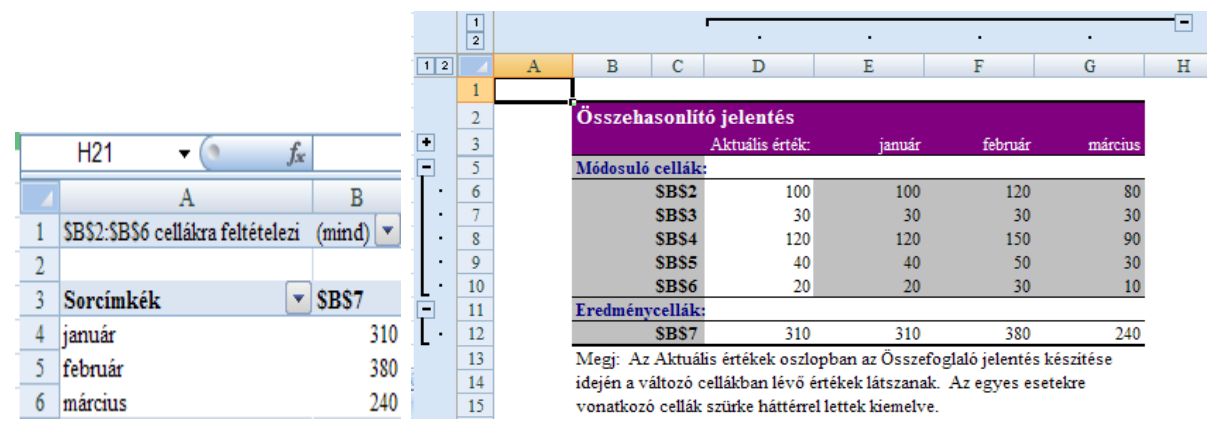

A **jelentésben** esetenként (oszlopokban) mutatja a bemenő (módosuló cellák) és az eredmény cellák értékeit. A jelentés peremén lévő 12 gombokkal az adott hierarchia szinten lévő összes elemet bezárja. A **↓** gombbal az adott elemet **kinyitja**, míg a **→** gomb az adott elemet **bezárja**. Ezt részletesebben a "**részösszegek készítése"** fejezetnél ismertetjük. A gombok működése hasonlítható a Windows Intézőjében lévő mappák kinyitása, bezárása funkcióhoz is.

# Ellenőrző kérdések:

- 1. Mikor célszerű egyéni nézetet használni?
- 2. Mikor célszerű esetet használni?

# 15. Munkalapok, munkafüzetek, munkaterület használata

Az Excel 5.0-s verziójától kezdve eleve több munkalappal dolgozik. Munkafüzetet hoz létre, tölt be és ment. A **munkafüzetnek több munkalapja lehet** (maximumát a számítógép memóriája korlátozza, alapértelmezésben 3). A munkalapfülek **helyi menüjével** a legkönnyebb áttekintenünk a munkalapokkal végezhető műveleteket. Lásd a jobb oldali ábrán. Ezeket már vettük az előző fejezetekben. A munkalapok **sorrendjét** egérrel is megváltoztathatjuk, ha egérrel megfogjuk a fület, és átmozgatjuk a kívánt helyre (akár másik munkafüzetbe is). Munkalapot **duplázhatunk**, ha a másolás közben a Ctrl gombot nyomva tartjuk.

A munkalapok között úgy válthatunk, ha a megfelelő munkalapfülre kattintunk. Ha nem látszik a munkalap neve, akkor az alábbi ábra elején látható háromszögekkel mozoghatunk a munkalapnevek közt. Az ábrán a "PSZF-Salgó Kft" munkalapot választottuk ki az egérrel.

H + H Tájékoztató PSZF-Salgó Kft Adatbevitel, hibaüzenetek Függvények Kitöltés1

Ha egyszerre **több munkalapon ugyanazt a műveletet** akarjuk elvégezni, akkor csoportba kell foglalni azokat. A beírás, formázás, törlés, stb. ilyenkor minden csoportba foglalt munkalapon megtörténik! A **csoportba fogla**lás tulajdonképpen a munkalapok kijelölését jelenti. Több munkalapot kijelölni úgy lehet, hogy a **Ctrl** gombot nyomva tartva az egérrel a megfelelő fülekre kattintunk. Ha a **Shift** gombot nyomva tartjuk, és úgy kattintunk egy munkalapfülre, akkor az aktuális munkalap, a kiválasztott munkalap, valamint a közöttük lévő munkalapok lesznek kijelölve.

A csoportkijelölés **megszüntethető**, ha bármelyik (a kijelölteken kívüli) munkalapfülre kattintunk. A munkalap helyi menüjének Csoport szétbontása menüpontján keresztül is megszüntethető a csoportba foglalás. Ha kijelölt munkalapfülre kattintunk, akkor az lesz az **aktív** munkalap, de marad a csoportban. Ha a **Ctrl** gombot nyomva tartjuk, és úgy kattintunk egy kijelölt munkalapfülre, akkor ezt a munkalapot kiveszi a csoportból!

**Egy munkalapon tetszőleges munkafüzet tetszőleges munkalapjának tetszőleges cellájára, objektumára hivatkozhatunk.** Ha egyszerre látszanak a képernyőn (NÉZET lap MOZAIK gombbal megoldható), vagy egy munkafüzetben vannak (ilyenkor a megfelelő munkalapfülre kell kattintani a cella megadása előtt), akkor elég a szokásos módon **rákattintással** kijelölni (pl. egy képlet beírásánál a képletben szereplő cellára). Az alábbi képen lévő képletet a következőképpen kaphatjuk meg a legegyszerűbben:

- a két munkafüzetet **megnyitjuk**
- a NÉZET lap MOZAIK gombjának EGYMÁS ALATT menüpontját választjuk
- az "excel2007" ablakban a "Kitöltés1" munkalapra állunk úgy, hogy látható legyen az A1-es cellája is
- a "modszertan" ablakban a "Csuprov" munkalapra állunk, azon belül a H1 cellát tesszük aktuálissá
- beírjuk az =5 és \* karaktereket
- egérrel rákattintunk az alatta lévő ablak (excel2007) A1-es cellájára
- a szerkesztőléc zöld pipájára kattintunk a beírás befejezése miatt.

|            | H1                                  |      | ▼ ()          | <i>f</i> <sub>x</sub> =5* | [excel2007. | xlsx]K  | itöltés | 1!\$A\$1   |  |  |  |
|------------|-------------------------------------|------|---------------|---------------------------|-------------|---------|---------|------------|--|--|--|
| <b>B</b> 1 | 🗐 modszertan [kompatibilis üzemmód] |      |               |                           |             |         |         |            |  |  |  |
|            |                                     | H    |               | J                         | K           | l       | -       | М          |  |  |  |
| 1          |                                     | 25   |               |                           |             |         |         |            |  |  |  |
| H (        | $\mapsto$                           | Cs   | suprov Csu    | iprov (2                  | ) / Csupro  | ov SPSS | 5-el 🖌  | Vegyes ka  |  |  |  |
|            |                                     |      |               |                           |             |         |         |            |  |  |  |
| exce       | el200                               | )7   |               |                           |             |         |         |            |  |  |  |
|            | А                                   | В    | С             | D                         | E           | F       | G       | Н          |  |  |  |
| 1          | 5                                   | alma | április       | máj.                      | kedd        | Р       | nl      | 2. negyede |  |  |  |
| 14 - 4     | $\left( \right)$                    | Ki   | töltés1 / Kit | öltés2                    | / Munkaóra  | ák 🏑    | Szorzó  | tábla 🏑 Fe |  |  |  |

**Ha nem látszik a** képernyőn a kívánt **munkafüzet** a képlet beírásánál (amikor a szükséges cellacím beírásához érünk), akkor a **NÉZET** lap **ABLAKVÁLTÁS** gombjával kiválasztható a megfelelő ablak (a munkafüzetet előtte persze meg kellett nyitni). A megnyíló munkafüzet ablakában már rákattintással kiválasztható a kívánt cellacím!

Lehetséges a képletbe **bebillentyűzni** a másik munkafüzet cellacímét a fenti példa szerint: =5\*[excel2007.xlsx]Kitöltés1!\$A\$1 Ez a beírás azt írja elő, hogy vegyük az ötszörösét az excel2007.xlsx nevű munkafüzet Kitöltés1 nevű munkalap A1-es cellájának. A beírás során mindegy a kis- és nagybetűk volta, lényeges viszont a [] **! jelek használata**. Fontos, hogy azt a munkafüzetet, amelyre hivatkozunk (excel2007), **előbb mentsük le** (különösen, ha a mentés másként paranccsal mentjük) mint azt, amelyikben használjuk a hivatkozást (modszertan)!

Egy másik munkafüzet celláját a HELYI menü IRÁNYÍTOTT BEILLESZTÉS menüpontjának **CSATOLVA** gombjával is beilleszthetjük, ha előtte a másolás paranccsal a vágólapra helyeztük! A csatolás részleteit a "Mozgatás, másolás, beillesztés és irányított beillesztés" fejezetnél nézhetjük meg. Egy hivatkozás csatolt cellára: =[modszertan.xls]Csuprov!\$H\$1 Látjuk, hogy a formája megegyezik a fentiekben már megismert alakkal.

Munkaterületként az összes megnyitott munkafüzetet értjük. A NÉZET lap MUNKATERÜLET MENTÉSE gombbal egyszerre lehet menteni az összes munkafüzetet. A mentett állomány kiterjesztése XLW lesz. Excel 2007-es munkafüzet mentésénél a kiterjesztés XLSX, régebbi változatoknál XLS lesz. Az XLW kiterjesztésű állomány megnyitása az összes érintett munkafüzetünket egyszerre megnyitja.

## Ellenőrző kérdések:

- 1. Hogyan használható egyidejűleg több táblázat?
- 2. Hogyan hozható létre egy új munkalap, illetve egy új munkafüzet?
- 3. Hogyan számolhat másik munkafüzet cellájával?
- 4. Munkafüzetek esetén mi a csatolás?

# 16. Internet (Intranet) lehetőségei Excel-ben

Az Office 2007 minden alkalmazása, így az Excel is képes az Internet nyújtotta előnyöket kiaknázni. Az **Intra**net egy szervezet belső hálózata, amely Internet szabványok szerint működik. Az **Internet** szolgáltatásai közül a legismertebb a **WWW** (Word Wide Web), amely szövegek, képek, hangok és digitális filmek gyűjteménye. Mindezek hiperhivatkozások révén könnyen elérhetők. A hiperhivatkozások szövege (kép is lehet) rendszerint kék színű és aláhúzott. A szín rendszerint **lilára** vált, ha már egyszer rákattintottunk. Ha rákattintunk egy hiperhivatkozásra, akkor átugrunk egy másik helyre, ami lehet ebben a dokumentumban (munkafüzetben), más dokumentumban vagy az Internet tetszőleges pontján.

|   | A1      | - (            | $f_{x}$ | A könyveinkben találha | ató mintafeladatok WEB helye |
|---|---------|----------------|---------|------------------------|------------------------------|
|   |         |                | Α       |                        | В                            |
| 1 | A könyv | einkben találk | 1ató mi | ntafeladatok WEB helye |                              |

Később a hiperhivatkozás helyi menüjén keresztül **szerkeszthetjük** a **hivatkozást**, a cellába írt **szöveget** a szerkesztőlécen **módosíthatjuk**. Ügyesen alkalmazva és elhelyezve a hiperhivatkozásokat nagyon megkönnyíthetjük a felhasználó dolgát, egyfajta "élő tartalomjegyzéket" készíthetünk munkánk elejére, ahonnan **bárhová léphetünk**. Onnan érdemes a **visszalépést** hasonló módon megoldani.

A BESZÚRÁS lap HIPERHIVATKOZÁS parancsával többféle hiperhivatkozást illeszthetünk be:

| Hivatkozás bes                     | zúrása                              |                                                                                                    |        | ? 🔀                |
|------------------------------------|-------------------------------------|----------------------------------------------------------------------------------------------------|--------|--------------------|
| Hivatkozott cím:                   | Megjele <u>n</u> ő szö <sup>,</sup> | reg: A könyveinkben található mintafeladatok WEB helye                                                                                        |        | Elemleírá <u>s</u> |
| Létező fáil                        |                                     | ٩) (٢)                                                                                                    | 2      |                    |
| vagy weblap                        | Akt <u>u</u> ális                   | file:///C:/r/o12/excel2007.xlsx<br>file:///C:/r/o12/EXCEL2007.docx                                                                            |        | Könyvjelző         |
| <b>9</b>                           | mappa                               | file:///C:/Program%20Files/Microsoft%20Office/Office12/Library/SOLVE<br>file:///C:/Program%20Files/Microsoft%20Office/Office12/Library/Analys | ]<br>5 |                    |
| Dokumentum<br>adott <u>p</u> ontja | Megtekintett                        | Microsoft Office segitségnyújtás: Excel<br>file:///C:/r/modszertan.xls                                                                        |        |                    |
| ***                                | Тарок                               | javascript:ZoomOut(0)                                                                                                    | 1      |                    |
| Új                                 | Legutóbbi                           | javascript:HindAddress(1)<br>javascript:Traffic("car")<br>Javascript:Traffic("car")                                                           |        |                    |
| dokumentum                         | <u>г</u> ајюк                       | otvonaterv.nu - Magyarorszag terkep<br>file:///C:/r/o12/Ment%E9s.docx                                                                         | ~      |                    |
|                                    | <u>⊂</u> ím:                        | http://www.pszfs.hu/mf/index.shtml                                                                                                    | ~      |                    |
| <u>E</u> -mail cím                 |                                     |                                                                                                    | [      | OK Mégse           |

Az Excel által készített objektumainkat (táblázatok, grafikonok, stb.) HTML (Hypertext Markup Language) formában menthetjük az OFFICE gomb MENTÉS MÁSKÉNT menü EGYÉB FORMÁTUMOK menüpontjával, ha a fájltípust Weblapra állítjuk be.

## Ellenőrző kérdések:

- 1. Mi a hiperhivatkozás?
- 2. Milyen hiperhivatkozások használhatók egy táblázatkezelőben?

# 17. Adattábla

Az egy- és kétváltozós adattábla **egy vagy több képlet,** különböző **adatokkal való kiszámítását és könnyű módosítását teszi lehetővé**. A parancsot az ADATOK lap LEHETŐSÉGELEMZÉS gombjának **ADATTÁBLA** menüpontjával hívhatjuk meg, értelemszerűen akkor, ha már az adattáblát előkészítettük és kijelöltük.

Az egyváltozós adattábla első sorában (az első oszlopot kivéve) több egyváltozós képlet helyezkedhet el. A lenti első ábrán az 5. sor ez. A beírt képletek a 2. sorban képlet formában is megtekinthetők. A 3. és 4. sor csak tájékoztató feliratot tartalmaz. Az egyváltozós képlet azt jelenti, hogy a képletben csak egy cellacím szerepel változóként. A példában az A5. Az esetleges többi cellacím csak konstans értékeket tartalmazhat. Ha több képletet is írunk az első oszlopában (az első sort kivéve) helyezkednek el azok a számértékek, amiket felvesz a képlet változó cellája, azaz ezekre az értékekre számolódnak ki az első sor képletei. Ha a menüpontot meghívjuk (előtte ki kell jelölni az adattáblát: A5:E12), akkor az ADATTÁBLA nevű panelt kapjuk, ahol az oszlopértékek bemeneti cellájának kell megadni a képletben használt változó cella címét (A5). A változó cella címének az adattáblán kívül kell elhelyezkednie, de lehet az adattábla bal felső cellája is (a példán ez az A5). A sorok és oszlopok szerepe felcserélhető!

|    | A5                  | <b>-</b>         | <i>f</i> <sub>x</sub> 1 |                |             |     | G3                     | • ()         | <i>f</i> <sub>x</sub> =G3 | ^G6        |          |   |              |                |
|----|---------------------|------------------|-------------------------|----------------|-------------|-----|------------------------|--------------|---------------------------|------------|----------|---|--------------|----------------|
|    | А                   | В                | С                       | D              | E           |     | A                      | В            | С                         | D          | Е        | F | G            | Н              |
| 1  | Sík                 | idomok k         | erülete, tei            | rülete adattáb | láva:       | 1   | Számok                 | hatvány      | ai 2 változ               | ós adatták | olával:  |   |              |                |
| 2  | Képletek:           | =A5^2            | =4*A5                   | =A5^2*PI()     | =2*A5*PI()  | 2   | 8                      | 0            | 1                         | 2          | 3        | - | - Kitevő ért | tékei          |
| 3  | Alap-               | Négyzet          | Négyzet                 | Kör            | Kör         | 2   | 1                      | 1            | 1                         | 1          | 1        |   | 2 2          |                |
| 4  | adatok              | területe         | kerülete                | területe       | kerülete    | 2   | 0                      |              | 1                         |            |          |   |              |                |
| 5  | 1                   | 1                | 4                       | 3,141592654    | 6,283185307 | 4   | 2                      | 1            | 2                         | 4          | ŏ        |   | 1            |                |
| 6  | 2                   | 4                | 8                       | 12.56637061    | 12.56637061 | 5   | 3                      | 1            | 3                         | 9          | 27       |   | Alap bem     | eneti cellája  |
| 7  | 3                   | 9                | 12                      | 28,27433388    | 18.84955592 | 6   | 4                      | 1            | 4                         | 16         | 64       |   | 3            |                |
| 8  | 4                   | 16               | 16                      | 50,26548246    | 25,13274123 | 7   | 5                      | 1            | 5                         | 25         | 125      |   | <b>▲</b>     |                |
| 9  | 5                   | 25               | 20                      | 78,53981634    | 31,41592654 | 8   | 6                      | 1            | 6                         | 36         | 216      |   | Kitevő be    | meneti cellája |
| 10 | 6                   | 36               | 24                      | 113,0973355    | 37,69911184 | 9   | <b></b>                |              |                           |            |          |   |              |                |
| 11 | 7                   | 49               | 28                      | 153,93804      | 43,98229715 | 10  | Alap értéke            | i            |                           |            |          |   |              |                |
| 12 | 8                   | 64               | 32                      | 201,0619298    | 50,26548246 | 11  |                        |              |                           | 9          |          |   |              |                |
| 13 |                     |                  |                         |                |             | 12  | Adattábla              |              |                           | ?          | X        |   |              |                |
| 14 | Adattabla           |                  |                         |                |             | 12  |                        |              |                           | 6          |          |   |              |                |
| 15 | Sorértékek l        | nemeneti cell    | ája:                    | <b>1</b>       |             | 1.1 | So <u>r</u> értékek be | meneti cella | ája: \$G\$                | 6 [        | <u>*</u> |   |              |                |
| 16 | Dollor condition    | Jointon oci coli |                         |                |             | 14  | Oszlonértékel          | hemeneti     | celláia: ¢G¢              | 3          |          |   |              |                |
| 17 | <u>O</u> szlopérték | ek bemeneti      | cellája: \$A\$          | 5  💽           |             | 15  |                        | - pomoriour  | constan bab               | - E        |          |   |              |                |
| 18 |                     |                  |                         |                |             | 16  |                        | Ē            | OK                        | Mérice     |          |   |              |                |
| 19 |                     | L                | OK                      | Mégse          |             | 17  |                        |              | OK                        | megse      |          |   |              |                |
| 20 |                     |                  |                         |                |             | 10  |                        |              |                           |            |          |   |              |                |

A kétváltozós adattábla csak egy képletet tartalmaz (a fenti példán: =G3^G6), az adattábla bal felső sarkába (A2-be) beírva. A képletben két változó cellának kell szerepelnie. A többi cellacím csak konstanst tartalmazhat. A változó cellák címe az adattáblán kívül (a fenti példában a G3 és G6) helyezkedhet el. Az adattábla első sora az egyik változó által felveendő számértékeket tartalmazza (a legelsőt kivéve, ahol a képlet van). Az adattábla első oszlopa a másik változó által felveendő számértékeket tartalmazza (a legelsőt kivéve, ahol a képlet van). Az adattábla első oszlopa a másik változó által felveendő számértékeket tartalmazza (a legelsőt kivéve, ahol a képlet van). Ha a menüpontot meghívjuk (előtte ki kell jelölni az adattáblát: A2:E8), akkor az ADATTÁBLA panel sorértékek bemeneti cellájának, annak a változó cellának a címét kell megadni, amely az első sorban szereplő számok értékével fog behelyettesítődni (G6). Az oszlopértékek bemeneti cellája a másik változó lesz, ez veszi fel az első oszlop számértékeit (G3).

Az adattáblában később **módosíthatjuk a képletet** (de más változó cellát nem adhatunk meg), vagy a **számértékeket**, amire az adattábla automatikusan átszámítódik (ha nincs letiltva, ilyenkor az F9-re számolódik át).

Előnye az adattáblának, az egyszerűbbnek tűnő képletek másolásával szemben, hogy **a képlet** módosítása esetén **nem kell azokat ismételten átmásolni**. Második előnye, hogy az adattáblát az Excel tömbképletként kezeli (lásd a belső cellákra kattintva a szerkesztőlécen: {=TÁBLA(;A5)}, illetve {=TÁBLA(G6;G3)}), ami takaréko-sabb memória helyfoglalást jelent. A tömbképletekről lásd a tömbképletek fejezetet is.

# Ellenőrző kérdések:

- 1. Mire alkalmas az egyváltozós adattábla?
- 2. Mire alkalmas a kétváltozós adattábla?
- 3. Miért célszerűbb adattáblát használni egyszerű képletek helyett?

# 18. Célértékkeresés, solver

A **célértékkeresés** lényege az, hogy egy képletnél a képlet értékét adjuk meg, és kíváncsiak vagyunk arra, hogy ezt a változó cella milyen értékénél éri el. Tehát visszafelé számolunk: **inverz számítás**! A parancsot az ADA-TOK lap LEHETŐSÉGELEMZÉS gombjának **célértékkeresés**. menüpontjával hívhatjuk meg. A CÉLÉRTÉK KERESÉSE panelen a **CÉLCELLA** rovatban kell megadni a képlet helyét, a **CÉLÉRTÉKNÉL** a képlet értékét, a **MóDOSULÓ CELLA** rovatban pedig a képletben szereplő változó cella címét. Ekkor még mindegy mi szerepel a változó cellában! Az OK gombra kattintás után a **CÉLÉRTÉK ÁLLAPOTA** panelen megadja a végeredményt, ha van. Az **OK** gombbal ezt elfogadva, a keresett érték a táblázatban tekinthető meg a változó cellánál (A2).

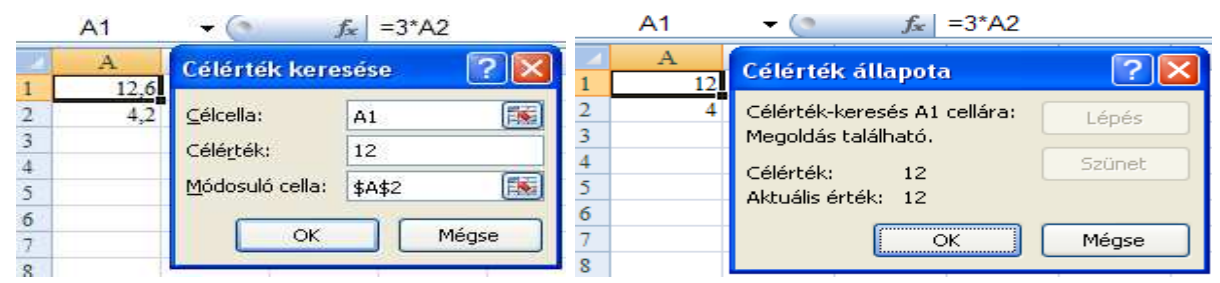

**Egyenlet megoldására** is felhasználható a célérték keresése. Például a 2x^3-4x-8=0 egyenletet a következőképpen oldhatjuk meg. Az A1 cellába kell a következő képletet írni: =2\*A2^3-4\*A2-8. A célérték keresésnél a célcella az A1, a célérték 0, a módosuló cella: A2. Az eredményt az A2-es cellából olvashatjuk le, ami 2 lesz.

A **SOLVER** menüpont segítségével célértékkeresést (több változóra), lineáris, nem lineáris, egész értékű és bináris értékű (0/1) programozási feladatokat oldhatunk meg igen egyszerű technikával. Előtte a táblázatunkat megfelelően ki kell töltenünk a szükséges adatokkal és képletekkel. Lásd az alábbi **példát, ahol optimális termékösszetételt** szeretnénk meghatározni. A példában nyereségre maximalizálunk. Korlátozó feltétel van a termelés alsó, felső határára, illetve a felhasználható maximális költségre.

A legfontosabb a **változó cellák** meghatározása (a példán a B2:D2). Ide célszerű találomra beírni a feltételezett végeredményt (de lehet üres is). A második legfontosabb lépés a **célképlet** megszerkesztése (a B13, mely tartalma: =SZUM(B9:D9)). A céleredmény kiszámítása több cellán keresztül, több lépésben is történhet (a példán a B7:D9), de a végeredmény szerepeljen egy cellában is (pl. az összes nyereség)! Ha valamire **feltételt** akarunk állítani, akkor azokat a cellákat is **érdemes kitölteni** (lehetőleg táblázat formájában), amire a feltételt majd vonatkoztatni akarjuk, pl. az összes költség értéke, felső, alsó korlátok (a példán a B3:D3, B4:D4, B11:B12).

A Solver alaphelyzetben nincs telepítve. Telepíteni az OFFICE gombra kattintás után AZ EXCEL BEÁLLÍTÁSAI nyomógombbal meghívott ablak BŐVÍTMÉNYEK lapján lehet. A lap legalján az EXCEL BŐVÍTMÉNYEKET kell meghívni az UGRÁS gombbal. A megjelenő BŐVÍTMÉNYKEZELŐ ablakban a SOLVER BŐVÍTMÉNYT kell bekattintani. Ezek után már meghívhatjuk az ADATOK lapon a SOLVER gombot.

| 4  | А                                   | В         | С         | D         | Solver paraméterek                                                                                                    | X                |
|----|-------------------------------------|-----------|-----------|-----------|----------------------------------------------------------------------------------------------------|------------------|
| 1  |                                     | 1. Termék | 2. Termék | 3. Termék |                                                                                                    |                  |
| 2  | Optimálisan termelendő mennyiség    | 1         | 2         | 3         | Célcella: \$B\$13                                                                                                    | <u>M</u> egoldás |
| 3  | Máximálisan termelhető mennyiség    | 100       | 200       | 300       | Legyen 💽 Max 🔿 Min 🔿 Érték; 0                                                                                                    | Destute          |
| 4  | Minimálisan termelendő mennyiség    | 50        | 80        | 80        | Módosuló cellák:                                                                                                    | Bezaras          |
| 5  | Egységár                            | 10        | 20        | 30        |                                                                                                    |                  |
| 6  | Költség egy termékre                | 5         | 14        | 19        | \$8\$2:\$D\$2                                                                                                    |                  |
| 7  | Nyereség egy termékre (5.sor-6.sor) | 5         | 6         | 11        | Korlátozó feltételek:                                                                                                    | Beállítás        |
| 8  | Összes költség (2.sor*6.sor)        | 5         | 28        | 57        |                                                                                                    | Econicas         |
| 9  | Összes nyereség (2.sor*7.sor)       | 5         | 12        | 33        | $B_{223adas} = B_{33} + D_{22} + B_{33} + D_{33} + D_{33$ |                  |
| 10 |                                     |           |           |           | \$B\$2:\$D\$2 >= \$B\$4:\$D\$4 Szerkesztés                                                                                                    |                  |
| 11 | Összes költség (=SZUM(B8:D8))       | 90        |           |           |                                                                                                    | Alaphelyzet      |
| 12 | Összes költség maximuma             | 5000      |           |           | <u> </u>                                                                                                    |                  |
| 13 | Összes nyereség (=SZUM(B9:D9))      | 50        |           |           |                                                                                                    | Súgó             |

A SOLVER PARAMÉTEREK panelen célcellának jelöljük ki a célképletünket tartalmazó cellát (B13). Meghatározhatjuk, hogy a célcella képlete maximum, minimum legyen, vagy egy konkrét értéket vegyen majd fel. Módosuló cellának a változó cellákat jelöljük ki (gyakran elfogadható az AJÁNLAT gombbal felkínált terület is). A KORLÁTOZÓ FELTÉTELEK területen a HOZZÁADÁS gombbal egyenként felvehetjük a korlátokat.

A korlátot a **KORLÁTOZÓ FELTÉTELEK FELVÉTELE** panelen adhatjuk meg. A korlát mindig egy cellára vagy cella tartományra vonatkozik (bal oldali rubrika). A korlát lehet <=, =, >=, egész érték (int) vagy bináris érték (bin). A jobb oldali rubrikába kell írni a korlát szám szerinti értékét, vagy ha cellában ez szerepel, akkor azt.

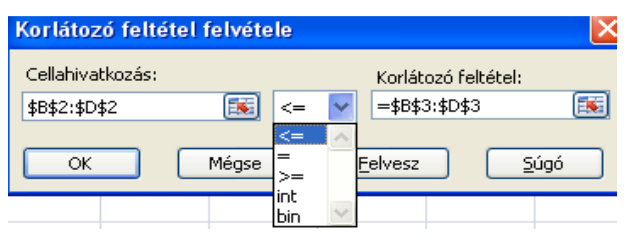

A korlátokat **szerkeszthetjük** és **törölhetjük** is. A BEÁLLÍTÁS gombbal meghívott ablakban a számítás módját szabályozhatjuk. Az ALAPHELYZET gomb minden területkijelölést és átállítást megszüntet. A **MEGOLDÁS** gombbal elindíthatjuk a számításokat.

| Coluce or desénvale                             |              | 4                              | А                                   | В         | С         | D         |
|-------------------------------------------------|--------------|--------------------------------|-------------------------------------|-----------|-----------|-----------|
| Jorver ereumenyek                               |              |                                |                                     | 1. Termék | 2. Termék | 3. Termék |
|                                                 |              | 2                              | Optimálisan termelendő mennyiség    | 100       | 80        | 177,8947  |
| A Solver megoldást talált. Az összes előírás és |              | 3                              | Máximálisan termelhető mennyiség    | 100       | 200       | 300       |
| optimalizálási feltétel teljesült.              | Jelentések   | 4                              | Minimálisan termelendő mennyiség    | 50        | 80        | 80        |
|                                                 |              | 5                              | Egységár                            | 10        | 20        | 30        |
|                                                 | Eredmény 🔨 🔨 | 6                              | Költség egy termékre                | 5         | 14        | 19        |
|                                                 | Érzékenység  | 7                              | Nyereség egy termékre (5.sor-6.sor) | 5         | 6         | 11        |
| A kiszamított ertekekkel                        | Határok      | 8                              | Összes költség (2.sor*6.sor)        | 500       | 1120      | 3380      |
| 🔿 Az aradaki ártákalikal                        |              | 9                              | Összes nyereség (2.sor*7.sor)       | 500       | 480       | 1956,842  |
|                                                 |              | 10                             |                                     |           |           |           |
|                                                 | 11           | Összes költség (=SZUM(B8:D8))  | 5000                                |           |           |           |
| OK Méan East martín Súní                        |              | 12                             | Összes költség maximuma             | 5000      |           |           |
| CK Incuse Eset menteset.                        | 13           | Összes nyereség (=SZUM(B9:D9)) | 2936,842                            |           |           |           |

A számítások végén 3 féle jelentést is kérhetünk a **SOLVER EREDMÉNYEK** panelen: EREDMÉNY, ÉRZÉKENYSÉG és HATÁROK jelentés. Ezeket külön munkalapokon hozza létre. A végeredményt a **táblázatban** is leolvashatjuk.

Több mintapéldát találunk a Program Files\Microsoft Office\Office12\SAMPLES\SOLVSAMP.XLS munkafü-zetben, amit érdemes betölteni és tanulmányozni.

## Ellenőrző kérdések:

- 1. Mire alkalmas a célértékkeresés?
- 2. Mire használható a solver?
- 3. Milyen adatokat kér a solver?

# 19. Űrlap-vezérlőelemek az Excelben

A szükséges lap az OFFICE gombra kattintás után AZ EXCEL BEÁLLÍTÁSAI nyomógombbal meghívott ablak NÉPSZERŰ ELEMEK lapjának **FEJLESZTŐESZKÖZÖK LAP MEGJELENÍTÉSE A SZALAGON** jelölőnégyzetével kapcsolható ki-be. A FEJLESZTŐ-ESZKÖZÖK lap BESZÚRÁS gombjával érhetők el az ŰRLAP-VEZÉRLŐELEMEK. Űrlapvezérlőelemek segítségével könnyebbé és látványosabbá tehetjük adatbeviteli munkánkat. Az Access űrlapjain is találkozhatunk ezekkel az űrlapelemekkel.

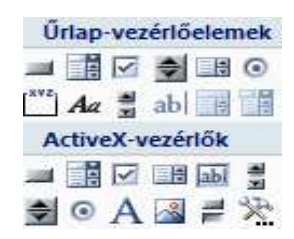

Néhány egyszerű mintát látunk az alábbi képen az **űrlap-vezérlőelemek** használatával kapcsolatban. A VEZÉR-LŐ FORMÁZÁSA panel (a vezérlő helyi menüjéből hívható meg) a görgetősáv vezérlőre vonatkozik. Ez az egyik legtöbb paraméterrel rendelkező vezérlő. A többi ettől egyszerűbb.

| Gör | getősáv 1 | 10 🔻 🌘 | $f_{x}$      | =\$E\$4 |    |      | Vezérlő f          | ormázása      | i         |          |         |         | ? 🗙   |
|-----|-----------|--------|--------------|---------|----|------|--------------------|---------------|-----------|----------|---------|---------|-------|
| 2   | Α         | В      | С            | D       | E  | F    |                    | <i>2</i>      | Q         | <i>.</i> | (7      | 0       |       |
| 1   | Celia     |        |              |         |    | 000  | Méret              | Védelem       | Jellemzők | Web      | Vezérlő |         |       |
| 2   | reur      | at 1   |              |         |    |      | Aktuális e         | érték:        | 36        |          |         |         |       |
| 3   | IGAZ      | 🖌 Jelö | lőnégyzet 2  |         |    |      |                    | 2.4.21.       |           | 1211     |         |         |       |
| 4   |           |        | 24           |         | 36 | 0 0  | Minimalis          | ercek:        | 0         | Ŷ        |         |         |       |
| 5   |           | Csop   | ortpanel 6 – |         |    |      | Ma <u>x</u> imális | ; érték:      | 100       | *        |         |         |       |
| 6   |           | OV     | álasztógomb  | 3       |    | -    | Léptetés           | i távolság:   | 1         | ~        |         |         |       |
| 7   | 3         |        |              |         | -  | ~~~~ |                    |               |           | ¥        |         |         |       |
| 8   |           | O Va   | álasztógomb  | 4       |    | 000  | <u>U</u> grasi ta  | volsag:       | 10        | ÷        |         |         |       |
| 9   |           | 1      | CHIEN        |         |    |      | <u>C</u> ellacsat  | olás:         | \$E\$4    |          |         |         |       |
| 10  |           | ۰Va    | álasztógomb  | 5       | 32 | H    | TTT TALL           |               | 2         |          |         |         |       |
| 11  |           |        |              |         |    | -    | [♥] Ter <u>b</u> e | ili arnyekola | s         |          |         |         |       |
| 12  |           | L.     |              | -       |    | _    |                    |               |           |          |         |         |       |
| 13  |           | - In   | -            | h       |    |      |                    |               |           |          |         |         |       |
| 14  | 3         | sze    |              | k       |    |      |                    |               |           |          |         |         |       |
| 15  |           | cs     | 100          | sze     |    |      |                    |               |           |          |         |         |       |
| 10  |           | P      | *            | CS      | _  |      |                    |               |           |          |         |         |       |
| 1/  |           |        |              | p       |    |      |                    |               |           |          |         |         |       |
| 18  | 2         | - 1    | -            | -       |    |      |                    |               |           |          |         |         |       |
| 19  | 2         | k      | 1.0          |         |    |      |                    |               |           |          |         |         |       |
| 20  |           |        |              | -       |    |      |                    |               |           |          |         | <u></u> | -     |
| 21  |           |        |              |         |    |      |                    |               |           |          |         | OK      | Mégse |

## Az űrlap-vezérlőelemek programozási ismeretek nélkül is használható gombjai:

Aa Címke: celláktól függetlenül helyezhető el vele szöveg. (A1:B2 celláknál látható "Felirat 1".)

**Jelölőnégyzet:** helyi menüjéből kiválaszthatjuk a vezérlőelem formázást, és ott a vezérlés panelen a cellacsatolás beviteli mezőben egy cellához rendelhetjük (A3). A cellacsatolás cellájában egy logikai értéket kapunk, attól függően, hogy bejelöltük vagy nem a jelölőnégyzetet. Ha ebbe a cellába beírunk egy logikai értéket (vagy számot: a 0 a hamis és minden más igaz), akkor az a jelölőnégyzetet megfelelően beállítja. (B3:C3 celláknál.)

**O** Választógomb: helyi menüjéből kiválaszthatjuk a vezérlőelem formázást, és ott a vezérlés panelen a cellacsatolás beviteli mezőben egy cellához rendelhetjük (A7). Ezzel minden választógomb ehhez a cellához lesz csatolva. Ha ez nem jó nekünk, akkor a csoportpanel gombbal csoportokat kell képezni. A cellacsatolás cellájában egy sorszámot kapunk, attól függően, hogy hányadik választógombot választottuk ki. Ha csak egy választógombot használnánk, akkor a csatolt cellában mindig 1 lenne. Ha ebbe a cellába beírunk egy számot, akkor az, az adott sorszámú választógombot választja ki. (B6:C10 celláknál.)

**Csoportpanel:** több választógombot foghatunk össze egy csoportba. Lásd az előbbi bekezdést is. Több csoportpanelt is létre lehet hozni. (B5:D11 celláknál.)

**Lista**: helyi menüjéből kiválaszthatjuk a vezérlőelem formázást, és ott a vezérlés panelen a cellacsatolás beviteli mezőben egy cellához rendelhetjük (A14). Meg kell még adni a bemeneti tartományt, amelyben a lista elemei vannak felsorolva (D13:D17). A cellacsatolás cellájában egy sorszámot kapunk, attól függően, hogy hányadik elemet választottuk ki a listából. Ha ebbe a cellába beírunk egy számot, akkor az, az adott sorszámú listaelemet választja ki a listából. (B13:C16 celláknál.)

**Beviteli lista**: a listához hasonló a működése, csak kevésbé helyigényes. A lista csak akkor gördül le, ha a lefelé mutató háromszögre kattintunk. (B19:C20 celláknál, az A19-hez van rendelve, bemeneti tartománya az előzővel megegyezik: D13:D17.)

**Görgetősáv**: helyi menüjéből kiválaszthatjuk a vezérlőelem formázást, és ott a vezérlés panelen a cellacsatolás beviteli mezőben egy cellához rendelhetjük (E4). Megadható még az aktuális érték, minimális érték, maximális érték, léptetési távolság és az ugrási távolság. Lásd a fenti ábrán! A cellacsatolás cellájában egy számot kapunk, amelyet a görgetősávval változtathatunk. Ha ebbe a cellába beírunk egy számot, akkor az a görgetősáv csúszkáját megfelelően beállítja. (F1:F7 celláknál.)

**Example 1 Léptetőnyíl**: Ugyanaz, mint a görgetősáv, de nincs meg a görgetősáv csúszka területe, csak a sáv alján és tetején a léptető háromszög. (F9:F12 celláknál, az E10-hez van rendelve.)

**Gomb:** a gombhoz makrót rendelhetünk (a helyi menüjén keresztül is).

#### Ellenőrző kérdések:

- 1. Milyen űrlap-vezérlőelemek használhatók a táblázatkezelőkben?
- 2. Mi a használatbeli különbség a csoportpanel és a jelölőnégyzet közt?
- 3. Mi a formai különbség a lista és a beviteli lista közt?
- 4. Mire jó a görgetősáv, mi a léptetőnyíl?

# 20. Diagram létrehozása

Diagram létrehozása igen egyszerű feladat a BESZÚRÁS lap DIAGRAMOK csoportján keresztül. A diagram létrehozása előtt azonban a táblázatunkba be kell írni az **alapadatokat**. Ezt célszerű táblázat formájában megtenni. Az első oszlopban lehetnek az adatpontok nevei (**kategóriák**, amelyek az X "vízszintes" tengelyre kerülnek), az első sorban az adatsorok nevei (egy függvény neve, amely a **jelmagyarázathoz** kerül), míg a kereszteződésekben a tényleges adatok. Praktikus, ha **azonos nagyságrendű adatokból** készítünk diagramot. A túlságosan nagy eltérést mutató adatok eltorzítják a diagramot. A sorok és oszlopok szerepe **felcserélhető**. A beírt adatoknak sem kell feltétlen egy zárt területet alkotni, mert a Ctrl gomb segítségével egymástól független területek is kijelölhetők. Az adatterület pedig később még pontosítható, változtatható.

Az ábrán láthatunk egy olyan célszerű adatelrendezést, amiből könnyen tudunk diagramokat létrehozni. Az első sorban lévő címre és az összesen ( $\Sigma$ ) területre nincs szükség a diagram készítése során. Csak a kijelölt (A2:F5) adatok szükségesek.

|   | A                              | В     | C    | D      | E         | F      | G    |  |  |  |  |
|---|--------------------------------|-------|------|--------|-----------|--------|------|--|--|--|--|
| 1 | Elkészített munkadarabok száma |       |      |        |           |        |      |  |  |  |  |
| 2 |                                | hétfő | kedd | szerda | csütörtök | péntek | Σ    |  |  |  |  |
| 3 | 1. műszak                      | 100   | 110  | 120    | 130       | 140    | 600  |  |  |  |  |
| 4 | 2. műszak                      | 105   | 103  | 101    | 99        | 97     | 505  |  |  |  |  |
| 5 | 3. műszak                      | 110   | 96   | 82     | 68        | 54     | 410  |  |  |  |  |
| 6 | Σ                              | 315   | 309  | 303    | 297       | 291    | 1515 |  |  |  |  |

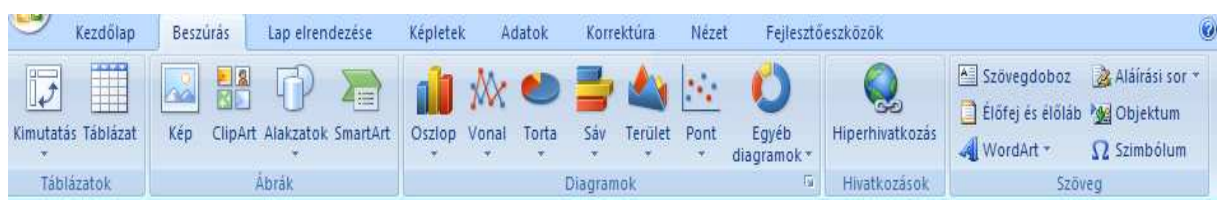

A DIAGRAMOK csoportban többféle módon választhatunk diagram típust. A diagram típus gombjára is kattinthatunk, ahonnan még legördül az altípusok választásának panelje. A panel végéről is választhatjuk a MINDEN DIAG-RAMTÍPUS menüpontot, vagy gyorsabban meghívhatjuk, ha a DIAGRAM csoport párbeszédpanel-megnyitó ikonjára 🔽 kattintunk, amivel az összes diagramtípus altípusait könnyebben áttekinthetjük. Lásd a jobb oldali ábrán. Kétszer kattintva a kiválasztott altípusra, elkészül a diagram.

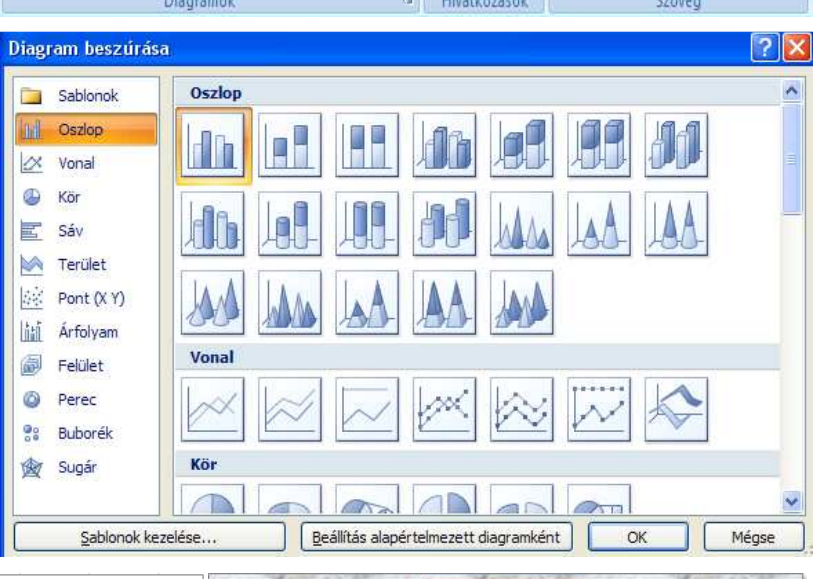

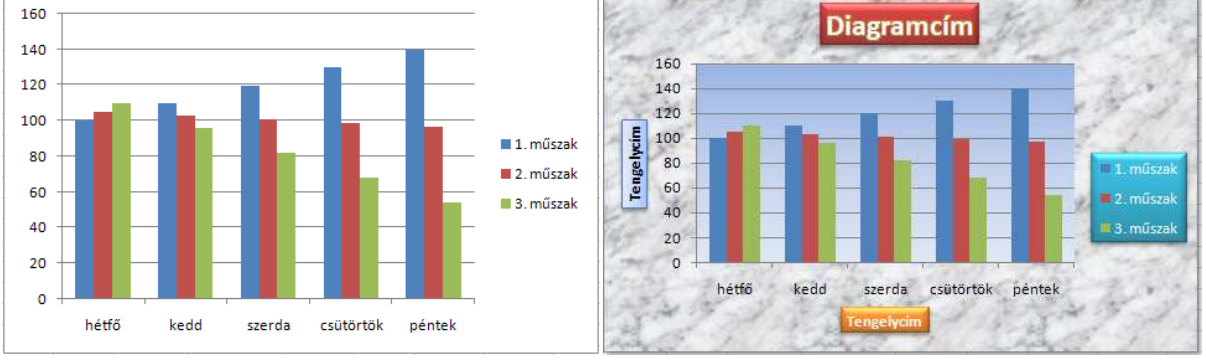

Az elsőre elkészült diagram még nem túl szép, de így is használható. A mellette lévő már formázott. Nézzük meg, hogyan lehet diagramjainkat formázni, átszerkeszteni. Ha a diagramra kattintunk, **kijelöljük**, akkor egy új eszközkészlet jelenik meg a menüszalagon, a **DIAGRAMESZKÖZÖK**:

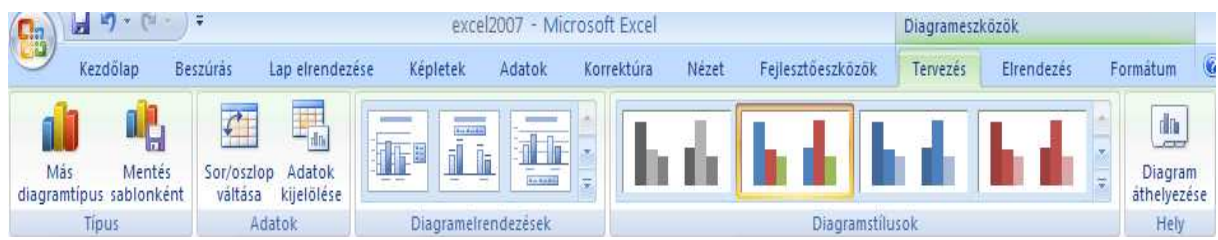

A DIAGRAMESZKÖZÖK három lapján megtaláljuk a diagram formázásához, szerkesztéséhez szükséges parancsokat. Elég sok lehetőséget találunk itt. Mindet helyhiány miatt nem ismertethetjük, de szerencsére elég könnyen érthetőek. Sokszor csak választanunk kell a felkínált ábrák alapján. Itt is használhatjuk az Office azon tulajdonságát, hogy az **egeret a parancsgombra vezetve** és kis időt hagyva neki, kiírja a gomb feladatát és a formázás gomboknál **meg is mutatja** hatását a diagramunkon! Sok gombnak van legördítő háromszöge is. Ezeknél érdemes is legördíteni, és így a részletesebb választéknál mutatja a hatását a diagramon. A **súgót** is használhatjuk végszükség esetén. Érdemes tehát próbálgatnunk ezeket a parancsokat. Ha nem válik be, vissza lehet vonni. Az elkészült diagramot objektum módjára **méretezhetjük, mozgathatjuk, másolhatjuk**. Ebben segíthet a TERVE-ZÉS lap DIAGRAM ÁTHELYEZÉSE gomb is, amivel más munkalapra vagy akár önálló diagramlapra (csak a diagram van rajta) is rakhatjuk a diagramot.

A fenti ábra a DIAGRAMESZKÖZÖK TERVEZÉS lapját mutatja. A könnyebb áttekintés miatt a másik két lapját is megmutatjuk:

| 🥣 Kezdőlap Be                                              | eszűrás  | Lap elrendezése Kéj        | pletek Adatok                                             | Korrektúra              | Nézet I                 | Fejlesztőeszköz | 5k Tervezės                                                                             | Elrendezés          | Formåtum      |
|------------------------------------------------------------|----------|----------------------------|-----------------------------------------------------------|-------------------------|-------------------------|-----------------|-----------------------------------------------------------------------------------------|---------------------|---------------|
| Diagramcím<br>My Kijelölés formázása<br>Stílushoz igazítás | Beszúrás | Diagramcím Tengelyci       | 🧾 Jelmagyarázat<br>🚵 Adatfeliratok *<br>mek 🍓 Adattábla * | Tengelyek               | Rácsvonalak             | Rajzterület     | <ul> <li>Diagram fala *</li> <li>Diagram padlója *</li> <li>Térbeli forgatás</li> </ul> | Elemzés             | Tulajdonságok |
| Aktuális kijelölés                                         | rås Lape | Cíi<br>Irendezése Képletek | mkék<br>Adatok Korrektúr                                  | Ten <u>c</u><br>a Nézet | jelyek<br>Fejlesztőeszk | özök Tervezé    | Háttér<br>s Elrendezés                                                                  | Formátum            | 0 - 5 X       |
| Diagramcím 🔹                                               | Abc      | Abc Abc 2                  | Kitöltés *<br>Alakzat körvonala *                         |                         | A                       |                 | Előrehozás * 📮 Igaz<br>Hátraküldés * 🔁 Csol<br>Kijelöléspanel 🖧 Eorr                    | títás *<br>portok * | 7,62 cm ‡     |
| Aktuális kijelőlés                                         |          | Alakzatstílusok            | 5                                                         | WordAr                  | t-stílusok              | 5 (A) (A)       | Elrendezés                                                                              | 99997               | Méret 🕼       |

Fontos szerepe van a diagramelemek ismeretének. Ugyanis a **diagramelem** formázásához, módosításához, azt ki kell jelölni, azaz rá kell kattintani az egérrel. A diagramelem kijelölhető a FORMÁTUM lap bal szélen lévő parancsával is, ha legördítjük a háromszögét. Most azt jelzi ki, hogy a "Diagramcímet" választottuk ki. A **diagram**elem nevét az Excel kiírja, ha az egérkurzort valamelyik diagramelemre (objektumra) helyezzük. Az egeret ilyenkor nem kell mozgatni, a gombját sem kell lenyomni.

Ahhoz, hogy valamely diagramelemet kijelöljünk, ismernünk kell ezen elemeket. A **diagram elemei:** adattábla, diagramcím, diagramterület, rajzterület, jelmagyarázat, különbségvonalak, esésvonalak, alsó sávok, felső sávok. Vízszintes tengely (kategória, X), fő vezetőrácsai, segéd vezetőrácsai, címe, nagyságrendfelirata. Másodlagos vízszintes tengely (kategória, X), fő vezetőrácsai, segéd vezetőrácsai, címe, nagyságrendfelirata. Függőleges tengely (érték, Y), fő vezetőrácsai, segéd vezetőrácsai, címe, nagyságrendfelirata. Másodlagos függőleges tengely (érték, Y), fő vezetőrácsai, segéd vezetőrácsai, címe, nagyságrendfelirata. Adatsorozatonként: sorozat (adatsor), adatfeliratok, trendvonalak, trendvonalak egyenlete, hibasávok. 3 dimenziós diagramnál még a következők lehetnek: falak, oldalfal, hátfal, padló, adatsortengely (3. tengely, Z tengely), fő vezetőrácsai, segéd vezetőrácsai, címe.

A **diagramelem helyi menüjének** legalján találhatjuk az adott diagramelem formázásának menüpontját. Ha egy elem formázását így meghívtuk, akkor a diagramon **más elemre** kattintva, a formázás ablak már annak az elemnek a formázását mutatja. Így egy megnyitott formázás ablakon keresztül jól áttekinthetjük a diagram összes elemének formázását, csak más-más elemre kell kattintanunk. A **diagramelem formázásánál** szinte mindig állíthatjuk a számformát, kitöltést, a szegélyszínt, szegélystílust, árnyékot, térhatást, igazítást és az adott elem speciális beállításait.

Ha egy **diagramelem helyi menüjét** megnézzük, akkor abban számos ismerős, vagy közérthető pontot találunk. A TÖRLÉS az elemet törli. A STÍLUSHOZ IGAZÍTÁS megszünteti a diagram elem speciális formázását. A SZÖ-VEGSZERKESZTÉS menüpontjával a szöveges elemek átszerkeszthetők. A BETŰTÍPUS pontjával pedig betűformázást hajthatunk végre. A MÁS DIAGRAMTÍPUS menüponttal változtathatjuk a diagram típusát. A SOROZAT-DIAGRAMTÍPUS MÓDOSÍTÁSA egy adatsor típusát módosítja, ami lehetővé teszi a vegyes diagramok létrehozását. 2 és 3 dimenziós típusok nem keverhetők! A FŐ VEZETŐRÁCSOK FELVÉTELE és a SEGÉDRÁCSOK FELVÉTELE menüponttal a rácsozatot vehetjük fel a tengelyekhez. Az ADATFELIRATOK FELVÉTELE menüvel az adatsorra rárakhatjuk az adatértékeket is. A FALAK FORMÁZÁSA, PADLÓ FORMÁZÁSA és a TÉRBELI FORGATÁS csak térhatású (háromdimenziós) diagramoknál létezik. TRENDVONAL FELVÉTELE viszont csak kétdimenziós diagramoknál lehetséges. Az ADATOK KIJELÖLÉSE menüponttal megváltoztathatjuk adataink területkijelölését, újabb adatsort is adhatunk meg, vagy adatsort távolíthatunk el. A MAKRÓ-HOZZÁRENDELÉS menüponttal makró indítását rendelhetjük a diagramra való rákattintáshoz (lásd ott a leírást). A DIAGRAM ÁTHELYEZÉSE menüponttal a diagram egy másik munkalapra vagy önálló diagramlapra is kérhető. A munkalapon a MÁSOLÁS IDE vagy a KIVÁGÁS IDE menüpont is áthelyezi a diagramot. A KIVÁGÁS, MÁSOLÁS és BEILLESZTÉS menüpontokkal a diagramunkat tudjuk a vágólapra rakni, illetve máshová beilleszteni a vágólapról. Az ELŐREHOZÁS, HÁTRAKÜLDÉS menüpontokkal az egymást átfedő objektumok (diagramok, képek, stb.) takarását tudjuk megadni. Csak akkor látszik a parancs hatása, ha az érintett objektumok egyike sincs kijelölve, mert egyébként a kijelölt látszik mindig az előtérben. Ha többet is kijelöltünk (pl. a Ctrl segítségével, akkor CSOPORTBA is foglalhatjuk őket, hogy együtt mozgathassuk, méretezhessük őket.

A diagram típusoknál az egymás mellé rakott oszlop diagramot **csoportosított** oszlop diagramnak, az egymásra helyezett oszlop diagramot **halmozott** diagramnak, még az egymásra helyezett oszlopdiagram százalékos megoszlásban diagramot **100%-ig halmozott** oszlop diagramnak nevezi. Az adatsoroknak ez a három fajta elrendezése több diagramtípusnál is megfigyelhető (gyakran csak részlegesen).

A kör diagram csak egy adatsor megjelenítésére alkalmas. Több kijelölt adatsor esetén csak az elsőt veszi figyelembe. Jól használható megoszlási arányok szemléltetésére.

Külön figyelmet érdemel a **pont (XY)** diagramtípus, mivel ennél a diagramnál az X tengelyen a **számegyenes** (numerikus adattengely) helyezkedik el. A többi diagramnál az X tengelyen lényegében **szövegek** vannak (kategóriák). Egyedül az XY diagram képes rendezetlen adatokból az X tengelyen nagyság szerint sorba rendezni az értékeket (adatpontokat), és úgy ábrázolni őket! A többi diagram egyszerűen a felsorolás sorrendjében ábrázolja ezeket az X tengelyen.

Nézzünk meg néhány diagramelem formázási lehetőségét! Próbáljuk ki ezeket saját diagramjainkon!

A <u>szöveges</u> jellegű elemek: diagramcím, tengely címek, adatpontok feliratai. Egyszer rákattintva majd az egérrel a peremüknél megfogva mozgathatjuk őket. A szövegtartalom átírásához először egyet kattintunk az elemre, majd kis idő múlva még egyet a javítandó szöveg helyére.

A jelmagyarázatot nem írhatjuk át, csak mozgathatjuk, méretezhetjük és formázhatjuk. Külön kijelölhető egy jelmagyarázat elem jelmagyarázat szövege, vagy jelmagyarázat jele. Ezeket csak formázni lehet. A szövegnél pl. a betűtípus beállításait változtathatjuk meg, a jelnél pl. a színét adhatjuk meg a helyi menü tetején megjelenő minipult segítségével.

Gyakran szükség lehet a <u>tengelyek</u> formázására. A háromdimenziós diagramoknál a 3. tengelyt ADATSORTENGELYNEK, vagy Z tengelynek nevezik, ami a vízszintes tengelyhez hasonló és a jelmagyarázatot válthatja ki. A háromdimenziós diagram másik két tengelyének formázása a kétdimenziós diagram X (vízszintes vagy kategória) és Y (függőleges vagy érték) tengelyének formázásával lényegében megegyezik. A **pont (XY)** diagramtípusnál az X tengely is az Y tengellyel megegyező módon formázható, mivel ennél a diagramnál az X tengelyen is a **számegyenes** helyezkedik el, akár az Y tengelyen. Minden más diagramnál az X tengelyen nem a számegyenes helyezkedik el, hanem egyszerű szövegek, amit **kategóriáknak** nevez. A függőleges tengely és az XY diagram X tengelye **skálázható**. A TENGELY FORMÁZÁSÁNAK TENGELY BEÁLLÍTÁSAI menü paneljén állíthatjuk a skálázható tengely minimumát, maximumát, fő és kis léptéket, logaritmus skálát kérhetünk, vagy **nagyságrend** kiírását sok egyéb mellett. A minimum, maximum, fő és kis lépték beállítása estén alapértelmezés az **AUTOMATIKUS.** Kérhetjük helyette a **RÖGZÍTETTET**, amikor megadhatjuk az értékét. Egyszerre csak **egy értéket** célszerű változtatni, majd ha másodjára meghívjuk a panelt, megnézhetjük, hogy az általa kiszámolt többi értéken kell-e még egyáltalán változtatnunk. A **minimum** és **maximum** értéket gyakran kell beállítanunk.

Az <u>adatsort</u> (függvényt) is formázhatjuk. Egy adatsor formázási lehetőségei igen eltérőek is lehetnek, amit az adatsor **diagram típusa határoz meg**. Az ADATSOR FORMÁZÁSA meghívása után az ADATSOR BEÁLLÍTÁSAI menü paneljén lévő **MÁSODLAGOS TENGELY** nevű kapcsolót eltérő nagyságrendű, vagy eltérő mértékegységű adatsorok ábrázolása esetén célszerű használni. Y tengelyként veszi fel a rajzterület jobb oldalára. Ha csak egy adatsornál is kértük a másodlagos tengelyt, akkor az ELRENDEZÉS lap **TENGELYEK** gombbal már kérhetjük az X

tengelyre is (a rajzterület tetejére veszi fel), vagy szabályozhatjuk itt a kinézetét. Az ELRENDEZÉS lap **TENGELY**-**CÍMEK** gombjával állíthatjuk be, hogy hol legyen a tengely címe. Az ELRENDEZÉS lap **ELEMZÉS** gombjával TRENDVONAL, ESÉS vagy KÜLÖNBSÉGVONAL, POZITÍV-NEGATÍV ELTÉRÉS vagy HIBASÁV rajzolását kérhetjük. Vonalas jellegű diagramnál az ELRENDEZÉS lap ADATSOR FORMÁZÁSA panelen a **JELÖLŐ BEÁLLÍTÁSAI** és JE-LÖLŐKITÖLTÉS menüpontokkal szabályozhatjuk az adatpontot jelölő szimbólum kinézetét. **ADATFELIRATOK** gombjával az adatpontokhoz az adatok értékét is kiírathatjuk. Az **ADATFELIRATOK FORMÁZÁSA** ablakban tovább finomíthatjuk formázásukat. Pl. százalékos megoszlást ábrázolni tudó diagramtípusoknál (kör, perec) a **százalékos értékeket** is kiírathatjuk. Buborékdiagramnál a **buborék méretének** értékét írathatjuk ki. Az ADA-TOK KIJELÖLÉSE menüpontból az adatsorok ábrázolási **sorrendjét** változtathatjuk meg.

**Ha csak egy** <u>adatpontot</u> jelöltünk ki (először egyet kattintottunk a kívánt adatsorra, majd utána még egyet a kívánt adatpontjára), akkor az ADATPONT FORMÁZÁSA menü csak arra az egy adatpontra vonatkozik. Ilyenkor egyetlen adatponthoz is rendelhetünk adatfeliratot, vagy a jelölő szimbólumát formázhatjuk.

A felvett <u>feliratok</u>, értékek ezek után **önálló életre kelnek**. Ki lehet őket **egyenként** is jelölni (először egyet kattintottunk a kívánt adatsor tetszőleges feliratára, majd utána még egyet a kívánt adatpont feliratára) és **mozgatni**, **átírni** vagy **formázni** is lehet őket, ugyanúgy, ahogy a diagram címet is. **Ennek segítségével tetszőleges feliratokat helyezhetünk el a diagramon.** Ehhez hasonló feladatot old meg az ELRENDEZÉS lap BESZÚRÁS parancsának **SZÖVEGDOBOZ** gombja is.

Egy adatsor HELYI menüjéből meghívhatjuk a **TRENDVONAL FELVÉTELE** menüpontot, amin keresztül 6 féle (lineáris, logaritmikus, polinomiális, hatvány, exponenciális, mozgóátlag) trendet illeszthetünk az adatsorunkra. Érdemes bekattintani az EGYENLET LÁTSZIK A DIAGRAMON és az R-NÉGYZET ÉRTÉKE LÁTSZIK DIAGRAMON jelölőnégyzetet is. Ritkán a többi beállítására is szükség lehet.

Az egyes adatsorok típusát egyenként is beállíthatjuk (ha előtte kijelöltük az adatsort) a HELYI menü SOROZAT-DIAGRAMTÍPUS MÓDOSÍTÁSA menüpontjával, vagy a TERVEZÉS lap MÁS DIAGRAMTÍPUS gombjával! Így majdnem tetszőleges **kombinált** diagramok hozhatók létre. A **2 és 3 dimenziós** diagramok egymással nem kombinálhatók.

Számos formázási lépésben (területek formázásánál) kínálja fel az Excel a **KITÖLTÉS** menüpontot. Igen látványos területmintázatot állíthatunk be, ha rákattintunk a KITÖLTÉS panel SZÍNÁTMENETES KITÖLTÉS vagy KITÖL-TÉS KÉPPEL VAGY ANYAGMINTÁVAL jelölőjére. Ekkor további beállítások jelennek meg, amiket érdemes egyszer végig próbálgatni. Fájlból saját képeket is rendelhetünk egy területhez (diagram területhez, rajz területhez, körcikk területhez, oszlop területhez, stb.).

Egy szépen megszerkesztett diagram formáját **sablonként** menthetjük le a TERVEZÉS lap MENTÉS SABLONKÉNT gombjával (kijelöltnek kell lenni a diagramnak). Ezután a sablont a (TERVEZÉS lapról is, de máshonnan is meghívható) MÁS DIAGRAMTÍPUS ablak Sablonok paneljéről már használhatjuk is.

Új függvényt a diagramban úgy tudunk beilleszteni, hogy a diagram helyi menüjéből meghívjuk az **ADATOK KIJELÖLÉSE** menüpontot. Lásd a jobb oldali képen. Onnan a HOZZÁADÁS gombbal tudunk új függvényt beilleszteni az alábbi ábra szerint. Az egész folyamatot a Lorenz-görbe megszerkesztésénél láthatjuk leírva lejjebb.

artomany kijelol

5; 10; 15; ...

2; 3; 4;...

Mégse

×

OK

Adatsor szerkesztése

Adatsor neve:

Adatsor X értékei:

Adatsor Y értékei:

='Lorenz-görbe'!\$D\$1:\$D\$21

='Lorenz-görbe'!\$E\$1:\$E\$21

| Diagram <u>a</u> dattartomanya:  | ='Lorenz-görbe'!\$B\$1:\$C\$11         |                         |                        |
|----------------------------------|----------------------------------------|-------------------------|------------------------|
|                                  | Sor/oszlop <u>v</u> áltása             | $\square$               |                        |
| Jelmagyarázat (adat <u>s</u> or) |                                        | Vízszintes tengelyfelir | atok ( <u>k</u> ategór |
| Hozzáadás 🛛 🗐 Sz <u>e</u> r      | kesztés 🛛 🗙 Eltáv <u>o</u> lítás 🛛 🛊 🖊 | 📝 Szerkesztés           |                        |
| Sorozatok1                       |                                        | 0                       |                        |
|                                  |                                        | 10                      |                        |
|                                  |                                        | 20                      |                        |
|                                  |                                        | 30                      |                        |
|                                  |                                        |                         |                        |

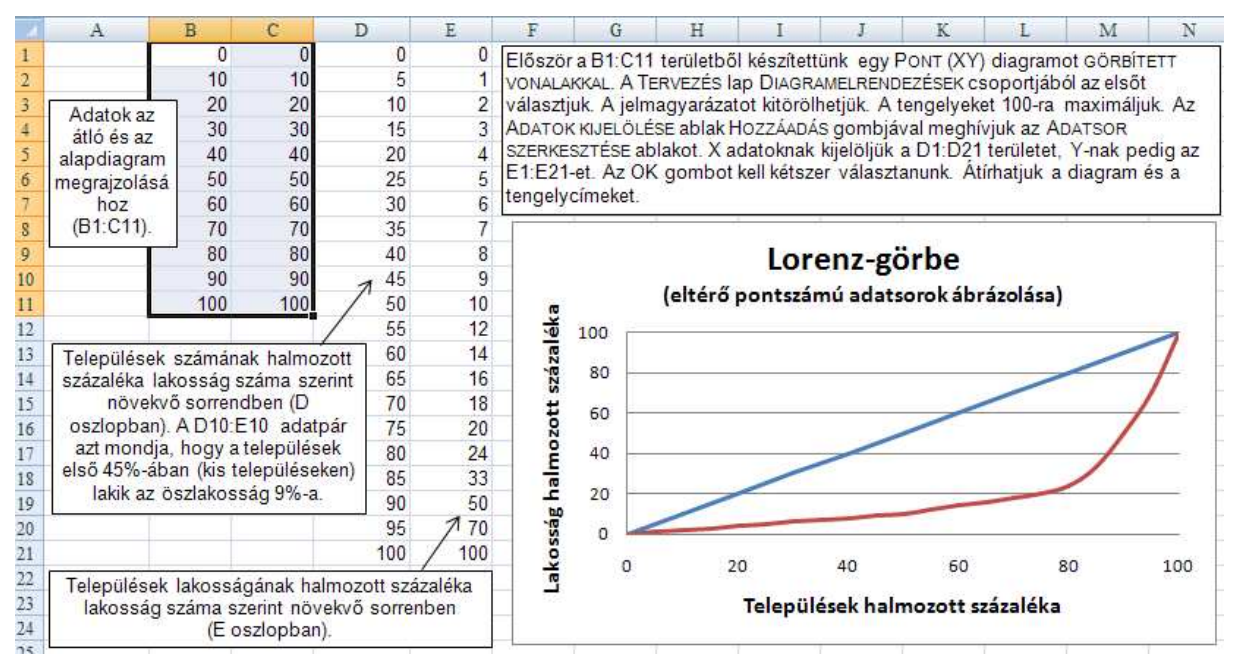

#### Ellenőrző kérdések:

- 1. Lehet-e ugyanazokról az adatokról több diagramot készíteni?
- 2. Lehet-e tisztán numerikus adatokból diagramot készíteni?
- 3. Lehet-e tisztán szöveges adatokból normális diagramot készíteni?
- 4. Mutassa meg egy diagramon a tengelyeket, a rácsvonalakat, a címeket, az adatsorokat és a jelmagyarázatot!
- 5. Hogyan lehet megadni, hogy hány sorból (oszlopból) vegye a jelmagyarázat, vagy a kategóriatengely feliratait?
- 6. Hogyan adhatjuk meg, hogy az adatsorok oszlopokban vagy sorokban helyezkednek el?
- 7. Milyen formázási módszereket ismer egy elkészített diagram esetén?
- 8. Soroljon fel öt változtatási, formázási lehetőséget egy oszlopdiagram adatsorával kapcsolatban!
- 9. Soroljon fel öt változtatási, formázási lehetőséget a diagram címével kapcsolatban!
- 10. Soroljon fel öt változtatási, formázási lehetőséget a diagram jelmagyarázatával kapcsolatban!
- 11. Hogyan lehet a diagramcímet átírni?
- 12. Hogyan állíthatjuk be a tengely minimális, maximális értékét és a főléptéket?
- 13. Mi az adatfelirat (adatcímke)? Milyen formázási, szerkesztési műveleteket lehet vele tenni?
- 14. Mikor célszerű második Y tengelyt alkalmazni?
- 15. Mutasson be öt diagramtípust!
- 16. Mikor célszerű kördiagramot használni?
- 17. Mikor célszerű XY (pont) diagramot használni?
- 18. Az oszlopdiagramnak milyen altípusai vannak? Mi jellemzi ezeket?

# 21. Adatok statisztikai elemzése az Excelben

Az Excel igen bőséges eszköztárat kínál fel az adatok statisztikai elemzésére. Egyik lehetőség használatukra az ADATOK lap **ADATELEMZÉS** parancsa. Ha nem jelenik meg a gomb, akkor az OFFICE gombra kattintás után AZ EXCEL BEÁLLÍTÁSAI nyomógombbal meghívott ablak BŐVÍTMÉNYEK lapjának alján lévő EXCEL BŐVÍTMÉNYEK UGRÁS gombjával meghívhatjuk a **BŐVÍTMÉNYKEZELŐT**. Az **ANALYSIS TOOLPAK** jelölőnégyzetét be kell kapcsolni. Az ADATELEMZÉS menüpont szolgáltatásai a következő két képen tekinthetők meg.

| A date lemzés                                                                                                    | Adatelemzés                                                                                                    |  |  |  |  |  |
|----------------------------------------------------------------------------------------------------|----------------------------------------------------------------------------------------------------|--|--|--|--|--|
| <u>E</u> lemző módszerek                                                                                                    | Elemző módszerek                                                                                                    |  |  |  |  |  |
| Egytényezős varianciaanalízis<br>Kéttényezős varianciaanalízis ismétlésekkel<br>Kéttényezős varianciaanalízis ismétlések nélkül<br>Korrelációanalízis<br>Kovarianciaanalízis<br>Leíró statisztika<br>Exponenciális simítás<br>Kétmintás F-próba a szórásnégyzetre<br>Fourier-analízis<br>Hisztogram | Hisztogram<br>Mozgóátlag<br>Véletlenszám-generálás<br>Rangsor és százalékos rangsor<br>Regresszió<br>Mintavétel<br>Kétmintás párosított t-próba a várható értékre<br>Kétmintás t-próba egyenlő szórásnégyzeteknél<br>Kétmintás t-próba nem-egyenlő szórásnégyzeteknél<br>Kétmintás z-próba a várható értékre |  |  |  |  |  |

Az egyes funkciókat nincs mód részletesen tárgyalni, mivel megértésükhöz inkább matematikai ismeretekre van szükség. Szükség esetén segítséget kérhetünk a súgó gombbal. Segíthet a <u>www.pszfsalgo.hu</u> honlapunkról letölthető **Módszertan.xls** is, ahol számos statisztikai és operációkutatási feladat található meg kidolgozva.

A fent megnevezett funkciók egy része függvényként 🟂 is elérhető. A statisztikai függvények neveit látjuk az alábbi képen. Néhány függvényt közülük a függvények használata fejezetben ismertettünk.

| ÁTL.ELTÉRÉS    | KORREL       | FISHER             | METSZ               | MÓDUSZ          | KVARTILIS    | T.ELOSZLÁS |
|----------------|--------------|--------------------|---------------------|-----------------|--------------|------------|
| ÁTLAG          | DARAB        | INVERZ.FISHER      | CSÚCSOSSÁG          | NEGBINOM.ELOSZL | SORSZÁM      | INVERZ.T   |
| ÁTLAGA         | DARAB2       | ELŐREJELZÉS        | NAGY                | NORM.ELOSZL     | RNÉGYZET     | TREND      |
| ÁTLAGHA        | DARABÜRES    | GYAKORISÁG         | LIN.ILL             | INVERZ.NORM     | FERDESÉG     | RÉSZÁTLAG  |
| ÁTLAGHATÖBB    | DARABTELI    | F.PRÓBA            | LOG.ILL             | STNORMELOSZL    | MEREDEKSÉG   | T.PRÓBA    |
| BÉTA.ELOSZLÁS  | DARABHATÖBB  | GAMMA.ELOSZLÁS     | INVERZ.LOG.ELOSZLÁS | INVERZ.STNORM   | KICSI        | VAR        |
| INVERZ.BÉTA    | KOVAR        | INVERZ.GAMMA       | LOG.ELOSZLÁS        | PEARSON         | NORMALIZÁLÁS | VARA       |
| BINOM.ELOSZLÁS | KRITBINOM    | GAMMALN            | MAX                 | PERCENTILIS     | SZÓRÁS       | VARP       |
| KHI.ELOSZLÁS   | SQ           | MÉRTANI.KÖZÉP      | MAX2                | SZÁZALÉKRANG    | SZÓRÁSA      | VARPA      |
| INVERZ.KHI     | EXP.ELOSZLÁS | NÖV                | MEDIÁN              | VARIÁCIÓK       | SZÓRÁSP      | WEIBULL    |
| KHI.PRÓBA      | F.ELOSZLÁS   | HARM.KÖZÉP         | MIN                 | POISSON         | SZÓRÁSPA     | Z.PRÓBA    |
| MEGBÍZHATÓSÁG  | INVERZ.F     | HIPERGEOM.ELOSZLÁS | MIN2                | VALÓSZÍNŰSÉG    | STHIBAYX     |            |

**Trend** jellegű feladatokat másként is kezel az Excel. Pár alapadat segítségével **lineáris és exponenciális trend-adatokkal** tölthetünk fel egy kijelölt területet. A terület elején kell lennie az alapadatoknak. Az automatikus kitöltés helyi menüjével célszerű megoldani, azaz a jobb egérgombbal kell a kitöltőnégyzetet megfogni. A kitöltésről a "Képletek másolása, a kitöltés egyéb lehetőségei" fejezetben is olvashatunk.

A képen az A1:A6 területen vannak az alapadatok, amelyre lineáris trendet akarunk létrehozni. A létrehozott trendadatokat láthatjuk a B oszlopban az alapadatokkal együtt. A C oszlopban a létrehozás menetét lehet megnézni. Ki volt jelölve a C1:C6 terület az alapadatokkal. A kitöltőnégyzetét a jobb egérgombbal megfogva lefelé húzzuk a C11 celláig. Minden cellánál, amelyen áthúzzuk, kis négyzetbe kiírja az oda kerülő értéket. Az ábrán a C11 cellába kerülő érték látható éppen. Az egérgombot eleresztve jelenik meg a kitöltés HELYI menüje, amelyből most a LINEÁRIS TREND menüpontot választottuk.

| 4 | А  | В        | C D           | <u>C</u> ellák másolása              |
|---|----|----------|---------------|--------------------------------------|
| 1 | 2  | 2        | 2             | <u>K</u> itöltés sorozattal          |
| 2 | 4  | 4        | 4             | Kitöltés csak a f <u>o</u> rmátummal |
| 3 | 5  | 5        | 5             | Kitöltés a formátum <u>n</u> élkül   |
| 4 | 7  | 7        | 7             | Kitöltés napokkal                    |
| 5 | 8  | 8        | 8             | Kitöltés munkananokkal               |
| 6 | 11 | 11       | 11            | Kitöltés hénapokkal                  |
| 7 |    | 12,06667 | ľ             |                                      |
| 8 |    | 13,75238 |               | Kitoites <u>e</u> vekkei             |
| 9 |    | 15,4381  |               | Lineáris trend                       |
| 0 |    | 17,12381 |               | Exponenciális trend                  |
| 1 |    | 18,80952 | (18,80952381) | Sorozatok                            |

**Diagramokban** (sáv, oszlop, pont vagy grafikon típushoz) is létrehozhatunk **trendvonalakat**. Előtte ki kell jelölni a megfelelő adatsor pontjait a diagramon (egyet kell az adatsor bármelyik pontjára kattintani). Ezután az adatsor HELYI menüjéből a TRENDVONAL FELVÉTELE menüponttal 6 féle (lineáris, logaritmikus, polinomiális, hatvány, exponenciális, mozgóátlag) trendvonalat illeszthetünk az adatsorra. Előírhatjuk az **R-négyzet** és a **reg-ressziós egyenlet** kiírását is a diagramra. Megadhatjuk az X=0 pontban a trendvonal Y tengellyel történő met-szési értékét. Prognosztizálást is kérhetünk adott pontszámig előre vagy vissza.

## Ellenőrző kérdések:

- 1. Milyen statisztikai módszerek használhatók a táblázatkezelőkben?
- 2. Milyen statisztikai függvények használhatók a táblázatkezelőkben?
- 3. Milyen módon kérhetünk trendszámítást az Excelben?
- 4. Mi a trendvonal?

# 22. Tömbképlet és tömbállandó

**Tömbképletről** akkor beszélünk, ha egy számításnak nemcsak egy eredménye van, hanem több. Ilyenkor a számítást csak úgy lehet elvégezni, ha a számítás megkezdése előtt egy akkora **területet jelölünk ki**, amekkora szükséges a végeredmény megjelenítéséhez. Fontos még, hogy beírásunkat a végén a **Ctrl+Shift+Enter** együttes leütésével fejezzük be! A kijelölt területen **minden cellába ugyanaz a beírás került {} jelek között**.

Az egyes cellák a hagyományos módon nem javíthatók. Bármely cellája javítható, de a Ctrl+Shift+Enter-rel kell befejezni a javítást. Törölni csak az egész területet egyszerre lehet.

Sok beépített **függvény** használható így. Pl. a **LIN.ILL**, amely lineáris regresszió számítására alkalmas. A kétváltozós lineáris regresszió számítás eredményterülete 2 oszlopra és 5 sorra terjed ki. Többváltozós lineáris regressziónál az eredményterület oszlopainak száma azonos a változók számával (Y és X változók összes számával). Tömbképletet alkalmaz az Excel az **adattáblák** kezelésénél is. Lásd az "Adattábla" fejezetnél.

Egyszerű számításoknál is segíthet a tömbképlet. Legyen az A oszlopban a termékek egységára, míg a B oszlopban az eladott darabszám. A C oszlopban egy tömbképlettel kiszámíthatjuk a termékek eladási értékeit. Jelöljük ki a C2:C11 területet. Írjuk be az = jelet, egérrel jelöljük ki az A2:A11 területet, írjuk be a \* jelet, egérrel jelöljük ki a B2:B11 területet és végül üssük le a Ctrl+Shift+Enter-t. Beírással is bevihetjük a képletet: =A2:A11\*B2:B11, de itt is a Ctrl+Shift+Enter-rel kell befejezni.

|    | C2       | - ( | <i>f</i> <sub>∞</sub> {=A2 | :A11*B2:B | 11} |
|----|----------|-----|----------------------------|-----------|-----|
|    | A        | в   | С                          | D         |     |
| 1  | egységár | db  | érték                      |           |     |
| 2  | 10       | 200 | 2000                       |           |     |
| 3  | 20       | 190 | 3800                       |           |     |
| 4  | 30       | 180 | 5400                       |           |     |
| 5  | 40       | 170 | 6800                       |           |     |
| 6  | 50       | 160 | 8000                       |           |     |
| 7  | 60       | 150 | 9000                       |           |     |
| 8  | 70       | 140 | 9800                       |           |     |
| 9  | 80       | 130 | 10400                      |           |     |
| 10 | 90       | 120 | 10800                      |           |     |
| 11 | 100      | 110 | 11000                      |           |     |
|    |          |     |                            |           |     |

Ha csak a **mindösszesen értékre** lenne szükségünk, akkor egy üres cellába a következő képletet kellene bevinni: **=SZUM(A2:A11\*B2:B11).** Egy függvény paramétereként is hasonlóan jelöljük ki az A2:A11 és B2:B11 területeket, mint ahogy azt feljebb már ismertettük. Itt is a **Ctrl+Shift+Enter**-rel kell befejezni a bevitelt.

A tömbképletek alkalmazása **memóriatakarékos eljárás**, hiszen egy nagy területen egyetlen képlet van és nem több tucat.

**Tömbállandóról** akkor beszélünk, ha vektorokkal, mátrixokkal akarunk dolgozni, de **az adatokat nem írjuk** külön-külön cellákba. Legyen az előző példa, de ne legyen beírva az adat az A és B oszlopokba. A feladat az összesen érték kiszámítása legyen. A beírandó képlet:

## =SZUM({10.20.30.40.50.60.70.80.90.100}\*{200.190.180.170.160.150.140.130.120.110})

Tehát csak annyi történt, hogy a cellatartomány helyett {} jelek között felsoroltuk a számokat ponttal elválasztva. Ha a **pontot** tizedespontként használjuk a Windowsban, akkor **vesszőt** vagy vektor esetén **pontosvesszőt** is használhatunk helyette. A példában megadott ponttal elválasztott számsorozatot egy **sorvektornak** tekinti az Excel. Ha a számokat pontosvesszővel választjuk el, akkor **oszlopvektorként** kezeli. **Mátrixot** a következőként adhatunk meg ezek szerint: {1.2.3;4.5.6}. Ennek két sora és három oszlopa van.

#### Ellenőrző kérdések:

- 1. Mi a tömbképlet?
- 2. Mi a tömbképletek használatának előnye?
- 3. Mi a tömbállandó?

# 23. Adatnyilvántartás (adattábla használat) alapjai

Az Excel táblázatnak (gyakori egyéb elnevezései: tábla, adattábla, lista, adatbázis, adatnyilvántartás) tekinti az olyan cellatartományt, amelynek az első sora a mezők neveit tartalmazza, míg az összes többi sor a rekordokat (adatsorok). A kis- és nagybetűnek sincs jelentősége, nem tesz különbséget az Excel az adattáblák használatánál a kis és nagy betűk közt, kivéve a sorba rendezésnél, de ott is csak akkor, ha kértük!

Az így felépített táblázatunkat rögtön használhatjuk adat-nyilvántartási feladatok elvégzésére, ha **az aktív cella a táblázat területén belül van**! Ekkor adattáblának tekinti az aktív cella körüli területet a legelső üres oszlopig, illetve sorig. Ha ez nekünk nem felel meg, akkor ki kell **jelölnünk** a tábla területét.

Az Excel 2007 változatában figyelemre méltó a KEZDŐLAP **FORMÁZÁS TÁBLÁZATKÉNT** parancsa, amellyel több dolgot is megoldhatunk egy lépésben. Már volt szó a formázásnál, hogy kész **táblázatstílusok** közt választhatunk ezen parancs segítségével. Szintén ott volt szó arról is, hogy megjelenik ennek hatására a **TÁBLÁZATESZ-KÖZÖK** eszközsor TERVEZÉS lapja. Bár sok mindent megoldhatunk az ADATOK lapon vagy a KEZDŐLAP rendezési lehetőségeivel is a FORMÁZÁS TÁBLÁZATKÉNT parancs segítsége nélkül, azonban sokkal könnyebb a dolgunk, ha alkalmazzuk ezt. Ráadásul néhány dolog, pl. az ÖSSZEGZÉS KIMUTATÁSSAL, csak a TÁBLÁZATESZKÖZÖK segítségével érhető el. Emlékeztetőül nézzük meg még egyszer a TÁBLÁZATESZKÖZÖK TERVEZÉS lapját:

| C. 2 .                   | 🛃 🧐 - 🔍 - 🞑 ) 🗧 excel2007 - Microsoft Excel |                      |                 |               |                   |          | - 0          |
|--------------------------|---------------------------------------------|----------------------|-----------------|---------------|-------------------|----------|--------------|
| Kezdőla                  | p Beszúrás Lap elrend                       | ezése Képletek       | Adatok Korre    | ektúra Nézet  | Fejlesztőeszközök | Tervezés | 0 - 0        |
| Táblázat neve:           | 🔢 Összegzés kimutatással                    |                      | Tulajdonságok   | 🛛 Rovatfej    | 🔲 Első oszlop     |          |              |
| Táblázat1                | 🗜 Ismétlődések eltávolítása                 | <b>V</b>             | 🖏 Böngészőnézet | 🔲 Összegsor   | 🔲 Utolsó oszlop   |          |              |
| · <b>₽</b> · Átméretezés | 🗐 Átalakítás tartománnyá                    | Exportalas Frissites | szétkapcsolás   | 👿 Sávos sorok | 🔲 Sávos oszlopok  |          |              |
| Tulajdonságok            | Eszközök                                    | Kúlső táblába        | n tárolt adatok | Táblázatst    | lusok beállításai | Tábl     | ázatstílusok |

A FORMÁZÁS TÁBLÁZATKÉNT parancs, a formázáson túl, a mezők nevei mellé egy-egy legördítő háromszöget is rak. Lásd a következő ábrán:

| _ | Α       | В         | С            | D         | E          | F      | G      | Н            |
|---|---------|-----------|--------------|-----------|------------|--------|--------|--------------|
| 1 | Név 👻   | Fizetés 👻 | Végzettség 👻 | Jutalom - | Születés - | Neme 👻 | Üzem 🕞 | Nyelvtudás 👻 |
| 2 | Èva     | 12        | érettségi    | 30        | 1976.03.16 | n      | 1      | angol        |
| 3 | Zoli    | 15        | érettségi    | 31        | 1973.06.27 | f      | 1      | német        |
| 4 | Gábor   | 19        | érettségi    | 34        | 1965.05.01 | f      | 2      | német        |
| 5 | Bandi   | 20        | főiskola     | 32        | 1970.10.08 | f      | 1      |              |
| 6 | Mariann | 19        | főiskola     | 35        | 1962.08.12 | n      | 2      |              |
| 7 | Erika   | 21        | egyetem      | 33        | 1968.01.19 | n      | 1      | angol        |
| 8 | Béla    | 26        | egyetem      | 36        | 1959.11.23 | f      | 2      | angol        |
| 9 | Balázs  | 19        | egyetem      | 37        | 1957.03.05 | f      | 2      | német ,      |

A TERVEZÉS lap bal szélén láthatjuk, hogy ilyenkor a táblázatunkat el is nevezi. Most a **neve: Táblázat1**. Itt át is nevezhető. Ez a név, terület elnevezésként is működik, azaz erre a területre ezzel a névvel is hivatkozhatunk. Az **ÁTMÉRETEZÉS** gomb segítségével a táblázat tartományát lehet átméretezni, újrajelölni. A TERVEZÉS lap **ÁT-**ALAKÍTÁS TARTOMÁNNYÁ paranccsal lehet megszüntetni a táblázattá való formázást.

A legördítő háromszögeket eltüntethetjük, vagy visszaállíthatjuk az ADATOK lap **SZŰRŐ** vagy a KEZDŐLAP RENDEZÉS ÉS SZŰRŐ gombjának SZŰRŐ parancsával. Ezzel engedélyezzük, vagy letiltjuk a szűrés lehetőségét.

Ha legördítjük pl. a "**Végzettség**" legördítő háromszögét, akkor a jobb oldali ábrán látható menüt kapjuk. A legalján választhatunk, hogy az oszlop mely értékeit (előfordulásait) akarjuk **látni** (pipa van az adott elemnél), vagy **nem látni** (kivesszük a pipát). A **RENDEZÉS** menüpontok az adott oszlop szerint növekvő, vagy csökkenő sorrendbe rendezik az egész táblát. A rendezés funkciók több helyről is meghívhatók. A **SZŰRŐ TÖRLÉSE** menüponttal törölhetjük a szűrést.

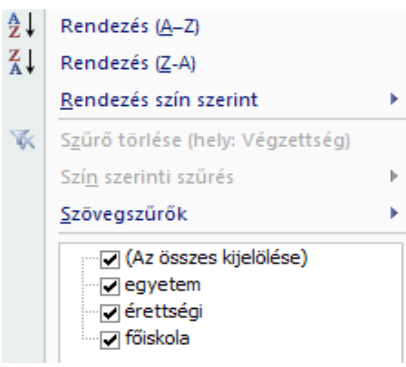

A **SZÖVEGSZŰRŐK** neve változhat, az adott oszlopban lévő adattípus függvényeként. Lásd az alábbi ábrákon! Az EGYÉNI SZŰRŐ menüvel az AUTOSZŰRŐ BEÁLLÍTÁSA ablak hívódik meg.

| Szövegszűrők                   | Számszűrők                   | Dátumszűrők                          |                                  |
|--------------------------------|------------------------------|--------------------------------------|----------------------------------|
| <u>3</u> 20/0932010K           | Egyenlő                      | Egyenlő                              | Minden dátum adott               |
| Egyenlö                        | Egychioli                    | <u>E</u> lőtte                       | — <mark>időszakon belül</mark> – |
| Nem equentő                    | Nem egyenio                  | Utána                                | <u>1</u> . negyedév              |
| wem egyenio                    | <u>N</u> agyobb, mint        | –<br><u>K</u> ét érték között…       | 2. negyedév                      |
| <u>K</u> ezdete                | <u>N</u> agyobb vagy egyenlő | <u>H</u> olnap                       | 3. negyedév                      |
| Vága                           | <u>K</u> isebb, mint         | Ma                                   | <u>s</u> incgycaet               |
| <u>v</u> ege                   | <u>K</u> isebb vagy egyenlő  | Tegnap                               | 4. negyedév                      |
| Ta <u>r</u> talmazza           | <u>K</u> ét érték között     | Következő hét                        | <u>J</u> anuár                   |
| Nem tartalmazza                | <u>T</u> oplista             | <u>E</u> hét                         | <u>F</u> ebruár                  |
|                                | Átlag felett                 | <u>E</u> lőző hét                    | Márciur                          |
| Egyéni szűrő                   | Átlag alatt                  | Következő <u>h</u> ónap              | Marcius                          |
|                                |                              | <u>E</u> hónap                       | Á <u>p</u> rilis                 |
|                                | Egyéni szűrő                 | <u>E</u> lőző hónap                  | Május                            |
| AutoSzűrő beállítása           | ? 🔀                          | Következő <u>n</u> egyedév           | lúnius                           |
| A megjelenítés feltételei:     |                              | E negye <u>d</u> év                  | 201103                           |
| Fizetés                        |                              | <u>U</u> tolsó negyedév              | Július                           |
| kisebb vagy egyenlő            | ✓ 15                         | Következő év                         | Augusztus                        |
| <u>○És</u> ⊙ <u>V</u> agy      |                              | Folvó év                             | Constants                        |
| nagyobb vagy egyenlő           | ✓ 20                         |                                      | Szeptember                       |
| A 2 bérmely equation karakte   | v jalälásáva basza álbatá    | 4                                    | <u>O</u> któber                  |
| A * bármilyen karakterlánc jel | ölésére használható          | Evkezdettol                          | November                         |
|                                |                              | Minden dátum adott időszakon belül 🕨 | November                         |
|                                |                              | Egyéni szűrő                         | <u>D</u> ecember                 |

A fenti szűrési lehetőségek egyszerűen működnek, különösebb magyarázatot nem igényelnek. Az AUTOSZŰRŐ BEÁLLÍTÁSA ablakban kicsit összetettebb feltételt is megadhatunk. Érdemes a \* és ? karakterek szerepén elgondolkozni (szöveges adatok esetén). Több helyen is használja a számítástechnika ilyen értelmezéssel.

A **RENDEZÉS SZÍN SZERINT** menüpontot akkor érdemes használnunk, ha több színt rendeltünk egy oszlopon belül a cellákhoz, a betűkhöz vagy a FELTÉTELES FORMÁZÁS segítségével az IKONKÉSZLETEK közül választottunk. Lásd a formázás fejezetnél. Az alsó bal oldali ábra mutatja a szín szerinti rendezés egy lehetséges menüjét. Mellette a **SZÍN SZERINTI SZŰRÉS** egy lehetséges menüje látszik, ami hasonlatos a rendezés menüjéhez. A jobb oldali pedig a rendezés menüjéből meghívható **EGYÉNI SORREND** paneljét mutatja.

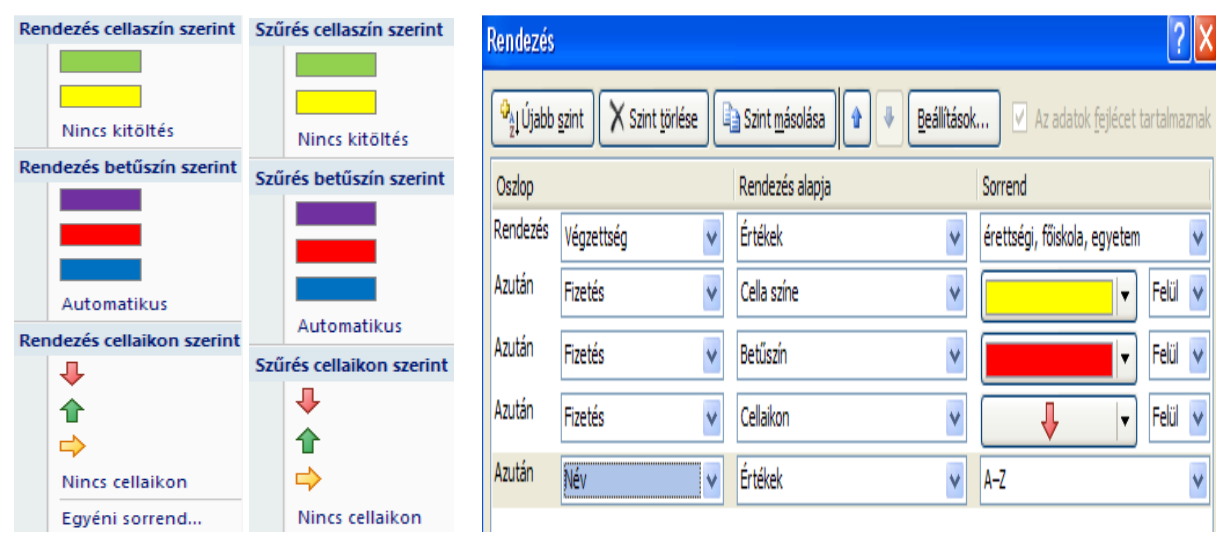

A RENDEZÉS ablakban lehet **törölni, másolni** a rendezés szempontjait! A le-fel gombokkal **a** a rendezési hierarchia szintjeit változtathatjuk meg. A **BEÁLLÍTÁSOK** gombbal dönthetünk arról, hogy a kis- és nagybetűk közt tegyen-e különbséget. Itt dönthetünk arról is, hogy a rendezésnél a táblázat sorait rendezzük (felülről lefelé) vagy a táblázat oszlopait rendezzük (balról jobbra, de csak normál cellatartomány esetén).

A RENDEZÉS ablak **SORREND** oszlopában legördíthetjük a legördítő háromszöget, ahol a jobb oldali első ábra szerint a rendezés irányát választhatjuk ki. Az alapértelmezésbeli irány a növekvő (A-Z). Az **EGYÉNI LISTÁT** választva, a "Képletek másolása, a kitöltés egyéb lehetőségei" fejezetnél ismertetett EGYÉNI LISTÁKAT most rendezésre használhatjuk!

| Sorrond      | Egyéni listák:                             |
|--------------|--------------------------------------------|
| Sorrenu      | ÚJ LISTA                                   |
| A-Z          | H, K, Sze, Cs, P, Szo, V                   |
|              | Hétfő, Kedd, Szerda, Csütörtök, Pénte      |
| A-2          | jan., febr., márc., ápr., máj., jún., júl. |
| Z-A          | január, február, március, április, május   |
| Egyéni lista | érettségi, főiskola, egyetem               |

Sok adatbázis-kezelő rendszer adatállományait (pl. dBASE, Access, szöveg, stb.) is megnyithatjuk és **táblánként** kezelhetjük Excellel. Ilyenkor a MEGNYITÁS panelen a **fájltípust** kell megfelelően beállítani. Excelben más adatbázis-kezelők állományait csak lekérdezni, felhasználni lehet, karbantartani nem.

Több külső adattábla (pl. dBASE, Access, Excel) **egyidejű** használatát teszi lehetővé a **Microsoft Query** (ADA-TOK lap, KÜLSŐ ADATOK ÁTVÉTELE parancs MICROSOFT QUERY SZOLGÁLTATÁSBÓL menüje). Működése az Accesshez hasonlítható, csak a végén az összeállított lekérdezést átadhatja az Excelnek a Query FAJL menüjének utolsó menüpontjával.

A KÜLSŐ ADATOK ÁTVÉTELE parancsnál más lehetőségeket is találunk adatátvételre. Szöveges adatokat is képes itt kezelni, vagy az ADATOK lap **SZÖVEGBŐL OSZLOPOK** parancsát is választhatjuk erre a célra, ha az adatokat pl. a vágólapon keresztül beillesztettük már egy oszlopba.

Számos adatbázis-kezelő függvényt is kínál az Excel. Lásd a "Függvények használata" fejezetnél.

## Ellenőrző kérdések:

- 1. Milyen felépítésű egy adattábla a táblázatkezelőkben?
- 2. Milyen szűréseket, rendezéseket használhatunk egy táblában?
- 3. Hogyan lehet adatokat sorba rendezni?
- 4. Hogyan adhatunk meg egyéni sorbarendezési szempontot?
- 5. Milyen feltételek adhatók meg a szűrésnél?
- 6. Hogyan használható a \* és ? karakter a szűréseknél?
- 7. Mire alkalmas a TOPLISTA kategória a szűrésnél?
- 8. Hogyan olvasható be más táblázatkezelőkből, vagy adatbázis-kezelőkből egy tábla?

# 24. Irányított (speciális) szűrés

Az ADATOK lap **SPECIÁLIS** parancsa jeleníti meg az **IRÁNYÍTOTT SZŰRŐ** ablakot. Használata előtt azonban a lekérdezési szempontokat egy külön táblázatterületen létre kell hoznunk. Ezt **szűrőtartománynak** nevezzük. A szűrőtartomány **legalább két cellára terjed ki**, melyek egymás alatt helyezkednek el!

A szűrőtartomány **első sora** a szűrendő **mezők nevét** tartalmazza (lehet az összes mező is, akár szűrő feltétel nélküli is). A többi sorában a szűrő feltétel relációs jelét és a reláció jobb oldalát lehet megadni. **Egy reláció bal oldala** tulajdonképpen az első sorba írt **mezőnév**. A relációs jel és a reláció jobb oldala kerül a mező neve alatti cellába. Több relációt is megadhatunk egy mezőre, de ilyenkor már csak a relációs jelet és a reláció jobb oldalát kell beírni a **mezőnév alatti többi cellába**.

A sorokat "vagy" logikai kapcsolattal fűzi össze, míg az oszlopokat "és" logikai kapcsolattal. Egy mezőt többször is szerepeltethetünk a szűrőtartományban. Így tetszőleges számú és illetve vagy kapcsolatot tudunk akár egy mezőre is megadni.

Az = jelet nem fontos kiírni. Ha nem alkalmazunk relációs jelet, akkor egyenlőség jelet tételez fel. Mivel a cellákba történő beírásnál az = jelnek más szerepe is van (képlet beírást jelent), ezért az egyenlőségjel használata esetén a szövegeket dupla idézőjelbe kell tenni, pl. ="Varga". Ez azt jelenti, hogy a Varga kezdetű beírásokat keresi. Helyette egyszerűbb, ha csak a Varga szöveget írjuk a cellába. Szöveg esetén a **pontos egyezőséghez** a következőképpen kell megadni a feltételt: ="**Varga**". Ellenkező esetben a csillaggal mindig kiegészíti a feltételt és így a Varga kezdetűeket gyűjtené ki. Számok esetén közömbös az = jel használata, azzal is, vagy anélkül is ugyanúgy működik. A relációs jelek a következők: = < > <= >>

Szöveges mezőknél használható a \* és ? karakter. A \* karakter azt jelenti, hogy a \* helyén bármilyen hosszban lehetnek akármilyen karakterek. A ? karakter azt jelenti, hogy a ? helyett egy, akármilyen karakter lehet. A \* és ? karaktereket többször is alkalmazhatjuk egy feltételben. Az egyenlőség relációs jel elhagyható és ilyenkor a \* jelet mindig a szó végére képzeli. A kis- és nagybetűk közt nem tesz különbséget.

Nézzünk a név mezőre a fentiek szerint néhány példát:

|                                      | Egyszerűsített alak | Teljes alak |
|--------------------------------------|---------------------|-------------|
| B betűvel kezdődő nevek:             | b                   | =b*         |
| I betűre végződő nevek:              | ="=*i"              | ="=*i"      |
| A névben szerepel az I betű valahol: | *i                  | =*i*        |
| A névben szerepel az AN szótöredék:  | *an                 | =*an*       |
| Nevének 2. betűje A:                 | ?a                  | =?a*        |
| Nevének 2. betűje A és van benne I:  | ?a*i                | =?a*i*      |

Az alábbi példán az A11:C13 területen van a szűrőtartomány. A szűrés feltétele szövegesen a következőképpen adható meg: keressük azokat a sorokat (rekordokat, személyeket), amelyek esetén **a név B betűvel kezdődik és a végzettség egyetem, vagy azokat melyeknél a fizetés magasabb 20-nál**. A feltételt logikai kifejezéssel is megadhatjuk: bal(név,1)="b" és végzettség="egyetem" vagy fizetés>20. Ez a kifejezés csak logikailag helyes, a gyakorlatban nem működik az Excelben, ennek okait lásd a fejezet végén a kifejezések alkalmazásánál.

|    | Α      | В       | С          | D       | E          | F    | G    | Н          | lrányított szűr         | és                  | <b>?</b> × |
|----|--------|---------|------------|---------|------------|------|------|------------|-------------------------|---------------------|------------|
| 1  | Név    | Fizetés | Végzettség | Jutalom | Születés   | Neme | Üzem | Nyelvtudás | Az adatokat             |                     |            |
| 7  | Erika  | 21      | egyetem    | 33      | 1968.01.19 | n    | 1    | angol      | Helyben szűr            | je                  |            |
| 8  | Béla   | 26      | egyetem    | 36      | 1959.11.23 | f    | 2    | angol      | O <u>M</u> ás helyre m  | ásolja              |            |
| 9  | Balázs | 19      | egyetem    | 37      | 1957.03.05 | f    | 2    | német      | Listatartomány:         | #0#1;#H#0           |            |
| 10 |        |         |            |         |            |      |      |            | Elscacar comany.        | əmə1, əl iə 2       |            |
| 11 | Név    | Fizetés | Véazettséa |         |            |      |      |            | Szűrőtartomány:         | \$A\$11:\$C\$13     |            |
| 12 | b      |         | eavetern   |         |            |      |      |            | Hova másolja:           |                     | 1          |
| 13 | _      | >20     | - 37       |         |            |      |      |            | Csak az egy <u>e</u> di | i rekordok megjelen | ítése      |

A fenti **példa** az IRÁNYÍTOTT SZŰRÉS panelen a jobb oldali ábra szerint adható meg. A panel meghívása előtt célszerű az **adattáblába helyezni az aktuális cellakijelölést**. Így a LISTATARTOMÁNY beviteli mezőjét automatikusan felkínálja. A **SZŰRŐTARTOMÁNY** beviteli mezőben a szűrőtartományt kell megadni. Célszerű egérrel kijelölni a területet, miután a beviteli mezőbe kattintottunk. A művelet végeredménye az adattáblában látszik (**HELYBEN SZŰRJE**). Ez hasonlít az előző fejezet SZŰRŐ működéséhez. A **CSAK AZ EGYEDI REKORDOK MEGJE-LENÍTÉSE** nevű jelölőnégyzet bekattintásával kérhetjük, hogy az azonos rekordokból csak egyet mutasson meg. Egyébként mindegyiket megmutatja, ha különben a feltételeknek megfelelnek. Mivel a példánkban nincsenek azonos sorok, így e jelölőnégyzet használata közömbös. A jobb oldali ábrán a **MÁS HELYRE MÁSOLJA** választókapcsolót használjuk. Ekkor nem az adattáblában helyben szűri, hanem a **HOVA MÁSOLJA** nevű beviteli mezőben megadott helyre gyűjti ki a feltételeknek megfelelő sorokat. **Egyetlen cella**, az E11 cella lett megadva, **amelynek üresnek kellett lennie**!

Vegyük észre, hogy egyetlen üres cella megadásával, tulajdonképpen azt kértük, hogy az eredményterületre minden mezőnevet írjon ki az adattáblában lévő sorrend szerint. Még egy dolgot megtett az Excel a kigyűjtés megkezdése előtt, bár ezt gyakran nem vesszük észre, de néha igen kellemetlen meglepetést okozhat. A kigyűjtési területet az Excel a kigyűjtés megkezdése előtt mindig (egy esetet kivéve, lásd később) kitörli a munkalap legaljáig!

| lrányított szűre        | <b>?</b> ×         |   |
|-------------------------|--------------------|---|
| Az adatokat             |                    |   |
| 🚫 <u>H</u> elyben szűrj | ie                 |   |
| ⊙ <u>M</u> ás helyre m  | ásolja             |   |
| Listatartomány:         | \$A\$1:\$H\$9      | 1 |
| Szűrőtartomány:         | \$A\$11:\$C\$13    | 1 |
| H <u>o</u> va másolja:  | oázis (2)'!\$E\$11 | 1 |

A HOVA MÁSOLJA nevű beviteli mezőben, egy sorban néhány cellát is megadhatunk egymás mellett. Ekkor ezen cellákban azokat a mező neveket kell elhelyeznünk, amelyeket a kigyűjtési területen látni akarunk. Ezzel szűkíthetjük a kigyűjtési területen megjelenő mezők számát. A kigyűjtési terület alatti terület itt is törlődik!

A HOVA MÁSOLJA nevű beviteli mezőben, több sorban és több oszlopban is megadhatunk cellákat. A terület legelső sorában az előző bekezdés szerint mező neveket adhatunk meg. Törölni viszont csak a többi sort fogja. Itt tehát a törlés területét korlátoztuk be, a többi az előző szerint működik. Ha a kijelölt terület kevés a kigyűjtéshez, akkor megkérdezi, hogy törölheti-e a többi sort is a kijelölés alatt.

Ha még ennyi sem elég lekérdezési igényünk kielégítésére, akkor kifejezéseket (másként nevezve: számított értéket, számított feltételt, képletet) kell alkalmaznunk szűrőfeltételnek. Ekkor viszont a szűrőtartomány első sorában lévő mezőnév nem lehet érvényes mező neve. Valamilyen más szöveget kell beírni, ami nem mezőnév, vagy üresen kell hagyni.

A szűrőfeltételnek ilyenkor érvényes logikai kifejezésnek (igaz vagy hamis az eredménye) kell, hogy legyen. Hivatkoznia kell valamelyik mezőre vagy a nevével (**pl. =fizetés>20** nem baj, ha #NÉV? hibajelet ad) vagy a legelső adatrekord megfelelő oszlopában lévő cellacímmel (relatív hivatkozással, **pl. =b2>20**).

**Mező neve helyett praktikusabb az első adatrekordból a megfelelő mező cellacímét használni.** A fenti példában a fizetés mező név helyett a B2-es cellacímet kell használni: **=b2>20**.

Ennél a példánál még nem lett volna feltétlenül szükséges logikai kifejezést alkalmazni. A következő példánál viszont már logikai kifejezést kell használnunk (vagy az adattáblát kellene bővíteni egy oszloppal, melybe egy célszerű kifejezést kellene megszerkeszteni).

A példa legyen az, hogy azokat a rekordokat (sorokat) keressük, amelyekben az éves jövedelem nagyobb 270-nél: =B2\*12+D2>270. A jobb oldali ábra szerint a logikai kifejezés szűrőterülete az A21:A22 terület. Ezt kell megadni az IRÁNYÍTOTT SZŰRŐ panelen SZŰRŐTARTOMÁNYként. Az eredmény (HOVA MÁSOLJA) az A24-es üres cella volt, azaz minden mező kiírását kértük.

|    | A22    | - ()    | <i>f<sub>sc</sub></i> =B | 2*12+D2> | >270       |
|----|--------|---------|--------------------------|----------|------------|
| 4  | А      | В       | B C                      |          | E          |
| 21 | képlet |         |                          |          |            |
| 22 | HAMIS  |         |                          |          |            |
| 23 |        |         |                          |          |            |
| 24 | Név    | Fizetés | Végzettség               | Jutalom  | Születés   |
| 25 | Bandi  | 20      | főiskola                 | 32       | 1970.10.08 |
| 26 | Erika  | 21      | egyetem                  | 33       | 1968.01.19 |
| 27 | Béla   | 26      | egyetem                  | 36       | 1959.11.23 |
|    |        |         |                          |          |            |

A logikai műveleti jeleket az Excel nem ismeri, de helyettük logikai függvényeket használhatunk. Nézzünk erre is egy egyszerű példát. Legyen az előző feladat egy kicsit módosítva: azokat a rekordokat keressük, amelyeknél az éves jövedelem nagyobb 270-nél, vagy németül beszélnek: =VAGY(B2\*12+D2>270;H2="német").

Az ábra szerint a logikai kifejezés szűrőterülete az A29:A30 terület. Ezt kell megadni az IRÁNYÍTOTT SZŰRŐ panelen. Az eredmény az A32 cellától kezdve látszik. Lehetne a "német" szót (konstanst) változóként is használni, ha pl. a C29 cellába írnánk. Ekkor a kifejezés így nézne ki (lényeges az abszolút címzés a \$C\$29-nél): =VAGY(B2\*12+D2>270;H2=\$C\$29)

|    | A30     | -       | (• fs      | =VAG    | Y(B2*12+D  | 2>270 | ;H2="r | iémet")    |
|----|---------|---------|------------|---------|------------|-------|--------|------------|
|    | А       | В       | С          | D       | E          | F     | G      | Н          |
| 29 | logikai |         | német      |         |            |       |        |            |
| 30 | HAMIS   |         |            |         |            |       |        |            |
| 31 |         |         |            |         |            |       |        |            |
| 32 | Név     | Fizetés | Végzettség | Jutalom | Születés   | Neme  | Üzem   | Nyelvtudás |
| 33 | Zoli    | 15      | érettségi  | 31      | 1973.06.27 | f     | 1      | német      |
| 34 | Gábor   | 19      | érettségi  | 34      | 1965.05.01 | f     | 2      | német      |
| 35 | Bandi   | 20      | főiskola   | 32      | 1970.10.08 | f     | 1      |            |
| 36 | Erika   | 21      | egyetem    | 33      | 1968.01.19 | n     | 1      | angol      |
| 37 | Béla    | 26      | egyetem    | 36      | 1959.11.23 | f     | 2      | angol      |
| 38 | Balázs  | 19      | egyetem    | 37      | 1957.03.05 | f     | 2      | német      |
| 39 |         |         |            |         |            |       |        |            |

Egy irányított szűrés végrehajtása után az Excel automatikusan elnevezi a "Szűrőtartományt" **Kritériumok** míg a "Hova másolja" területet **Kigyűjtés** névvel. A szerkesztőléc elején lévő legördítő háromszöggel ez megnézhető. Ha a legördített **névlistából** egyre rákattintunk, akkor azt a **területet jelöli ki** az Excel. Az irányított szűrés további meghívásakor az **előző** irányított szűrésnél megadott **területeket felkínálja**. Ez kényelmessé teszi az irányított szűrés használatát, ha nem kell sokat változtatnunk a területeken.

Az irányított szűrés ismerete tesz minket képessé az **adatbázis függvények** használatára. Lásd a leírásukat a függvények használata fejezetben. Egy példát azért itt is nézzünk meg. A feladat legyen az, hogy az **egyetemet végzettek fizetését szeretnénk összegezni** adatbázis függvény segítségével. Az alábbi ábrán a kritériumot az A41:A42 területre írtuk. A képlet a C41 cellában van, melynek tartalmát a szerkesztőlécen láthatjuk.

A képletben az 1. paraméter az **adattábla területe**. A 2. paraméter az összegzendő **mező sorszáma** az adattáblában. A 3. paraméter a **kritérium területe**. A 2. paraméter lehet a mező neve is: =AB.SZUM(A1:H9;"fizetés";A41:A42)

|    | C41        | <b>-</b> (0 | $f_{x} = A$ | B.SZUM(A1 | :H9;2;A41:A4 | 12) |
|----|------------|-------------|-------------|-----------|--------------|-----|
| 4  | A B        |             | С           | D         | E            | ]   |
| 41 | Végzettség |             |             | 66        |              |     |
| 42 | egyetem    |             |             |           |              |     |

#### Ellenőrző kérdések:

- 1. Milyen területeket használ az irányított szűrés?
- 2. Milyen felépítésű a szűrőtartomány?
- 3. Milyen lehetőségeket kínál az eredményterület megadására az irányított szűrés?
- 4. Mikor kell a szűrőterületen kifejezést használni?
- 5. Ismertessen egy adatbázis függvényt!

# 25. Részösszegek készítése

A RÉSZÖSSZEGEK parancs az ADATOK lapon található. Feladata, hogy egy adattáblában bizonyos csoportosítási szempont alapján részösszegeket képezzen. Pl. végzettségenként szeretnénk összegezni a fizetéseket. Helyes alkalmazásának előfeltétele, hogy az adattáblát előtte a **csoportosítási szempont szerint rendezzük**. Lásd a sorba rendezésnél.

A megjelenő panelen a **CSOPORTOSÍTÁSI ALAPnál mindig az elsődleges rendezettség mezőjét kell megadni**. A **MELYIK FÜGGVÉNNYEL** részen választhatjuk ki a statisztikai funkciót (összeg, darab, átlag, maximum, minimum, szorzat, darabszám, szórás, szórásp, variancia, varp). Az alábbi ábrákon a RÉSZÖSSZEGEK panelt, és az eredményt láthatjuk.

| Részösszegek ? 🔀                | 1 2 | 3 | 4  | A       | В       | С                  | D       |
|---------------------------------|-----|---|----|---------|---------|--------------------|---------|
| ⊆soportosîtási alap:            |     |   | 1  | Név     | Fizetés | Végzettség         | Jutalom |
| Végzettség 🛛 🗸                  | ГГ  | • | 2  | Ėva     | 12      | érettségi          | 30      |
| Melyik <u>f</u> üggvénnyel:     |     | • | 3  | Zoli    | 15      | érettségi          | 31      |
| Összeg 👻                        |     | . | 4  | Gábor   | 19      | érettségi          | 34      |
| Összegzendő oszlopok:           |     |   | 5  |         | 46      | érettségi Összesen | 95      |
| V Név ▲                         | lIг |   | 6  | Bandi   | 20      | főiskola           | 32      |
| Végzettség                      |     | • | 7  | Mariann | 19      | főiskola           | 35      |
| Születés                        | ШÞ  |   | 8  |         | 39      | főiskola Összesen  | 67      |
| Neme 🕑                          | ΙIΓ | • | 9  | Erika   | 21      | egyetem            | 33      |
| Részösszegek lecserélése        |     | • | 10 | Béla    | 26      | egyetem            | 36      |
| Oldaltörés a csoportok között   |     | . | 11 | Balázs  | 19      | egyetem            | 37      |
| ✓ Összeg az adatok alatt        |     |   | 12 |         | 66      | egyetem Összesen   | 106     |
| Az összes eltávolítása OK Mégse | •   |   | 13 |         | 151     | Végösszeg          | 268     |

Az ÖSSZEGZENDŐ OSZLOPOK részen jelölhetjük ki a statisztikai funkció végrehajtására szánt oszlopokat. A **RÉSZÖSSZEGEK LECSERÉLÉSE** jelölőnégyzetet kikapcsolva több statisztikai műveletet is megjeleníthetünk, ha egymásután többször végrehajtjuk a RÉSZÖSSZEGEK parancsot. Szabályozhatjuk még az **oldaltörés** és az összegek elhelyezkedését is.

A megjelenítés úgynevezett vázlatszint (tagolás) formában történik, ami lehetővé teszi a táblázat bal oldalán lévő • és • jelű gombokkal az egyes rész szintek kinyitását, bezárását. (Az ADATOK lap TAGOLÁS csoportjának • gombjaival is ugyanezt érhetjük el.) Ezen rész feletti számozott gombok 123 a szintek egyidejű nyitását és zárását szabályozzák. Az alábbi első ábrán a 2 szint lett benyomva, amely csak végzettségenként mutatja az összegzett fizetéseket. Azon belül pedig a főiskola résszintjét nyitottuk még ki.

| 1:       | 2 3 |    | Α       | В       | С                  | 1234 |    | A   | В       | С                  |
|----------|-----|----|---------|---------|--------------------|------|----|-----|---------|--------------------|
|          |     | 1  | Név     | Fizetés | Végzettség         |      | 1  | Név | Fizetés | Végzettség         |
| ГБ       |     | 5  |         | 46      | árotteági Öcczocon | ГГ+  | -5 |     | 3       | érettségi Darab    |
|          |     |    |         | 40      | erettsegi Osszesen | Ē    | 6  |     | 46      | érettségi Összesen |
|          | •   | 6  | Bandi   | 20      | föiskola           | Γ+   | 9  |     | 2       | főiskola Darab     |
|          | •   | 7  | Mariann | 19      | főiskola           |      | 10 |     | 39      | főiskola Összesen  |
| ЪĒ       | -   | 8  |         | 39      | főiskola Összesen  | [ +  | 14 |     | 3       | egyetem Darab      |
|          | .   | 12 |         | 66      | equetem Összesen   |      | 15 |     | 66      | egyetem Összesen   |
| <u> </u> | •   | 12 |         | 454     | Vénässen           | Ē.   | 16 |     | 8       | Teljes mennyiség   |
| -        |     | 13 |         | 151     | vegosszeg          |      | 17 |     | 151     | Végösszeg          |

A jobb szélső ábrán **még egy statisztikát** találunk. Megmutatja, hogy az egyes szinteken hány rekord található. Ehhez még egyszer meg kellett hívni a RÉSZÖSSZEGEK menüpontot. A **MELYIK FÜGGVÉNNYEL** beviteli mezőben a "Darab" függvényt állítottuk be. A **RÉSZÖSSZEGEK LECSERÉLÉSE** jelölőnégyzetet kikattintottuk.

A részösszegeket a RÉSZÖSSZEGEK panel AZ ÖSSZES ELTÁVOLÍTÁSA gombjával lehet megszüntetni.

Ilyen vázlatszint formát **más táblázatból is képes létrehozni** az Excel az ADATOK lap **TAGOLÁS** csoportjának **párbeszédpanel-megnyitó ikonjával** [27], ha a táblázat az előzőekhez hasonló tagolásban részösszegeket (B5, B8, B12 és B13 cellákban) tartalmaz, akár több szinten is! A LÉTREHOZÁS gombbal lehet létrehozni a tagolást.

|    | A       | В       | С          |                                                  |
|----|---------|---------|------------|--------------------------------------------------|
| 1  | Név     | Fizetés | Végzettség | Tagolas 🦵 🎽                                      |
| 2  | Ėva     | 12      | érettségi  |                                                  |
| 3  | Zoli    | 15      | érettségi  | Irány                                            |
| 4  | Gábor   | 19      | érettségi  |                                                  |
| 5  |         | 46      |            | Osszesítő sorok a részletsorok <u>a</u> latt     |
| 6  | Bandi   | 20      | főiskola   | 🖂 Örene stiff ander eller ut seletelt til tekkur |
| 7  | Mariann | 19      | főiskola   |                                                  |
| 8  |         | 39      |            |                                                  |
| 9  | Erika   | 21      | egyetem    | Automatikus formázás                             |
| 10 | Béla    | 26      | egyetem    |                                                  |
| 11 | Balázs  | 19      | egyetem    |                                                  |
| 12 |         | 66      |            | Létrehozás Stílusok használata OK Mégse          |
| 13 |         | 151     |            |                                                  |
|    |         |         | -          |                                                  |

Ugyanilyen elrendezésű táblázatban **egyenként** is létrehozhatunk csoportokat **Soportba foglalás**, vagy szüntethetünk meg csoportokat **Csoportbontás**. A **tagolást** lehet kikapcsolni (a részösszegzés megmarad) vagy visszakapcsolni, ha a legördítő háromszöggel legördített menüjükből ezt választjuk.

## Ellenőrző kérdések:

- 1. Mire jó a RÉSZÖSSZEGEK parancs?
- 2. Mit lehet megadni a részösszegek készítése során?
- 3. Mi a vázlatszint (tagolás) megjelenítés lényege? Hogyan működik?

# 26. Kimutatás vagy kimutatásdiagram készítése

A kimutatás készítés célja nagyon hasonló az Access **kereszttáblás lekérdezés** céljához. Az Accessban is megtalálhatók a kimutatás és kimutatásdiagram készítésének lehetőségei a táblák és a lekérdezések nézeteiként.

A kimutatás és a kimutatásdiagram készítése táblázaton alapul. Ezért első lépésként a KEZDŐLAP, FORMÁZÁS TÁBLÁ-ZATKÉNT parancsát kell alkalmaznunk. Válasszunk egy jól olvasható formát. A megjelenő TÁBLÁZATESZKÖZÖK TERVEZÉS lapján találjuk meg az ÖSSZEG-ZÉS KIMUTATÁSSAL parancsot. Hatására elindul a KIMUTATÁS LÉTREHOZÁSA ablak. Itt ellenőrizzük le, hogy a TÁBLÁZAT VAGY TARTOMÁNY KIJELÖLÉSE helyesen van-e megadva. Külső adatforrást is használhatunk. Célszerű ÚJ MUNKALAPRA kérni a kimutatást.

|    | Táblá | zat1 🔻 🕥 🏂 1965.05.01                                            |          |
|----|-------|------------------------------------------------------------------|----------|
| 2  | A     | B C D E F G                                                      | H        |
| 1  | Név   | • Fizetés • Végzettség • Jutalom • Születés • Neme • Üzem • Nyel | vtudás 🔹 |
| 2  | Eva   | Kimutatás látrohozása                                            | 1        |
| 2  | Cáb   |                                                                  | et (     |
| 5  | Ban   | Válassza ki az elemezni kívánt adatokat                          | et r     |
| 6  | Mari  | 💿 Tá <u>b</u> lázat vagy tartomány kijelölése                    |          |
| 7  | Erika | Táblázat vagy tartomány: Táblázatt                               |          |
| 8  | Béla  |                                                                  | ol j     |
| 9  | Bala  |                                                                  | et       |
| 10 |       | Kapcsolat választása                                             |          |
| 12 |       | Kaposolat neve:                                                  |          |
| 13 |       | Adja meg a kimutatás helyét                                      |          |
| 14 |       | Úli munkalanza                                                   |          |
| 15 |       |                                                                  |          |
| 10 |       |                                                                  |          |
| 18 |       | Hely:                                                            |          |
| 19 |       | OK Ménse                                                         |          |
| 20 |       |                                                                  |          |

Az OK gombra kattintva sok változást tapasztalunk a képernyőn. Megjelenik egy új eszköztár a KIMUTATÁSESZ-KÖZÖK. Megjelenik még egy új munkaablak is a KIMUTATÁS MEZŐLISTA és egy üres kimutatás keret a táblázatban azzal a figyelmeztető üzenettel, hogy "Kimutatás készítéséhez válasszon mezőket a Kimutatás mezőlistából", amely most az alábbi képen a helytakarékosság jegyében már elkészítve látszik. A KIMUTATÁS MEZŐLISTA munkaablak is már kitöltött állapotban látszik. Helytakarékosság miatt egy alapértelmezésbeli kimutatásdiagramot is készítettem a KIMUTATÁSESZKÖZTÁR BEÁLLÍTÁSOK lapjának **KIMUTATÁSDIAGRAM** parancsával. Az elkészített diagramra kattintva a KIMUTATÁSDIAGRAM-ESZKÖZTÁR négy új munkalapját kapjuk meg, amivel a diagramkészítésnél tanultakhoz hasonlóan szerkeszthetjük a kimutatásdiagramunkat.

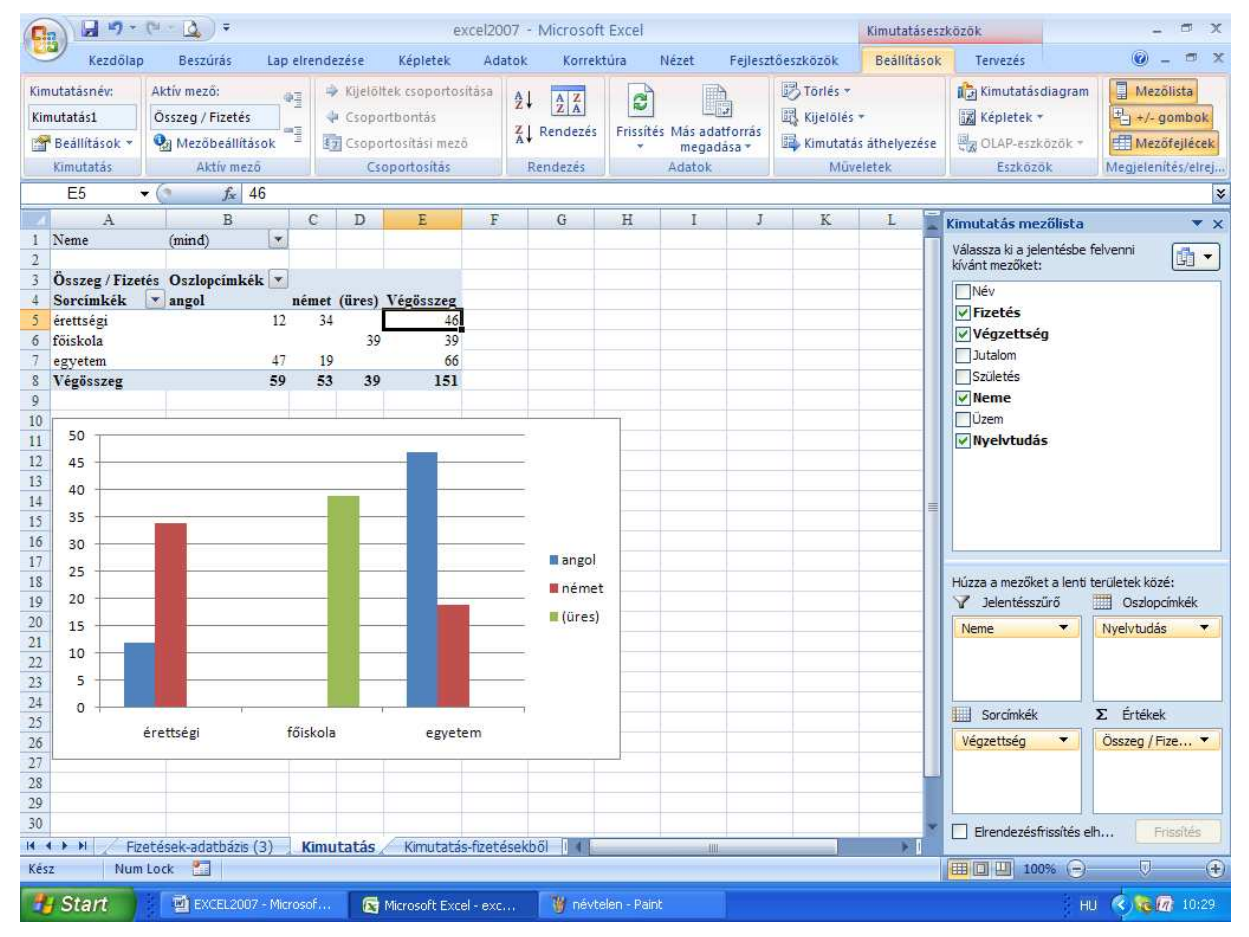

A kimutatás készítése tulajdonképpen abból áll, hogy a KIMUTATÁS MEZŐLISTA munkaablakban célszerűen kell a mezőket a **megfelelő helyre húzni**. Szerencsére a húzás eredményét rögtön mutatja a táblázatban is. A mezőket később más helyre is, akár vissza is húzhatjuk, így könnyedén elérhetjük a kívánatos elrendezést. Egy-egy részhez több mező is megadható. Érdemes ezeket kipróbálni.

D4

A **B1**-es cellában lévő legördítő háromszög segítségével válthatunk a **jelentésszűrő** értékei (oldalak) közt. Az ábrán a nemek közt. A **B3** és az **A4** cellában lévő legördítő háromszöggel a megjelenítendő nyelvtudást és végzettségeket választhatjuk ki. Most **minden adat** megjelenítését kértük.

|         |                  |        | Jx (mind |    | Д                  | B                                     |    | А                          | В               |
|---------|------------------|--------|----------|----|--------------------|---------------------------------------|----|----------------------------|-----------------|
| 4       | A                | 1      | B        | 3  | Összeg / Fizetés   | Oszlopcímkék 🔻                        | 4  | Sorcímkék 💌                | angol           |
| 2       | Neme             | (mind) | ,        | Ą↓ | Rendezés (A–Z)     | · · · · · · · · · · · · · · · · · · · | A↓ | Rendezés ( <u>A</u> –Z)    |                 |
| 3       |                  |        |          | Ζļ | Rendezés (Z-A)     |                                       | Z↓ | Rendezés (Z-A)             |                 |
| 4       | <b>~</b> n       |        |          | AV | További rendezés   | i lehetőségek…                        |    | További rendezé            | si lehetőségek  |
| 6       |                  |        |          | K  | Szűrő törlése (hel | v: Nvelvtudás)                        | K  | S <u>z</u> űrő törlése (he | ly: Végzettség) |
| 8       |                  |        |          |    | Feliratszűrők      | ,,,<br>•                              |    | <u>F</u> eliratszűrők      | +               |
| 9<br>10 |                  |        |          |    | –<br>Értékszűrők   | •                                     |    | É <u>r</u> tékszűrők       | •               |
| 11      |                  |        |          |    |                    |                                       |    | ····· 🔽 (Mind)             |                 |
| 12      | ✓ Több elem kije | lölése |          |    | (Mind)             |                                       |    | ✓ érettségi                |                 |
| 13      |                  |        | 1/11/1   |    | origi angol        |                                       |    | 🖌 főiskola                 |                 |
| 15      | OK               |        | iegse    |    | (üres)             |                                       |    | egyetem                    |                 |
| 16      |                  | _      |          |    |                    |                                       |    |                            |                 |

A rendezések és szűrések lehetőségeit lásd az előző fejezetekben.

Az elkészített kimutatásban még sok mindent változtathatunk. Egérrel megfoghatók a kimutatás sor vagy oszlop feliratai (végzettségek, nyelvek, amelyek a cella peremén foghatók meg), és **átvontathatók** máshová. Tehát a mezők felsorolási sorrendje így is megváltoztatható.

A KIMUTATÁS MEZŐLISTA munkaablak alján a kiválasztott mezők bármelyikének legördíthetjük a legördítő háromszögét. A jobb oldali ábrán láthatjuk a menüjét. Az első négy eleme csak akkor aktív, ha az adott helyre több mezőt is húztunk. Ilyenkor a sorrendjüket szabályozhatjuk velük. A következő négy elem ugyanaz, mint amikor a mezőket közvetlen áthúzzuk a megadott területre. A MEZŐ TÖRLÉSE menüponttal törölhetjük a mezőt a területről, azaz ugyanaz, mint amikor visszahúzzuk a mezőt a mezőlistához. A MEZŐBEÁLLÍTÁSOK menüvel viszont sok hasznos dolgot állíthatunk be.

A JELENTÉSSZŰRŐ, az OSZLOPCÍM-KÉK és a SORCÍMKÉK mezőbeállítási ablaka ugyanaz. Lásd a fenti jobb oldali ábrát. A mező nevét lehet megadni, amit a táblázatban is átírhatunk a megfelelő cellára kattintva. A **Részösszegek** területen választhatjuk ki a kívánt statisztikai funkciót. Az ELRENDE-ZÉS ÉS NYOMTATÁS fülön a nyomtatás kinézetét szabályozhatjuk. Lásd a jobb oldali ábrán.

|             | Feliebb                           | Mezőbeállítások                                                            |  |  |  |  |  |
|-------------|-----------------------------------|----------------------------------------------------------------------------|--|--|--|--|--|
|             | Lejjebb                           | Forrásnév: Neme                                                            |  |  |  |  |  |
|             | <u>r</u> lejere<br><u>V</u> égére | Részösszegek és szűrők Elrendezés és nyomtatás                             |  |  |  |  |  |
| Y           | Áthelyezés a jelentésszűrőhöz     | Automatikus                                                                |  |  |  |  |  |
|             | Áthelyezés a sorcímkékhez         | ○ <u>N</u> incs                                                            |  |  |  |  |  |
|             | Áthelyezés az oszlopcímkékhez     | Egyéni Jelöljön ki egy vagy több függvényt:     Összeg Darab Átlag Maximum |  |  |  |  |  |
| Σ           | Áthelyezés az értékekhez          |                                                                            |  |  |  |  |  |
| ×           | Mező törlése                      |                                                                            |  |  |  |  |  |
| 0           | Mezőbeállítások                   | Minimum<br>Szorzat                                                         |  |  |  |  |  |
| Nem<br>Üzer | ne 🔹 Végzettség<br>m 🔻            | Szűrő                                                                      |  |  |  |  |  |
| Részö       | isszegek és szűrők Elrendezés     | és nyomtatás                                                               |  |  |  |  |  |
| Iren        | dezés                             |                                                                            |  |  |  |  |  |

Tételcímkék <u>c</u>soportosított megjelenítése

<u>A</u> következő mező címkéinek megjelenítése ugyanabban az oszlopban (összevont forma)
 <u>R</u>észösszegek megjelenítése a csoportok tetején

🔘 <u>T</u>ételcímkék táblázatos megjelenítése

📃 Üres sor <u>b</u>eszúrása minden tételcímke után

📃 Adatok nélkül látszanak a tételek

Nyomtatás

📃 Oldaltörés minden tétel után

Az ÉRTÉKEK terület beállítása más lehetőségeket is tartalmaz. Lásd az alábbi két ábrán. A MEZŐSTATISZTIKA fülön az előzőekhez hasonlóan a mező nevét adhatjuk meg és a kívánt statisztikai funkciót választhatjuk ki.

| Forrásnév: Fizetés Forrásnév: Fizetés                                               |
|-------------------------------------------------------------------------------------|
| Egyéni név: Összeg / Fizetés Egyéni név: Összeg / Fizetés                           |
| Mezőstatisztika Az értékek megjelenítése Mezőstatisztika Az értékek megjelenítése   |
| Érték <u>m</u> ező összegzésének alapja A <u>z</u> értékek megjelenítése            |
| Válassza ki azt a számítást, amely használatával összegezni kívánja Eltérés         |
| a kijelolt mező adatait.<br>Összen                                                  |
| Darab Név A (előző)                                                                 |
| Maximum Végzettség E Érettségi                                                      |
| Szorzat                                                                             |
|                                                                                     |
| Számformátum OK Mégse Számformátum OK Mégse                                         |
| AZ ÉRTÉKEK MEGJELENÍTÉSE fül segítségével változtat-                                |
| hatjuk az alapértelmezésbeli NORMÁL elrendezést másra. 1 Neme (mind)                |
| Most az ELTÉRÉS lett kiválasztva. Az ELTÉRÉS kiszámí-                               |
| tásához meg kell adnunk, hogy mihez viszonyítjuk az 3 Összeg/Fizetés Oszlopcímkék 💌 |

tásahoz meg kell adnunk, hogy mihez viszonyítjuk az eltérést. Most a "Végzettség" mező "érettségi" tételéhez képest kérjük az eltérés kiszámítását. Lásd az eredményt a jobb oldali ábrán. Érdemes **kipróbálnunk** a többi lehetőséget is. Sok hasznos számítási formát találunk itt. A fejezet végén még látunk rá példákat.

| l | 2 | Usszeg / Fizet | es | Osziopcimkek | · 🛄 |       |        |       |
|---|---|----------------|----|--------------|-----|-------|--------|-------|
|   | 4 | Sorcímkék      | •  | angol        |     | német | (üres) | Végös |
|   | 5 | érettségi      |    |              |     |       |        |       |
|   | 6 | főiskola       |    |              | -12 | -34   | 39     |       |
|   | 7 | egyetem        |    |              | 35  | -15   | 0      |       |
|   | 8 | Végösszeg      |    |              |     |       |        |       |
|   |   |                |    |              |     |       |        |       |

-7

20

Igen hasznos a **csoportba foglalás** lehetősége. Segítségével a sorban vagy az oszlopban lévő mezők tételeiből csoportokat képezhetünk. Ezzel növelhetjük kimutatásunk áttekinthetőségét, részösszegeket képezhetünk e csoportokra. A csoportképzéshez **ki kell jelölnünk a** csoportba foglalandó **tételeket** (pl. a felsőfokú végzettségeket, az egyetemet és a főiskolát). Utána kell az ADATOK lap CSOPORTBA FOGLALÁS parancsát meghívni.

Az ÉRTÉK területen a kimutatás statisztikáját "**Darab**" statisztikára változtatjuk a könnyebb áttekintés céljából. A SORCÍMKÉK területen megjelenik a "**Végzettség2**" mező is, aminek a MEZŐBEÁLLÍTÁSOK ablakában célszerű a RÉSZÖSSZEGEKET **AUTOMATIKUSRA** állítani. Így a csoportnál részösszegek is megjelennek.

Ekkor kapjuk meg az alábbi első ábrán látható kimutatást. Ha **kettőt kattintunk a "Csoport1**" elnevezésen (A7 cellán), akkor bezárja a csoportot. Így kapjuk meg a jobb oldali ábrát. Ismét kettőt kattintva rá, kinyitja a csoportot. Több adattételnél jobban látszik a funkció hasznossága. Az ADATOK lap **Részletek Megjelenítése, ELREJTÉSE** gombbal 📲 📲 is válthatunk az alábbi két megjelenítés közt. Az ADATOK lap CSOPORTBONTÁS parancsával megszüntethető a csoport.

A fenti csoportkezelési funkciók a KIMUTATÁSESZKÖZÖK, BEÁLLÍTÁSOK és TERVEZÉS lapján is megtalálhatóak.

|    | A               | В            | C   | D         |   | А               | В              | (   | D         |
|----|-----------------|--------------|-----|-----------|---|-----------------|----------------|-----|-----------|
| 1  | Üzem            | (mind)       | •   |           | 1 | Üzem            | (mind)         | -   |           |
| 2  |                 |              |     |           | 1 | Ozem            | (mmd)          |     |           |
| 3  | Darab / Fizetés | Oszlopcímkék |     |           | 2 |                 |                |     |           |
| 4  | Sorcímkék 💌     | f            | n   | Végösszeg | 3 | Darab / Fizetés | Oszlopcímkék 🔤 |     |           |
| 5  | 🗏 érettségi     |              | 2 1 | 3         | 4 | Sorcímkék 💌     | f              | r   | Végösszeg |
| 6  | érettségi       |              | 2 1 | 3         | 5 | 🗏 érettségi     |                | 2   | 1 3       |
| 7  | Csoport1        |              | 3 2 | 5         | 6 | instraini       |                | 2   | 1 2       |
| 8  | főiskola        |              | 1 1 | 2         | 0 | erettsegi       |                | 2   | 1 3       |
| 9  | egyetem         |              | 2 1 | 3         | 7 | Esoport1        |                | 3 2 | 2 5       |
| 10 | Végösszeg       | 1            | 53  | 8         | 8 | Végösszeg       | _              | 5 3 | 3 8       |

A KIMUTATÁSESZKÖZÖK, BEÁLLÍTÁSOK lapjának **FRISSÍTÉS** gombját akkor kell használnunk, ha az eredeti adattáblánkban megváltoztattuk valamelyik rekordot, és ennek hatását a kimutatásban is szeretnénk érvényesíteni.

A KIMUTATÁSESZKÖZÖK, TERVEZÉS lapjának parancsaival tovább alakíthatjuk kimutatásunk kinézetét.

Hasznos lehet a KIMUTATÁSESZKÖZÖK, BEÁLLÍTÁSOK lapjának <u>KÉPLETEK</u> parancsa. A SZÁMÍTOTT TÉTEL menüponttal oszlopba, vagy sorba tudunk elhelyezni kifejezést.

Előtte ennek megfelelően a sorba, vagy az oszlopba elhelyezett mező valamelyik tételére vagy címkenevére kell kattintanunk. Egyébként a menüpont nem hívható meg! A két ábrán láthatjuk a működését. Egy "TB kifizetés" nevű tételt hoztunk létre. A képlete: =(egyetem+főiskola+érettségi)\*0,29.

| 4 | А                | В              |   | С      | D         |
|---|------------------|----------------|---|--------|-----------|
| 1 | Üzem             | (mind)         | • |        |           |
| 2 |                  |                |   |        |           |
| 3 | Összeg / Jutalom | Oszlopcímkék 🛛 | • |        |           |
| 4 | Sorcímkék 🛛 💌    | f              |   | n      | Végösszeg |
| 5 | érettségi        | . 6            | 5 | 30     | 95        |
| 6 | főiskola         | 3              | 2 | 35     | 67        |
| 7 | egyetem          | 7              | 3 | 33     | 106       |
| 8 | TB kifizetés     | 49             | 3 | 28,42  | 77,72     |
| 9 | Végösszeg        | 219,           | 3 | 126,42 | 345,72    |

| Számíto                                                            | ott tétel besz  | úrása, cél: "Végz       | ettség"                          |    | ? 🛛             |
|--------------------------------------------------------------------|-----------------|-------------------------|----------------------------------|----|-----------------|
| <u>N</u> év:                                                       | TB kifizetés    | v (                     | <u>H</u> ozzáadás                |    |                 |
| <u>K</u> éplet:                                                    | = (érettségi+fó |                         | Törlés                           |    |                 |
| Mezők:                                                             |                 |                         | Tét <u>e</u> lek:                |    |                 |
| Név<br>Fizetés<br>Végzett:<br>Jutalom<br>Születés<br>Neme<br>Özere | ség<br>;        |                         | érettségi<br>főiskola<br>egyetem |    |                 |
| vzem<br>Nyelvtu                                                    | dás             | Me <u>z</u> ő beszúrása |                                  |    | Tétel beszúrása |
|                                                                    |                 |                         |                                  | OK | Bezárás         |

A SZÁMÍTOTT MEZŐ menüpontjával az adatterületen hozhatunk létre számított mezőt. Az alábbi ábrákon egy "Éves jövedelem" nevű mezőt hoztunk létre. A képlete: =Fizetés\*12+ Jutalom. Az eredménytáblát is érdemes áttanulmányoznunk. Az új mezőt  $\sum$  Értékek  $\checkmark$  célszerű a Sorcímkék területre áthúzni, hogy ne legyen túl széles a kimutatás.

| Számít          | ott mező beszúrása   | ? 🗙       |    | А                              |     | В              | С      | D         |
|-----------------|----------------------|-----------|----|--------------------------------|-----|----------------|--------|-----------|
|                 |                      |           | 1  | Üzem                           | (   | minđ) 💽        |        |           |
| Név:            | Éves jövedelem 🗸     | Hozzáadás | 2  |                                |     |                |        |           |
| _               |                      |           | 3  |                                | _0  | )szlopcímkék 💌 |        |           |
| <u>K</u> éplet: | =Fizetés *12+Jutalom | Törlés    | 4  | Sorcímkék                      | ▼ f |                | n      | Végösszeg |
|                 |                      |           | 5  | érettségi                      |     |                |        |           |
|                 |                      |           | 6  | Összeg / Jutalom               |     | 65             | 30     | 95        |
| Mezők:          |                      |           | 7  | Összeg / Éves jövedelem        |     | 473            | 174    | 647       |
| Név             | ~                    |           | 8  | főiskola                       |     |                |        |           |
| Fizetés         | . –                  |           | 9  | Összeg / Jutalom               |     | 32             | 35     | 67        |
| Vegzett         | seg                  |           | 10 | Összeg / Éves jövedelem        |     | 272            | 263    | 535       |
| Születék        |                      |           | 11 | egyetem                        |     |                |        |           |
| Neme            |                      |           | 12 | Összeg / Jutalom               |     | 73             | 33     | 106       |
| Üzem            |                      |           | 13 | Összeg / Éves jövedelem        |     | 613            | 285    | 898       |
| Nyelvtu         | dás 💌                |           | 14 | TB kifizetés                   |     |                |        |           |
|                 | Mező beszúrása       |           | 15 | Összeg / Jutalom               |     | 49,3           | 28,42  | 77,72     |
|                 |                      |           | 16 | Összeg / Éves jövedelem        |     | 393,82         | 209,38 | 603,2     |
|                 |                      | Perfector | 17 | Összes Összeg / Jutalom        |     | 219,3          | 126,42 | 345,72    |
|                 |                      |           | 18 | Összes Összeg / Éves jövedelem |     | 1751,82        | 931,38 | 2683,2    |

A **MEGOLDÁSI SORREND** menüponttal bonyolultabb, egymásra épülő számításoknál a számított tételek kiszámítási sorrendjét adhatjuk meg. A **KÉPLETEK FELSOROLÁSA** menüpont egy új munkalapon felsorolja az alkalmazott képleteket.

Ha az **adatterületen kettőt kattintunk** egy értékre (pl. a B6-ra), akkor az érintett rekordokat (érettségizett férfiak) egy külön munkalapon kigyűjti. Működése hasonlítható az irányított szűrés működéséhez.

Az eddigi kimutatások **normál** megjelenítési módban voltak láthatók, mint az alábbi ábrán, ahol a MEZŐSTA-TISZTIKÁT most DARABRA állítottuk át, hogy könnyebben átlássuk a számításokat.

|   | А               | В            |   | С   | D         | Értékmező-beállítások 🛛 ? 🗙            |
|---|-----------------|--------------|---|-----|-----------|----------------------------------------|
| 1 | Üzem            | (mind)       | - |     |           | Forrásnév: Jutalom                     |
| 2 |                 |              | _ |     |           | Egyéni név: Darab / Jutalom            |
| 3 | Darab / Jutalom | Oszlopcímkék | • |     |           |                                        |
| 4 | Sorcímkék 🏼 🖓   | f            |   | n V | /égösszeg |                                        |
| 5 | érettségi       |              | 2 | 1   | 3         | A <u>z</u> értékek megjelenítése       |
| 6 | főiskola        |              | 1 | 1   | 2         | Normál                                 |
| 7 | egyetem         |              | 2 | 1   | 3         | Viszonyitasi mezo: Viszonyitasi tetel: |
| 8 | Végösszeg       |              | 5 | 3   | 8         | Fizetés<br>Végzettség                  |

Nézzünk néhány másfajta megjelenítési módot is. Sok érdekes dolgot fogunk látni. Az alábbi példáknál a bal oldali ábra az **ÉRTÉKMEZŐ-BEÁLLÍTÁSOK** ablak AZ ÉRTÉKEK MEGJELENÍTÉSE fülének alsó részét mutatja, míg a jobb oldali ábra az így elkészült kimutatást.

| Eltérés                    | *                           | 3 | Darab / Jutalom Os    | zlopcímkék 🔤 | -      |           |
|----------------------------|-----------------------------|---|-----------------------|--------------|--------|-----------|
| Viszonyítási <u>m</u> ező: | <u>V</u> iszonyítási tétel: | 4 | Sorcímkék 📈 f         |              | n      | Végösszeg |
| Név 🔊                      | (előző)                     | 5 | érettségi             |              |        |           |
| Fizetes<br>Végzettség      | (kovetkező)<br>érettségi    | 6 | főiskola              | -            | -1 0   | -1        |
| Jutalom                    | főiskola                    | 7 | egyetem               |              | 0 0    | 0         |
| Születés                   | egyetem                     | - | egyetem               |              |        |           |
| Neme                       | TB kifizetés 📉 📉            | 8 | Végősszeg             |              |        |           |
|                            |                             |   |                       |              |        |           |
| Százalék                   | *                           | 3 | Darab / Jutalom Oszlo | opcímkék 💌   |        |           |
| Viszonyítási <u>m</u> ező: | <u>V</u> iszonyítási tétel: | 4 | Sorcímkék 📝 f         | n            |        | Végösszeg |
| Név                        | (előző)                     | 5 | érettségi             | 100,00% 10   | 00,00% | 6 100,00% |
| Fizetés                    | (következő)                 | 6 | főiskola              | 50.00% 10    | 00.00% | 66.67%    |
| Vegzettseg =               | Főickola                    | 7 |                       | 100.000/ 1/  | 00.000 | 100,000/  |
| Születés                   | equetern                    | 1 | egyetem               | 100,00% 10   | 00,00% | 5 100,00% |
| Neme                       | TB kifizetés                | 8 | Végösszeg             |              |        |           |
|                            |                             |   | 0 0                   |              |        |           |
| Százalékos eltérés         | *                           | 3 | Darab / Jutalom Oszl  | opcímkék 💌   |        |           |
| Viszonyítási <u>m</u> ező: | <u>V</u> iszonyítási tétel: | 4 | Sorcímkék 📝 f         | I            | 1      | Végösszeg |
| Név 🔼                      | (előző)                     | 5 | érettségi             |              |        |           |
| Fizetés                    | (következő)                 | 6 | 67:-11-               | 50.000/ /    | 0.000/ | 22.220/   |
| Végzettség 📃               | érettségi                   | 0 | TOISKOIA              | -30,00% (    | 0,00%  | -33,33%   |
| Jutalom                    | főiskola                    | 7 | egyetem               | 0,00% (      | 0,00%  | 0,00%     |
| Születés                   | egyetem                     | 8 | Végősszeg             |              |        |           |
| INeme                      | I B KIFIZETES               | 0 | TCE0332CE             |              |        |           |

| Göngyölített összeg        |                     | ~        | 3   | Darab / Ju     | talom      | Oszlopcímké   | k 💌          |                                                                                                    |
|----------------------------|---------------------|----------|-----|----------------|------------|---------------|--------------|----------------------------------------------------------------------------------------------------|
| Viszonyítási <u>m</u> ező: | Viszonyítási tétel: |          | 4   | Sorcímkél      | k 🖓        | f             | n V          | Végösszeg                                                                                                    |
| Név                        |                     | ~        | 5   | érettségi      |            |               | 2 1          | 3                                                                                                    |
| Fizetés<br>Végzettség      |                     |          | 6   | főiskola       |            |               | 32           | 5                                                                                                    |
| Jutalom                    |                     |          | 7   | egyetem        |            |               | 5 3          | 8                                                                                                    |
| Születés                   |                     |          | 8   | Végösszeg      |            |               |              | , in the second second s |
| Ivenie                     |                     | 2        |     | 10503205       | •          |               |              |                                                                                                    |
| A sor százaléka            | •                   | 4        | 3   | Darab / Jutal  | om O       | szlopcímkék 🔽 | ·            |                                                                                                    |
| Viszonyítási mező:         | Viszonyítási tétel: | 4        | 4   | Sorcímkék      | 🖓 f        | • -           | n            | Végösszeg                                                                                                    |
| Név 🔥                      |                     | <u>-</u> | 5   | érettségi      |            | 66,67%        | 6 33,33%     | 100,00%                                                                                                    |
| Hizetes<br>Végzettség      |                     | (        | 6   | főiskola       |            | 50,00%        | 6 50,00%     | 100,00%                                                                                                    |
| Jutalom                    |                     |          | 7   | egyetem        |            | 66,67%        | 6 33,33%     | 100,00%                                                                                                    |
| Neme                       |                     | -        | 8   | Végösszeg      |            | 62,50%        | 6 37,50%     | 100,00%                                                                                                    |
|                            |                     |          |     |                |            |               |              |                                                                                                    |
| Az oszlop százaléka        | ~                   | 3        | 3 ] | Darab / Jutalo | om Os      | szlopcímkék 💌 |              |                                                                                                    |
| Viszonyítási mező:         | Viszonyítási tétel: | 4        | 1   | Sorcímkék      | -7 f       |               | n            | Végösszeg                                                                                                    |
| Név 🔨                      | ~                   | 5        | 5 6 | érettségi      |            | 40,00%        | 33,33%       | 37,50%                                                                                                    |
| Végzettség                 |                     | 6        | 5 f | őiskola        |            | 20,00%        | 33,33%       | 25,00%                                                                                                    |
| Jutalom                    |                     | 7        | 1 ( | egyetem        |            | 40,00%        | 33,33%       | 37,50%                                                                                                    |
| Neme                       | ~                   | 8        | 3   | Végösszeg      |            | 100,00%       | 100,00%      | 100,00%                                                                                                    |
|                            |                     |          |     |                |            |               | 1            |                                                                                                    |
| Az összeg százaléka        | ~                   | 3        |     | Darab / Jutal  | om IO      | szlopcímkék 💌 | J            |                                                                                                    |
| Viszonyítási mező:         | Viszonyítási tétel: | 4        |     | Sorcímkék      | <b>⊮</b> f |               | n            | Végösszeg                                                                                                    |
| Név 🔥                      |                     | 5        | é   | érettségi      |            | 25,00%        | 12,50%       | 37,50%                                                                                                    |
| Végzettség                 |                     | 6        | j f | őiskola        |            | 12,50%        | 12,50%       | 25,00%                                                                                                    |
| Jutalom                    |                     | 7        | 6   | egyetem        |            | 25,00%        | 12,50%       | 37,50%                                                                                                    |
| Neme 🖌                     | ~                   | 8        | 3   | Végösszeg      |            | 62,50%        | 37,50%       | 100,00%                                                                                                    |
|                            |                     |          |     |                |            |               |              |                                                                                                    |
| Index                      | *                   |          | 3   | Darab / Jutalo | m Os:      | zlopcímkék 💌  |              |                                                                                                    |
| Viszonyítási mező:         | Viszonyítási tétel: | 4        | 4   | Sorcímkék      | ⊸∕ f       | n             |              | Végösszeg                                                                                                    |
| Név<br>Fizetés             |                     |          | 5   | érettségi      |            | 1,066666667 ( | ),888888889  | 1                                                                                                    |
| Végzettség                 |                     | (        | 6 1 | főiskola       |            | 0,8 1         | 1,3333333333 | 1                                                                                                    |
| Jutalom<br>Születés        |                     |          | 7   | egyetem        |            | 1,066666667 ( | ),888888889  | 1                                                                                                    |
| Neme                       | ~                   |          | 8   | Végösszeg      |            | 1             | 1            | 1                                                                                                    |

A következő ábrákon még azt tanulmányozhatjuk, hogy mi lesz, ha **egy-egy területre 2 mezőt helyezünk**. Lehetne **több mezőt** is elhelyezni egy-egy területen, csak a minta adattáblánkban nincs ehhez elegendő mező. Ennek kipróbálását az olvasóra bízzuk. Az első ábrán az adatterületen a fizetés és a jutalom mező szerepel. Ennél a mezők célszerű elrendezését is megmutatjuk mellette. A többi ábránál látható, hogy milyen mező melyik területen szerepel.

|    | A                       | В              | C  | D         | Húzza a mezőket a lent | i területek közé: |
|----|-------------------------|----------------|----|-----------|------------------------|-------------------|
| 1  | Üzem                    | (mind)         |    |           | V lelentégenűrő        | . Oeslensímkék    |
| 2  |                         |                |    |           | γ Jelentesszuro        | USZIOPCIMKEK      |
| 3  |                         | Oszlopcímkék 💌 | ]  |           | Üzem 🔻                 | Neme 🔻            |
| 4  | Sorcímkék 🎜             | f              | n  | Végösszeg |                        |                   |
| 5  | érettségi               |                |    |           |                        |                   |
| 6  | Összeg / Fizetés        | 34             | 12 | 46        |                        |                   |
| 7  | Összeg / Jutalom        | 65             | 30 | 95        |                        |                   |
| 8  | főiskola                |                |    |           |                        |                   |
| 9  | Összeg / Fizetés        | 20             | 19 | 39        | Sorcímkék              | Σ Értékek         |
| 10 | Összeg / Jutalom        | 32             | 35 | 67        | Várrattaán 📼           | Örene / Fire 💌    |
| 11 | egyetem                 |                |    |           | vegzettseg             | Osszeg / Fize *   |
| 12 | Összeg / Fizetés        | 45             | 21 | 66        | ∑ Értékek ▼            | Összeg / Juta 🔻   |
| 13 | Összeg / Jutalom        | 73             | 33 | 106       |                        |                   |
| 14 | Összes Összeg / Fizetés | 99             | 52 | 151       |                        |                   |
| 15 | Összes Összeg / Jutalom | 170            | 98 | 268       |                        |                   |

|   | А               |              | В         | (  | C      | D      |    | A        | ł            |        | В          | D D         |
|---|-----------------|--------------|-----------|----|--------|--------|----|----------|--------------|--------|------------|-------------|
| 1 | Ürem            | (mind)       | _         | -  | -      | -      | 1  | Üzem     |              | (mind) | -          |             |
| 1 | Uzem            | (mma)        |           | -  |        |        | 2  |          |              |        |            |             |
| 2 | Nyelvtudás      | (mind)       |           | •  |        |        | 3  | Darab /  | Fizetés      | Oszlop | ocímkék 💌  |             |
| 3 |                 |              |           |    |        |        | 4  | Sorcími  | cék 🚽        | ſ      | I          | 1 Végösszeg |
| - |                 | 0.1          | <u></u> [ |    |        |        | 5  | ⊟ éretts | égi          |        | 2          | 1 3         |
| 4 | Darab / Fizetes | Osziopo      | imkek     | ×. |        |        | 6  | ang      | 301          |        |            | 1 1         |
| 5 | Sorcímkék 🖓     | f            |           | 1  | ı Végö | isszeg | 7  | nén      | net          |        | 2          | 2           |
| 6 | érettségi       |              |           | 2  | 1      | 3      | 8  | ∃ főisk  | ola          |        | 1          | 1 2         |
| - | erettsegi       |              |           | 2  |        |        | 9  | (ür      | es)          |        | 1          | 1 2         |
| 7 | föiskola        |              |           | 1  | 1      | 2      | 10 | egyet    | em           |        | 2          | 1 3         |
| 8 | egvetem         |              |           | 2  | 1      | 3      | 11 | ang      | g <b>o</b> 1 |        | 1          | 1 2         |
| 0 | V(              |              |           | -  | •      | 0      | 12 | nén      | net          |        | 1          | 1           |
| 9 | vegosszeg       |              |           | э, | 3      | 0      | 13 | Végössz  | eg           |        | 5 :        | 3 8         |
|   | А               |              | В         |    | С      | D      |    | E        | F            | G      | н          | I           |
| 1 | Üzem            | (mind)       |           | -  |        |        |    |          |              |        |            |             |
| 2 |                 |              |           |    |        |        |    |          |              |        |            |             |
| 3 | Darab / Fizetés | Oszlop       | címkék    | -  |        |        |    |          |              |        |            |             |
| 4 |                 | . ∎ <b>f</b> |           |    |        |        | fÖ | sszesen  | 🗆 <b>n</b>   |        | n Összesen | Végösszeg   |
| 5 | Sorcímkék 🚽     | angol        |           |    | német  | (üres) |    |          | angol        | (üres) |            |             |
| 6 | érettségi       |              |           |    | 2      |        |    | 2        | 1            |        | 1          | 3           |
| 7 | főiskola        |              |           |    | -      | 1      |    | 1        |              | 1      | 1          | 2           |
| 8 | egyetem         |              |           | 1  | 1      |        |    | 2        | 1            |        | 1          | 3           |
| 9 | vegosszeg       |              |           | 1  | 3      | 1      |    | 5        | 2            | 1      | 3          | 8           |

## Ellenőrző kérdések:

- 1. Mi a kimutatás?
- 2. Mi állítható egy kimutatásmezőnél?
- 3. Hogyan lehet csoportot képezni a kimutatásban?
- 4. Mi a számított mező?
- 5. Mi a számított tétel?
- 6. Ismertessen öt kimutatás megjelenítési módot!
- 7. Mi a kimutatás-diagram és hogyan formázhatjuk?

# 27. Beírás érvényessége

A régebbi táblázatkezelők nem teszik lehetővé, hogy **beírt adatainkat ellenőriztessük**. Sokszor fordul elő, hogy figyelmetlenségből rosszul írunk be egy értéket, pl. 3100-as irányítószám helyett csak 310-et írunk be. Az ilyen hibákat az Excel 97-es változatától kezdődően kiszűrhetjük.

Az ADATOK lap ÉRVÉNYESÍTÉS parancsával meghatározhatjuk, hogy a cellába milyen típusú adatokat írhatunk be (pl.: bármilyen, egész szám, tizedes tört, listából választás, dátum, idő, szöveghossz, egyéni). Ehhez **figyel-meztető üzenetet** (cellára lépéskor írja ki) és **hibaüzenetet** (hibás beíráskor írja ki) is rendelhetünk. Mindkét üzenetnél gondosan kell fogalmaznunk, hogy mindenki számára érthető legyen az elkövetett hiba oka.

Az alábbi ábrákon egy irányítószámra adunk meg érvényességi beállítást, figyelmeztető üzenetet és hibaüzenetet. Az utolsó ábrán láthatjuk **működés közben** a figyelmeztető üzenetet (akkor jelenik meg, ha aktuális a cella), illetve a hibaüzenetet, ha hibás adatot írunk bele.

| Adatok érvényesítése 🛛 💽 🗙                                                                                                    | Adatok érvényesítése 🔹 💽 🔀                                                                                                    |
|----------------------------------------------------------------------------------------------------|----------------------------------------------------------------------------------------------------|
| Beállítások       Figyelmeztető üzenet       Hibajelzés         Érvényességi feltétel       Megengedve:         Egész szám       V Üres cellák mellőzése         Jelleg:       a következők között van         Minimum:       Megenge                                                                                                    | Beállítások       Figyelmeztető üzenet       Hibajelzés         ✓ A cella kijelölésekor figyelmeztetés jelenjen meg         Cella kijelölésekor ez a figyelmeztetés jelenjen meg: |
| 1000     Image: Constraint of the second second secon | Az összes törlése OK Mégse                                                                                                    |

| Adatok érvényesítése                                           |                 | <b>-</b> (9                                                                                                    | <i>f</i> <sub>x</sub> 31 | 0                                   |
|----------------------------------------------------------------|-----------------|----------------------------------------------------------------------------------------------------|--------------------------|-------------------------------------|
|                                                                | A               | A Contraction of the second second se | В                        | C                                   |
| Beállítások Figyelmeztető üzenet HIbajelzés                    | 1 310           |                                                                                                    |                          | Kattints az A1 cellára!             |
| 🗹 Ér <u>v</u> énytelen adat beírásakor hibaüzenet jelenjen meg | 2               | Figuelem                                                                                                    |                          | Lásd: Adatok lap Érvényesítés gomb! |
| Érvénytelen adat beírásakor ez az üzenet jelenjen meg:         | 3               | Az irányítószár                                                                                                    | m                        |                                     |
|                                                                | 4               | csak 1000 es 9                                                                                                    | 999                      |                                     |
| Megállás 💙 Hiba!                                               | 2               | szám lehet!                                                                                                    |                          |                                     |
| Hibaüzenet:                                                    | 0               |                                                                                                    |                          |                                     |
| A beírt irányítószám nem 1000 és 🧾<br>9999 közt van!           | 8<br>Hibal      |                                                                                                    |                          |                                     |
|                                                                | 9               |                                                                                                    |                          |                                     |
|                                                                | $\frac{10}{11}$ | A beírt irányít                                                                                                    | tószám ner               | n 1000 és 9999 közt van!            |
| Az összes törlése OK Mégse                                     | 13<br>14        | Új <u>r</u> a                                                                                                    | Mégse                    |                                     |

Ha a "Megengedve" listából az "**Egyéni**" beállítás lehetőségét választjuk, akkor csak egy képletet adhatunk meg, amelynek érvényes **logikai kifejezésnek** kell lennie, pl. =A1>E1. A logikai kifejezéssel adhatjuk meg egyéni szempontjainkat, hasonlóan az irányított szűréshez, amikor kifejezést alkalmazunk. Lásd az ottani logikai kifejezéseket is. Az "**Üres cellák mellőzése**" jelölőnégyzet bekattintása esetén nem kerül sor hibaüzenetre, ha a hivat-kozott cella üres. A fenti példán, ha az E1-et üresen hagyjuk, akkor bármit írhatunk az A1-be! Ha a jelölőnégyzet nincs bekattintva és az E1-es üres, akkor negatív érték beírása esetén hibaüzenetet kapunk.

Az alábbi ábrán a **lista** alkalmazását tekinthetjük meg. Ha nincs bekattintva a **LEGÖRDÜLŐ LISTA** jelölőnégyzet, akkor nem jelenik meg a legördítő háromszög a cella jobb oldalán. A példán látható a legördítő háromszög.

| Érvényességi feltétel              |   |                           |   | B1      | ()      |   |
|------------------------------------|---|---------------------------|---|---------|---------|---|
| <u>M</u> egengedve:                | _ | 🔽 Över erlitter i 16-4-er |   | А       | В       |   |
| Lista                              | ~ | Ures cellak mellozese     | 1 | alma    |         | - |
| Jelleg:<br>a következők között van | ~ |                           | 2 | körte   | alma    |   |
| <u>F</u> orrás:                    |   |                           | 3 | barack  | barack  |   |
| =\$A\$1:\$A\$4                     |   | <b>E</b>                  | 4 | narancs | narancs |   |

## Ellenőrző kérdések:

- 1. Milyen érvényességi beállítások tehetők meg az Excelben?
- 2. Mi a különbség a figyelmeztető üzenet és a hibajelzés közt?
- 3. Mi az egyéni feltétel megadásának módja?
- 4. Mi a "lista" feltétel megadásának módja?

# 28. Testre szabási lehetőségek az Excelben

Az OFFICE gomb melletti GYORSELÉRÉSI ESZ-KÖZTÁRAT könnyen változtathatjuk. Legördítve a jobb szélén lévő 🔻 gombot, a jobb oldali ábrán lévő menüt kapjuk. Bejelölhetjük a megjelenítendő parancsokat, illetve a helyzetét és a menüszalag megjelenítési módját is változtathatjuk.

A menüszalag bármely gombjára kattintva a jobb egérgombbal, előhívható az alábbi **helyi menü**, amivel az adott parancs könnyen felvehető a gyorsel-

| érési | eszköztárb | a. C | )n- |
|-------|------------|------|-----|
| nan   | ugyanígy   | le   | is  |
| vehet | jük.       |      |     |

| <u>F</u> elvétel a gyorselé | rési eszköztárra |
|-----------------------------|------------------|
|-----------------------------|------------------|

Gyorselérési eszköztár testreszabása...

A helyi menü GYORS-ELÉRÉSI ESZKÖZTÁR TESTRESZABÁSA meA gyorselérési eszköztár megjelenítése a menüszalag <u>a</u>latt

A szalag <u>i</u>konállapotúra kicsinyítése

nüpontja és a jobb oldali ábra TOVÁBBI PARANCSOK menüpontja az OFFICE gomb Az Excel BEÁLLÍTÁSAI ablak TESTRESZABÁS lapját hívja meg. Lásd a következő oldalon.

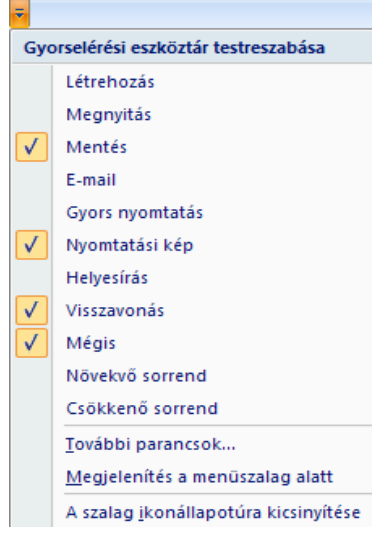

Az Excel 2007-ben a testre szabási lehetőségek döntő többségét az **OFFICE** gomb segítségével érhetjük el. A meghívott panel alján találjuk **AZ EXCEL BEÁLLÍTÁSAI** parancsot, amellyel a következő ablakot kapjuk:

| pierek            |                                   |                     |                                                                                                    |   |
|-------------------|-----------------------------------|---------------------|----------------------------------------------------------------------------------------------------|---|
| elvi ellenőrzés   | Valaszthato parancsok helye:      |                     | Gyorseleresi eszköztar testreszabasa:                                                                                                    | 1 |
|                   | Gyakori parancsok                 | *                   | Minden dokumentumhoz (alapértelmezett)                                                                                                    |   |
| entés             |                                   |                     |                                                                                                    |   |
| eciális           | <elválasztó></elválasztó>         | ~                   | 🛃 Mentés                                                                                                    |   |
|                   | Adatlapok formázása               |                     | 🔊 Visszavonás 🕨                                                                                                    |   |
| streszabas        | B™ Cellák beszúrása               |                     | C Mégis                                                                                                    |   |
| ivítmények        | Cellák törlése                    |                     | 🛕 Nyomtatási kép                                                                                                    |   |
|                   | Git Csökkenő sorrend              |                     |                                                                                                    |   |
| atvedelmi kozpont | Diagram létrehozása               |                     |                                                                                                    |   |
| orrások           | Egyéni sorrend                    |                     |                                                                                                    |   |
|                   | E-mail                            |                     |                                                                                                    |   |
|                   | ABC Holes (                       |                     |                                                                                                    |   |
|                   | Helyesiras                        |                     | 7                                                                                                    | è |
|                   | HIVATKOZAS DESZUFASA              | <u>F</u> elvétel >> | 0                                                                                                    |   |
|                   | Tanyitott bemesztes               | Eltávolítás         |                                                                                                    |   |
|                   | Kán haszúrása fáilhól             |                     |                                                                                                    | 1 |
|                   | Kimutatás beszúrása               |                     |                                                                                                    |   |
|                   | Létrebozás                        |                     |                                                                                                    |   |
|                   | Makrók megjelenítése              |                     |                                                                                                    |   |
|                   | C Mégis                           | ×                   |                                                                                                    |   |
|                   | 对 Megnyitás                       |                     |                                                                                                    |   |
|                   | Mentés                            |                     |                                                                                                    |   |
|                   | Munkalap kiszámítása              |                     |                                                                                                    |   |
|                   | A Novekvő sorrend                 |                     |                                                                                                    |   |
|                   | 🔔 Nyomtatási kép                  |                     |                                                                                                    |   |
|                   | 📑 Nyomtatási terület kijelölése   | (20)                | THE REPORT OF THE PARTY OF THE PARTY OF THE | 1 |
|                   | • Octlonak bectúráca a munkalanta | ×                   | Alaphelyzet Modositas                                                                                                    |   |

Most a TESTRESZABÁS lapját választottuk, hogy a GYORSELÉRÉSI ESZKÖZTÁR további változtatási lehetőségeit is jobban átláthassuk. Bővíthetjük menürendszerünket, függvénykészletünket a **BŐVÍTMÉNYEK** kategória ablakában. Lásd a solver és az adatok statisztikai elemzése fejezeteknél.

AZ EXCEL BEÁLLÍTÁSAI ablak néhány eleméről már volt szó, de érdemes többször is átnéznünk, hogy az igényeink szerint tudjuk beállítani az Excel működését.

**Sablont** készíthetünk egy gyakran használatos munkafüzet szerkezetről, aminek a formáját és tartalmát később bármikor betölthetjük. A sablon készítése az OFFICE gomb MENTÉS MÁSKÉNT menüpontjával történik. Itt változtatnunk kell a **fájl típusán, amit sablonlap típusra** kell állítani (kiterjesztése automatikusan XLTX). Használni az OFFICE gomb ÚJ parancsával lehet, ahol a TELEPÍTETT vagy a saját SABLONOK közül is választhatunk. Ilyenkor nem maga a sablon töltődik be, hanem a másolata, már munkalapként!

Nagy tábláknál célszerű használni a KÉPLETEK lap SZÁMOLÁSI BEÁLLÍTÁSOK parancsának **MANUÁLIS** menüpontját, vagy a fent látható AZ EXCEL BEÁLLÍTÁSAI ablak KÉPLETEK kategóriájának CSAK KÉRÉSRE jelölőnégyzetét. Ilyenkor nem történik meg minden beírás után az automatikus táblázat újraszámolás (ami nagy táblánál már időigényes). Az újraszámolás csak a KÉPLETEK lap **ÚJRASZÁMOLÁS** gombjával vagy az **F9** billentyű leüté-

sével, esetleg a MUNKALAP KISZÁMÍTÁSA 🛄 gombjával vagy a Shift F9 billentyű leütésével hívható meg.

## Ellenőrző kérdések:

- 1. A gyorselérési eszköztár kinézetét hogyan lehet szabályozni?
- 2. Mi a sablon?
- 3. Mikor és hogyan célszerű szabályozni az újraszámolást?

# 29. A makrózás alapelvei

Az Excel programozási eszköze a **Visual Basic Application** (VBA) programnyelv. A munkalap helyi menüjének KÓD MEGJELENÍTÉSE menüpontjával aktiválható. Azonban a Visual Basic nyelvet nem kell ismerni ahhoz, hogy egyszerűbb programokat írjunk benne, ha ismerjük a makrózás lehetőségeit.

A makrózás lehetővé teszi, hogy a **menüparancsokon és billentyűzeten keresztül végrehajtható funkciókat le lehessen rögzíteni egy makróba**. Aztán **később**, ha szükséges még egyszer **ugyanazt az utasítássorozatot végrehajtani**, akkor elég a makrót elindítani.

A szükséges lap az OFFICE gombra kattintás után AZ EXCEL BEÁLLÍTÁSAI nyomógombbal meghívott ablak NÉP-SZERŰ ELEMEK lapjának **FEJLESZTŐESZKÖZÖK LAP MEGJELENÍTÉSE A SZALAGON** jelölőnégyzetével kapcsolható ki-be.

A makró **felvételét** a FEJLESZTŐESZKÖZÖK lap MAKRÓ RÖGZÍTÉSE parancsával lehet elindítani. A **MAKRÓRÖGZÍTÉS** panelen meg kell adnunk a makró **nevét**. Megadhatjuk még a **makró helyét** (ebbe a munkafüzetbe, új munkafüzetbe, egyéni makró-munkafüzetbe) és egy **billentyűparancsot**, amivel elindíthatjuk a makrót. A makró **leírását** (tájékoztató szöveg) a panel alján lévő beviteli mezőben tehetjük meg.

Ezek után kezdődik a makró rögzítése, ami azt jelenti, hogy amit a táblázatban teszünk, azt **megjegyzi** egészen a makró program rögzítésének leállításáig. **Leállítani** a FEJLESZTŐ-ESZKÖZÖK lap RÖGZÍTÉS VÉGE parancsával vagy a tálcán megjelent Kész Num Lock Scroll Lock négyzet gombbal lehet.

| Mal           | krórögzítés                                    | ?        | ×          |
|---------------|------------------------------------------------|----------|------------|
| <u>M</u> ak   | rónév:                                         |          |            |
|               | Makró1                                         |          |            |
| <u>B</u> ille | ntyűparancs:<br>Ctrl+                          |          |            |
| A m           | akró <u>h</u> elye:                            |          |            |
|               | Ebben a munkafüzetben                          | N        | -          |
| Leír          | Egyéni makró-munkafüzetben<br>Új munkafüzetben | 1        |            |
|               | Ebben a munkafüzetben                          |          | <u>r</u> . |
|               |                                                |          |            |
|               |                                                | OK Mégse |            |

Az elkészült makrót a billentyűparancsával vagy a FEJLESZTŐESZKÖZÖK lap MAKRÓK parancsával meghívható panelről indíthatjuk. A panelen ki kell választanunk a listából az indítani kívánt **makró nevét**. A **makrók helye** listából pontosítani lehet, hogy honnan veheti figyelembe a makrókat. Kiválasztás után az **indítás** gombbal indíthatjuk el a makrót. Lehet **lépésenként** is végrehajtatni, illetve **szerkeszteni** a makrót. Mindkét esetben a Visual Basic indul el.

A makró felvétele előtt eldönthetjük, hogy "**Relatív hivatkozás**"-sal, vagy anélkül kívánjuk rögzíteni. Ha benyomtuk a FEJLESZTŐESZKÖZÖK lap Relatív hivatkozások használata gombot, akkor a makró a végrehajtás során mindig az aktuális cellához képest végzi el a makrót. Egyébként mindig ugyanazokkal a cellákkal végezné el, amelyekkel rögzítettük a makrót.

Az elkészített makró indítását a GYORSELÉRÉSI ESZKÖZTÁRBAN egy gombhoz is hozzárendelhetjük az OFFICE gombra kattintás után AZ EXCEL BEÁLLÍTÁSAI nyomógombbal meghívott ablak TESTRESZABÁS lapján.

Ki kell választanunk a jobb oldali kép szerint a makrókat, majd a megfelelőt átrakhatjuk a GYORSELÉRÉSI ESZKÖZTÁR-BA.

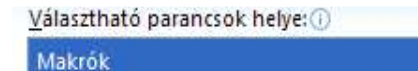

Ha már nem kell az eszköztárban a makró, akkor a makró gombjának helyi menüjével kitörölhetjük.

A makró indítása egy **objektumhoz (pl. képhez)** is hozzárendelhető, ha az objektum HELYI menüjében a MAK-RÓ-HOZZÁRENDELÉS parancsot meghívjuk.

## Ellenőrző kérdések:

- 1. Mi a makró?
- 2. Mihez rendelhető egy makró indítása?
- 3. Hogyan lehet "relatív hivatkozású" makrót írni, és mi ennek a lényege?

# 30. Néhány gyakorló feladat

A táblázatok elkészítésénél **képletet alkalmazzunk**, ahol csak lehet, és mindenhol **másoljunk**, ahol az lehetséges! A képletekben a **cella vagy tartománymegadást egérrel** végezzük el úgy, hogy a munkalapon **kijelöljük** a szükséges cellákat! **Más formátumokkal** is érdemes kísérletezni! Minden feladathoz igyekezzünk egy célszerű **diagramot** is készíteni. Ha diagramot készítünk, akkor a diagramok alaptáblázatát táblázatként szépen formázzuk meg, esetleg az adatait összegezzük a peremén! <u>A könyv hátoldalán is meglévő WEB címről letölthetők</u> <u>az Excel fejezetben lévő feladatok megoldásai is!</u> (www.pszfsalgo.hu)

|    | Α | В          | C D    |        | E      | F      | G             | Н      |
|----|---|------------|--------|--------|--------|--------|---------------|--------|
| 1  |   |            |        |        |        |        |               |        |
| 2  |   | ΤΑΝ        | ULM    | ÁΝΥ    | ΙΕ     | REDM   | IÉNY          | EK     |
| 3  |   |            |        |        |        |        |               |        |
| 4  |   | Évf.\0szt. | À      | E      | C      | D      | <b>á</b> tlag | Szórás |
| 5  |   | 1.         | 3      | 1      | 2      | 1      | 1,75          | 0,8292 |
| 6  |   | 2.         | 3      | 3      | 3      | 2      | 2,75          | 0,4330 |
| 7  |   | 3.         | 3      | 3      | 4      | 3      | 3,25          | 0,4330 |
| 8  |   | 4.         | 3      | 5      | 5      | 4      | 4,25          | 0,8292 |
| 9  |   | Átlag:     | 3,00   | 3,00   | 3,50   | 2,50   | 3,00          | 0,6311 |
| 10 |   | Szórás:    | 0,0000 | 1,4142 | 1,1180 | 1,1180 | 0,9126        | 1,1180 |

## Minden táblázatnál próbáljunk elvégezni az alábbi feladatok analógiájára minél több hasonlót:

1. Szúrjon be egy oszlopot, amelyben az E osztály adatait írja be, tetszés szerinti értékekkel!

- 2. Szúrjon be egy sort a 0. évfolyamnak, amibe írjon adatokat is!
- 3. Ellenőrizze a képleteket, ahol kell, módosítson rajtuk!
- 4. Törölje ki a beszúrt sort és oszlopot!
- 5. Cserélje ki a 3-as jegyeket 2-re egy lépésben!
- 6. Vonja vissza a cserét!
- 7. Az átlag területe legyen sárga, míg a számok benne pirosak, a keret színe az átlag körül kék legyen!
- 8. Keresse meg a 2. legnagyobb átlagot az évfolyamátlagok közül! Megoldás: =NAGY(G5:G8;2)
- 9. Alkalmazzon a D13-as cellában egy olyan képletet, amely kikeresi a B13 cellába írt osztály (pl. C) és a C13 cellába írt évfolyam (pl. 3) eredményét (a 4-et)! Megoldás: =**VKERES**(B13;C4:F8;C13+1;0)
- 10. Alkalmazzon a B14-es cellában egy olyan képletet, amely az osztály átlagok alapján megadja a legjobb eredményt elért osztályt (a C)! Megoldás: =**INDEX**(C4:F4;**HOL.VAN**(**MAX**(C9:F9);C9:F9;0))
- 11. A C15-ös cellába írjon egy olyan képletet, amely megmondja, hogy az A osztályok közül hánynak volt hármasnál jobb jegye! A képletet másolja a D15:F15 területre is! Megoldás: =**DARABTELI**(C5:C8;">3")
- 12. Alkalmazzon a C16-os cellában egy olyan képletet, amely kikeresi a B16-os cellába írt évfolyam (pl. 2) szórását! Megoldás: =**OFSZET**(H5;B16-1;0)
- 13. A táblázat utáni üres oszlopban alkalmazzon egy olyan képletet, amely az évfolyamokat minősíti a "jó" és "rossz" szavakkal, attól függően, hogy az évfolyam átlaga jobb-e az iskolai átlagtól vagy nem! A képlet másolható legyen az oszlopban! Megoldás: =HA(G5>ÁTLAG(\$G\$5:\$G\$8);"jó";"rossz")
- 14. Készítsen egy másik munkalapon másolatot az B4:F8 területről, hogy ott automatikusan változzon meg a megfelelő érték, ha az eredeti táblázatban azt megváltoztattuk! Megoldás: Irányított beillesztés **csatolva**.
- 15. Készítsen egy másik munkalapon másolatot az B4:F8 területről úgy, hogy az oszlopok és a sorok szerepe cserélődjön fel! Megoldás: Irányított beillesztés **transzponálás**.
- 16. Nyomtassa ki a B1:H10 területet fekvő lapra, az oldal középére igazítva, rácsháló nélkül, oszlop és sorazonosítókkal együtt, olyan fejléccel, ami tartalmazza az Ön nevét és az oldalszámozást!

|     | А           | В         | С         | D                                 | E              | F                               |  |  |
|-----|-------------|-----------|-----------|-----------------------------------|----------------|---------------------------------|--|--|
| 1 2 |             | Árv       | áltozás   | a 2. félé                         | vtől.          |                                 |  |  |
| 3   | Termék neve | Régi ár   | Új ár     | Tervezett<br>eladási<br>mennyiség | Árbevétel      | Árbevétel<br>%-os<br>megoszlása |  |  |
| 4   | 1. termék   | 10.000 Ft | 12 000 Ft | 20 kg                             | 240 000        | 7,14%                           |  |  |
| 5   | 2. termék   | 20 000 Ft | 24 000 Ft | 18 kg                             | 12,86%         |                                 |  |  |
| 6   | 3. termék   | 30.000 Ft | 36 000 Ft | 16 kg 576 000                     |                | 17,14%                          |  |  |
| 7   | 4. termék   | 40-000 Ft | 48 000 Ft | 14 kg                             | 672 000        | 20,00%                          |  |  |
| 8   | 5. termék   | 50 000 Ft | 60 000 Ft | 12 kg                             | 720 000        | 21,43%                          |  |  |
| 9   | 6. termék   | 60-000 Ft | 72 000 Ft | 10 kg                             | 720 000        | 21,43%                          |  |  |
| 10  |             |           |           |                                   |                |                                 |  |  |
| 11  | Áremelés:   | 20%       |           | Össze                             | s árbevétel:   | 3 360 000                       |  |  |
| 12  |             |           |           | Új                                | árak átlaga:   | 42 000 Ft                       |  |  |
| 13  |             |           |           | Maxir                             | nális régi ár: | 60 000 Ft                       |  |  |
| 14  |             |           |           | Mir                               | nimális új ár: | 12 000 Ft                       |  |  |

|    | A          | В                   | С                     | D                 | E             | F                              | G                            |
|----|------------|---------------------|-----------------------|-------------------|---------------|--------------------------------|------------------------------|
| 1  |            |                     | Rendelé               | ések telj         | esítése.      |                                |                              |
| 2  |            |                     |                       | 5                 |               |                                |                              |
| 3  | Cikk neve  | Megrendelt<br>darab | Leszállított<br>darab | Teljesités<br>%-a | Egységár      | Nettő érték<br>(ÁFA<br>nélkül) | Bruttó<br>érték<br>(ÁFÁ-val) |
| 4  | Ing        | 100                 | 100                   | 100,00%           | 1 000         | 100 000                        | 125 000                      |
| 5  | Kabát      | 110                 | 95                    | 86,36%            | 1 300 123 500 |                                | 154 375                      |
| 6  | Nadrág     | 120                 | 90                    | 75,00%            | 1 600         | 144 000                        | 180 000                      |
| 7  | Cipõ       | 130                 | 85                    | 65,38%            | 1 900 161 500 |                                | 201 875                      |
| 8  | Szoknya    | 140                 | 80                    | 57,14%            | 2 200         | 176 000                        | 220 000                      |
| 9  |            |                     | _                     |                   |               |                                |                              |
| 10 | ÁFA kulcs: | kules: 25%          |                       |                   |               | Végösszeg:                     | 881 250                      |
| 11 |            |                     | -                     |                   | Átlagos te    | ljesítés (%):                  | 76,78%                       |
| 12 |            |                     |                       |                   | Maximáli      | is egységár:                   | 2 200                        |
|    |            |                     |                       |                   |               |                                |                              |
|    | В          | C                   |                       | DE                | F G           | Н                              | I                            |
| 1  |            |                     |                       |                   |               |                                |                              |
| 2  | Ē          | ,<br>ves nve        | reséak                | imutat            | ás eze.       | r Ft-bé                        | 70                           |
| 3  | 1          | <i>"</i> ,          | 2020g/                | 1                 |               |                                |                              |

| -   |      |                           |     |     |     |     |          |           |
|-----|------|---------------------------|-----|-----|-----|-----|----------|-----------|
|     | Sor- | Negyedév:                 | 1.  | 2.  | З.  | 4.  | Összesen | Megoszlás |
| 4   | szán |                           |     |     |     |     |          |           |
| 5   | 1.   | Nettó Árbevétel           | 350 | 400 | 390 | 380 | 1 520    | 100,00%   |
| 6   | 2.   | Anyagköltség              | 150 | 180 | 175 | 170 | 675      | 44,41%    |
| 7   | 3.   | Bérköltség                | 80  | 85  | 83  | 82  | 330      | 21,71%    |
| 8   | 4.   | Értékcsökkenési leírás    | 60  | 60  | 60  | 60  | 240      | 15,79%    |
| 9   | 5.   | Egyéb költség             | 30  | 35  | 33  | 32  | 130      | 8,55%     |
| 10  | 6.   | Összes költség: (2+3+4+5) | 320 | 360 | 351 | 344 | 1 375    | 90,46%    |
| 11  | 7.   | Nyereség: (1-6)           | 30  | 40  | 39  | 36  | 145      | 9,54%     |
| · • |      |                           |     |     |     |     |          |           |

|    | Α | В         | C       | D        | E       | F        | G          |
|----|---|-----------|---------|----------|---------|----------|------------|
| 1  |   |           |         |          |         |          |            |
| 2  |   | F         | orgalo  | n érték  | ek eze  | er Ft-b  | an         |
| 3  |   |           |         |          |         |          |            |
| 4  |   |           | Élel-   | Ruházati | Műszaki | Összesen | Előző havi |
| 5  |   |           | miszer  | cikkek   | áruk    |          | százaléka  |
| 6  |   | január    | 100     | 160      | 220     | 480      | -          |
| 7  |   | február   | 110     | 170      | 230     | 510      | 106,250%   |
| 8  |   | március   | 120     | 180      | 240     | 540      | 105,882%   |
| 9  |   | április   | 130     | 190      | 250     | 570      | 105,556%   |
| 10 |   | május     | 140     | 200      | 260     | 600      | 105,263%   |
| 11 |   | június    | 150     | 210      | 270     | 630      | 105,000%   |
| 12 |   | Összesen: | 750     | 1110     | 1470    | 3330     | 131,250%   |
| 13 |   | Százalék: | 22,523% | 33,333%  | 44,144% | 100,000% | -          |
|    |   |           | •       |          |         |          |            |

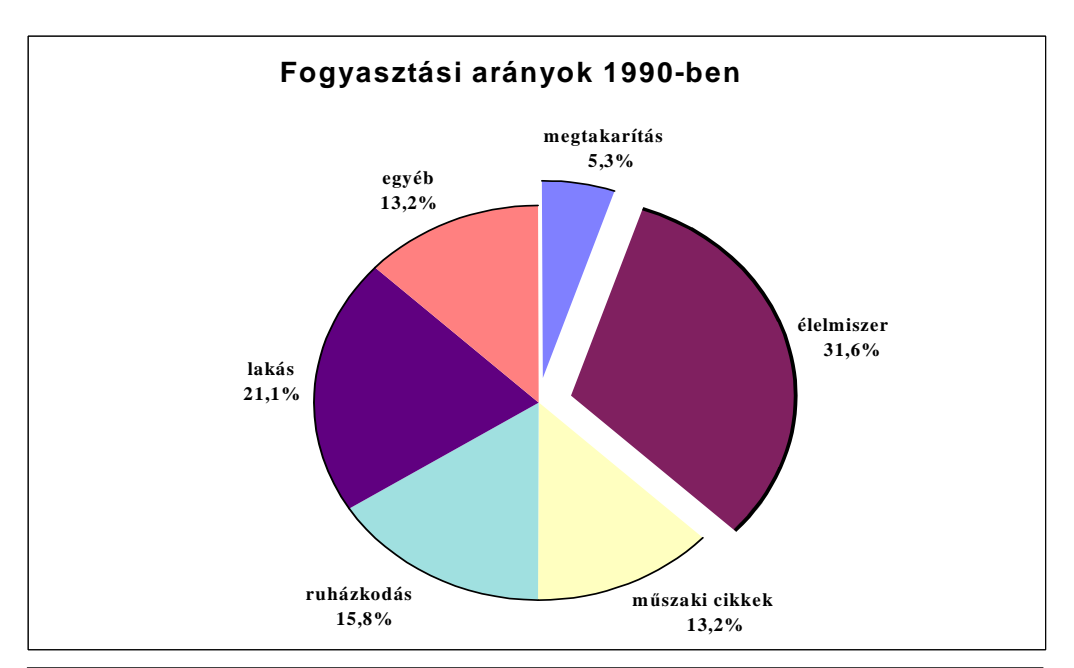

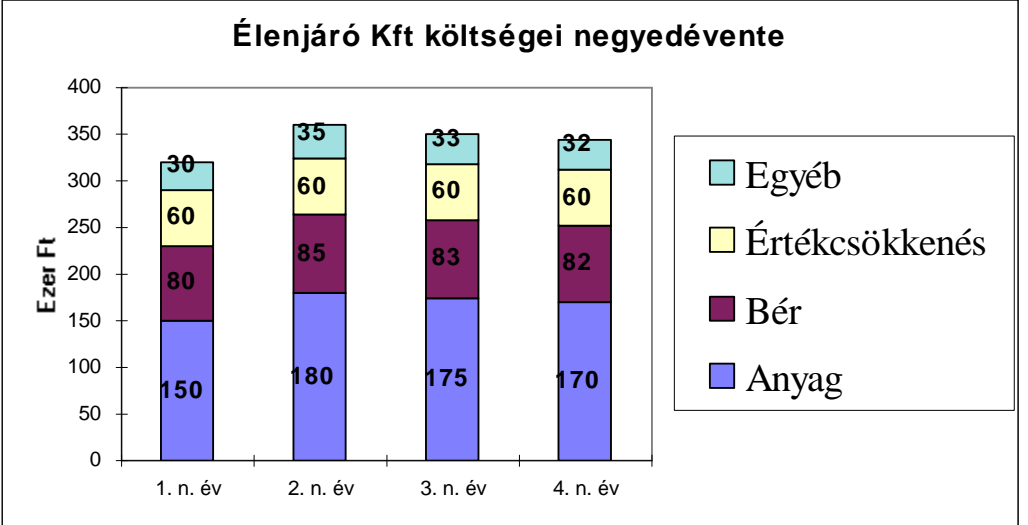

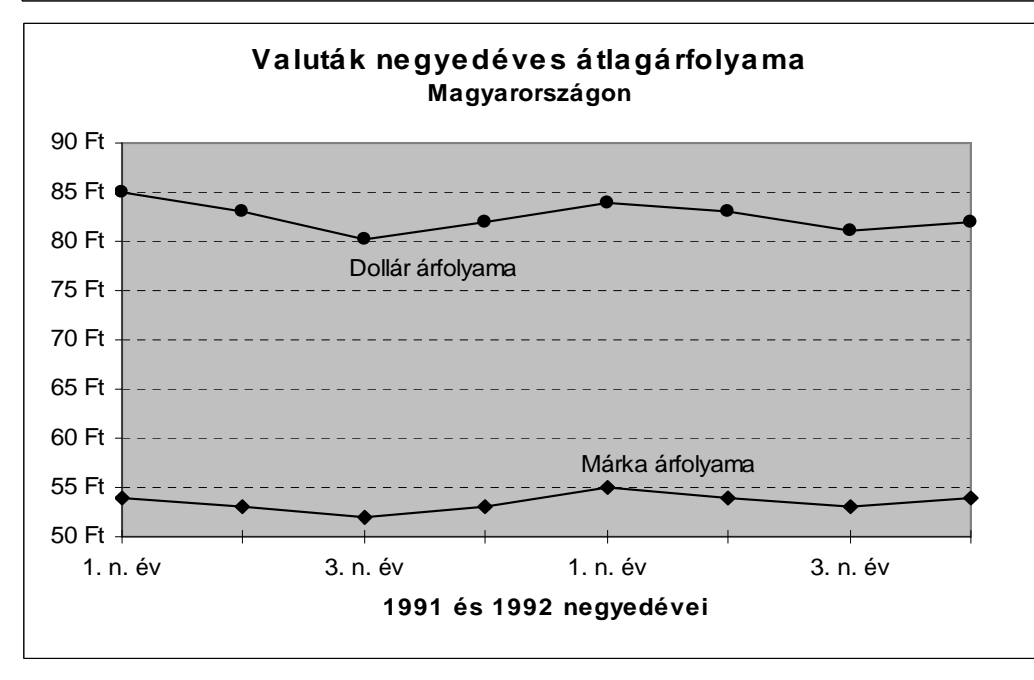

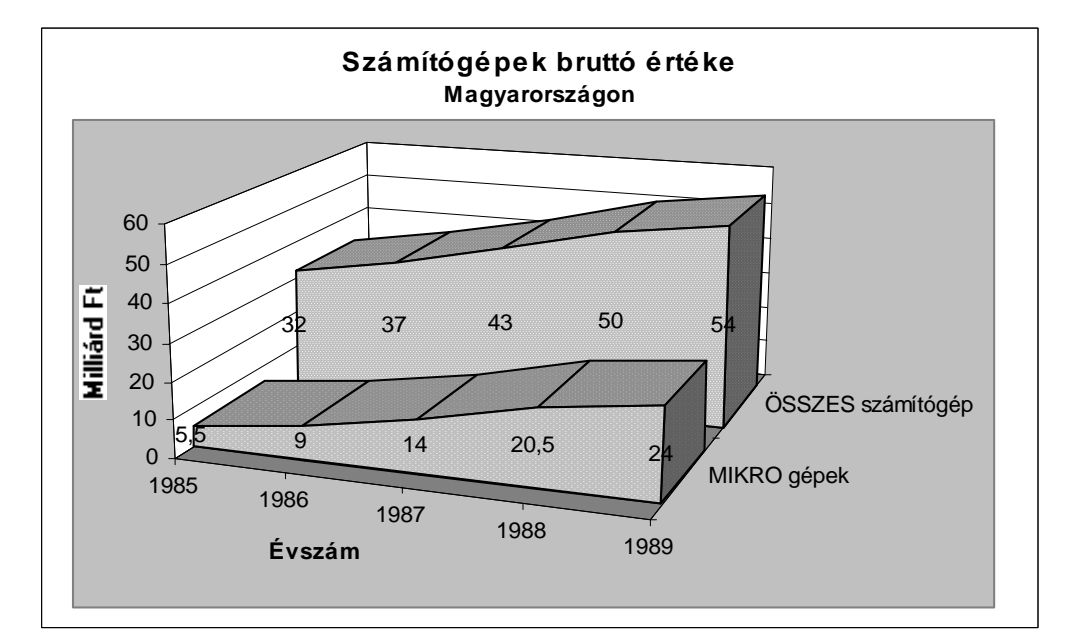

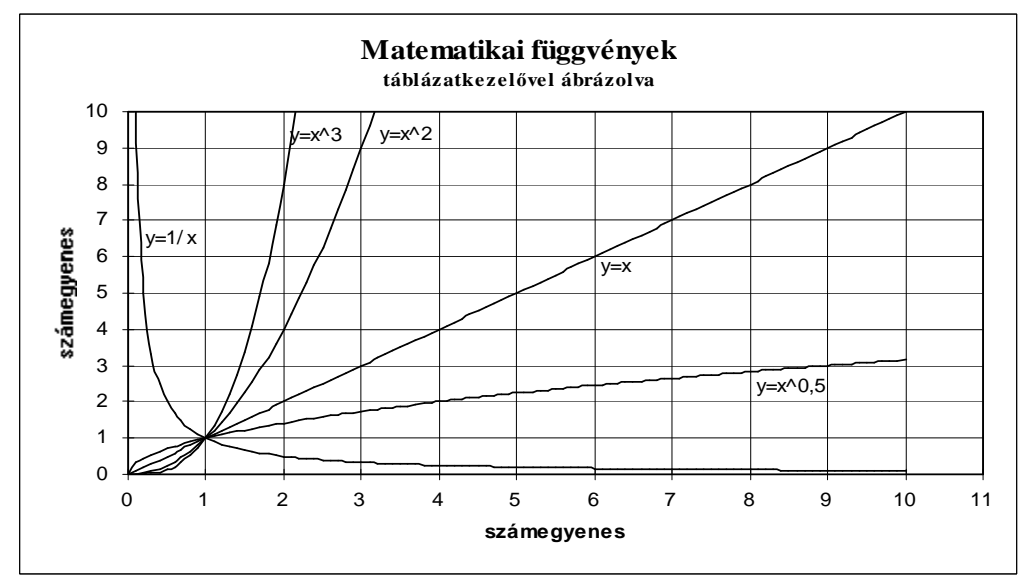

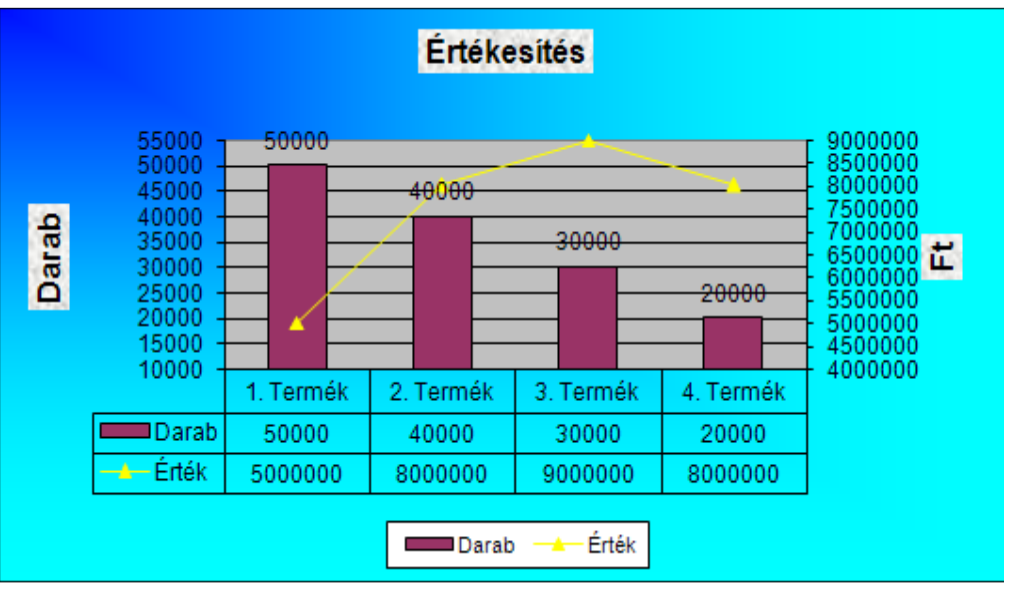

| név     | fizetés | végzettség | jutalom | születés | neme | üzem | nyelvtudás |
|---------|---------|------------|---------|----------|------|------|------------|
| Éva     | 12      | érettségi  | 30      | 76.03.16 | Ν    | 1    | angol      |
| Zoli    | 15      | érettségi  | 31      | 73.06.27 | F    | 1    | német      |
| Bandi   | 20      | főiskola   | 32      | 70.10.08 | F    | 1    |            |
| Erika   | 21      | egyetem    | 33      | 68.01.19 | Ν    | 1    | angol      |
| Gábor   | 19      | érettségi  | 34      | 65.05.01 | F    | 2    | német      |
| Mariann | 19      | főiskola   | 35      | 62.08.12 | Ν    | 2    |            |
| Béla    | 26      | egyetem    | 36      | 59.11.23 | F    | 2    | angol      |
| Balázs  | 19      | egyetem    | 37      | 57.03.05 | F    | 2    | német      |
|         |         |            |         |          |      |      |            |

## Készítse el a következő nyilvántartást (táblát):

A kigyűjtéseket mindig más területre végezze el! Minden jellemzőt írjon ki a kigyűjtési területre! A feltétel terület a kigyűjtési terület mellett legyen, és a beírt feltétel maradjon meg!

- 1. Gyűjtse ki azokat, akiknek a neve "B" betűvel kezdődik!
- 2. Gyűjtse ki azokat, akiknek a neve nem "B" betűvel kezdődik, és egyetemi végzettségük van!
- 3. Gyűjtse ki azokat, akiknek a végzettsége érettségi és a fizetése kisebb 15-nél, vagy a végzettsége főiskola és a fizetése kisebb 20-nál, vagy a végzettsége egyetem és a fizetése kisebb 22-nél!
- 4. Gyűjtse ki azokat, akiknek a fizetése alacsonyabb 15-nél, vagy magasabb 22-nél!
- 5. Gyűjtse ki azokat, akiknek a fizetés\*12+jutalom > 262!
- 6. Gyűjtse ki azokat, akiknek a fizetése alacsonyabb 20-nál, de magasabb 18-nál, vagy a fizetése éppen 21!
- 7. Gyűjtse ki a 6. pont ellentétét és számolja ki az átlagfizetésüket adatbázis függvény segítségével!
- 8. Készítsen kimutatást végzettségenként és nemenként a fizetésről, üzemenként külön lapon!
- 9. Készítsen részösszegeket végzettség szerint!

Az első hét feladat irányított szűréssel való megoldásának **szűrő feltételei** az alábbi ábrán láthatók. A bal oldali részen **táblázatosan** megadott szűrőtartomány, még a jobb oldalon ugyanazon feladat logikai **kifejezéssel** történő megoldása látható. A kijelölendő szűrőtartomány színezve van.

|    | Α  | В          | С          | D | E                                                                              |
|----|----|------------|------------|---|--------------------------------------------------------------------------------|
| 23 | 1. | név        |            |   | 1.                                                                             |
| 24 |    | b          |            |   | =BAL(A2)="b"                                                                   |
| 25 |    |            |            |   |                                                                                |
| 26 | 2. | név        | végzettség |   | 2.                                                                             |
| 27 |    | <>b*       | egyetem    |   | =ÉS(BAL(A2;1)<>"b";C2="egyetem")                                               |
| 28 |    |            |            |   |                                                                                |
| 29 | 3. | végzettség | fizetés    |   | 3.                                                                             |
| 30 |    | érettségi  | <15        |   | =VAGY(ÉS(C2="érettségi";B2<15);ÉS(C2="főiskola";B2<20);ÉS(C2="egyetem";B2<22)) |
| 31 |    | főiskola   | <20        |   |                                                                                |
| 32 |    | egyetem    | <22        |   |                                                                                |
| 33 |    |            |            |   |                                                                                |
| 34 | 4. | fizetés    |            |   | 4.                                                                             |
| 35 |    | <15        |            |   | =VAGY(B2<15;B2>22)                                                             |
| 36 |    | >22        |            |   |                                                                                |
| 37 |    |            |            |   |                                                                                |
| 38 | 5. |            |            |   | 5.                                                                             |
| 39 |    |            |            |   | =B2*12+D2>262                                                                  |
| 40 |    |            |            |   |                                                                                |
| 41 | 6. | fizetés    | fizetés    |   | 6.                                                                             |
| 42 |    | <20        | >18        |   | =VAGY(ÉS(B2<20;B2>18);B2=21)                                                   |
| 43 |    | 21         |            |   |                                                                                |
| 44 |    |            |            |   |                                                                                |
| 45 | 7. | fizetés    | fizetés    |   | 7.                                                                             |
| 46 |    | >=20       | ⇔21        |   | =NEM(VAGY(ÉS(B2<20;B2>18);B2=21))                                              |
| 47 |    | <=18       |            |   |                                                                                |
| 48 |    |            |            |   | =AB.ÅTLAG(A1:H9;2;B45:C47)                                                     |

## Készítse el a következő nyilvántartást (táblát):

| anyag | partner    | mennyiség | raktár |
|-------|------------|-----------|--------|
| cukor | Malom Bt.  | 32        | 1      |
| liszt | Malom Bt.  | 45        | 1      |
| só    | Kő Rt.     | 20        | 1      |
| liszt | Pék Bt.    | 21        | 2      |
| tej   | Riska Kft. | 45        | 1      |
| só    | Tartós Bt. | 9         | 2      |

| EXCEL 2007 |            | ■: www.pszfs | algo.hu, 🜌: radigy | orgy@gmail.com, 🖀: 30/644-51 | 11 |
|------------|------------|--------------|--------------------|------------------------------|----|
|            |            |              |                    |                              |    |
| tejföl     | Riv Kft.   | 26           | 1                  |                              |    |
| túró       | Riv Kft.   | 19           | 1                  |                              |    |
| só         | Tartós Bt. | 9            | 2                  |                              |    |

Rendezze a táblát anyag sorrendbe, azon belül mennyiség szerint. A kigyűjtéseket mindig más területre végezze el! Minden jellemzőt írjon ki a kigyűjtési területre! A feltétel terület a kigyűjtési terület mellett legyen, és a beírt feltétel maradjon meg!

- 1. Gyűjtse ki azokat a rekordokat, ahol a partner nevében a "k" betű megtalálható!
- 2. Gyűjtse ki azokat a rekordokat, ahol az anyag neve nem "t" betűre végződik és a mennyiség egyenlő 45-el.
- 3. Gyűjtse ki azokat a rekordokat, ahol a partner a Riv Kft és a mennyiség kisebb 20-nál, vagy a raktár 2.
- 4. Gyűjtse ki azokat a rekordokat, ahol a mennyiség kisebb 20-nál, vagy nagyobb 30-nál, de kisebb 40-nél!
- 5. Gyűjtse ki a 4. pont ellentétét és számolja ki az összes mennyiségüket adatbázis függvény segítségével!
- 6. Készítsen kimutatást, amely anyagonként és partnerenként mutatja a mennyiséget, raktáranként külön lapon!
- 7. Készítsen részösszegeket anyagonként.

Az első öt feladat irányított szűréssel való megoldásának **szűrő feltételei** az alábbi ábrán láthatók. A bal oldali részen **táblázatosan** megadott szűrőtartomány, míg a jobb oldalon ugyanazon feladat logikai **kifejezéssel** történő megoldása látható. A kijelölendő szűrőtartomány színezve van.

|    | А         | В         | С      | D | E                                   |
|----|-----------|-----------|--------|---|-------------------------------------|
| 12 | partner   |           |        |   | 1.                                  |
| 13 | *k*       |           |        |   | =SZÖVEG.TALÁL("k";KISBETŰ(B2))>0    |
| 14 |           |           |        |   |                                     |
| 15 | anyag     | mennyiség |        |   | 2.                                  |
| 16 | <>*t      | 45        |        |   | =ÉS(JOBB(A2;1)<>"t";C2=45)          |
| 17 |           |           |        |   |                                     |
| 18 | partner   | mennyiség | raktár |   | 3.                                  |
| 19 | Riv Kft.  | <20       |        |   | =VAGY(ÉS(B2="Riv Kft.";C2<20);D2=2) |
| 20 |           |           | 2      |   |                                     |
| 21 |           |           |        |   |                                     |
| 22 | mennyiség | mennyiség |        |   | 4.                                  |
| 23 | <20       |           |        |   | =VAGY(C2<20;ES(C2>30;C2<40))        |
| 24 | >30       | <40       |        |   |                                     |
| 25 |           |           |        |   |                                     |
| 26 | mennyiség | mennyiség |        |   | 5.                                  |
| 27 | >=20      | <=30      |        |   | =NEM(VAGY(C2<20;ÉS(C2>30;C2<40)))   |
| 28 | >40       |           |        |   |                                     |
| 29 |           |           |        |   | =AB.SZUM(A1:D10;3;E26:E27)          |

# I. komplex feladat:

- Készítsen táblázatot egy péküzem egy heti termelési adatairól. Az üzemben három féle terméket készítenek (kifli, zsemle, kenyér). A hét öt napján dolgoznak (hétfő, kedd, szerda, csütörtök, péntek). A termelési adatokat önállóan töltse ki. Termékenként vegyen fel még egységárat is (bármilyen ár megfelel), amelyet helyezzen el célszerűen a táblázatban!
- 2. Számolja ki az egyes napokon eladott összértéket, valamint termékenként az összeladást és összértéket. Függvényeket, illetve képleteket használjon a számításoknál. A kész képletet másolással sokszorosítsa!
- 3. Formázza meg (keretek, színek, igazítás, betűtípusok, stb.) a táblázatot.
- 4. Készítsen diagramot, amely megmutatja, hogy az egyes termékekből hogyan alakul a forgalom a hét egyes napjain. Lássa el feliratokkal a diagramot.
- 5. Mentse le a táblázatot. A táblázat neve az Ön monogramja legyen.

# II. komplex feladat:

- Készítsen táblázatott a világkereskedelem alakulásáról kontinensenként és negyedévenként az 1995-ös évről milliárd \$-ban. A kontinensek: Amerika, Afrika, Ázsia, Ausztrália, Európa. A figyelembe vett negyedévek: 1., 2., 3., 4. A táblázat belső adatait önállóan töltse ki.
- 2. Összegezze a sorokat és az oszlopokat. Készítsen százalékos megoszlást a kontinensek összegzett adatairól 2 tizedesjegy megjelenítéssel! A mindösszesen adat legyen a vetítési alap. A negyedévenkénti összegzett adatokról készítsen egy a változás tendenciáját mutató lánc viszonyszámot. Az 1. negyedéves adat 100% legyen, a 2. negyedéves az 1-höz viszonyított változás %-ban, a 3. negyedéves pedig a 2-hoz viszonyított változás %-ban, stb. Függvényeket használjon a számításoknál, ahol lehet. A kész képletet másolással sokszorosítsa!
- 3. Formázza meg (keretek, színek, igazítás, betűtípusok, stb.) a táblázatot.

- 4. Készítsen diagramot, amely megmutatja az egyes kontinensek kereskedelmét negyedévente. Lássa el feliratokkal a diagramot.
- 5. Mentse le a táblázatot. A táblázat neve az Ön monogramja legyen.

| IV. C  | C. osztá   | aly tanul   | lmányi e    | eredmé      | nyei        |             |             |       | Jegyenkénti darabszám |   |   |   |   |
|--------|------------|-------------|-------------|-------------|-------------|-------------|-------------|-------|-----------------------|---|---|---|---|
|        |            | 1. tantárgy | 2. tantárgy | 3. tantárgy | 4. tantárgy | 5. tantárgy | 6. tantárgy | Átlag | 1                     | 2 | 3 | 4 | 5 |
|        | 1. tanuló  | 1           | 2           | 3           | 4           | 5           | 5           | 3,333 | 1                     | 1 | 1 | 1 | 2 |
|        | 2. tanuló  | 2           | 3           | 4           | 5           | 1           | 1           | 2,667 | 2                     | 1 | 1 | 1 | 1 |
|        | 3. tanuló  | 3           | 4           | 5           | 1           | 2           | 2           | 2,833 | 1                     | 2 | 1 | 1 | 1 |
|        | 4. tanuló  | 4           | 5           | 1           | 2           | 3           | 3           | 3,000 | 1                     | 1 | 2 | 1 | 1 |
|        | 5. tanuló  | 5           | 1           | 2           | 3           | 4           | 4           | 3,167 | 1                     | 1 | 1 | 2 | 1 |
|        | 6. tanuló  | 1           | 2           | 3           | 4           | 5           | 5           | 3,333 | 1                     | 1 | 1 | 1 | 2 |
|        | 7. tanuló  | 2           | 3           | 4           | 5           | 1           | 1           | 2,667 | 2                     | 1 | 1 | 1 | 1 |
|        | 8. tanuló  | 3           | 4           | 5           | 1           | 2           | 2           | 2,833 | 1                     | 2 | 1 | 1 | 1 |
|        | 9. tanuló  | 4           | 5           | 1           | 2           | 3           | 3           | 3,000 | 1                     | 1 | 2 | 1 | 1 |
|        | 10. tanuló | 5           | 1           | 2           | 3           | 4           | 4           | 3,167 | 1                     | 1 | 1 | 2 | 1 |
|        | 11. tanuló | 1           | 2           | 3           | 4           | 5           | 5           | 3,333 | 1                     | 1 | 1 | 1 | 2 |
|        | 12. tanuló | 2           | 3           | 4           | 5           | 1           | 1           | 2,667 | 2                     | 1 | 1 | 1 | 1 |
|        | 13. tanuló | 3           | 4           | 5           | 1           | 2           | 2           | 2,833 | 1                     | 2 | 1 | 1 | 1 |
|        | 14. tanuló | 4           | 5           | 1           | 2           | 3           | 3           | 3,000 | 1                     | 1 | 2 | 1 | 1 |
|        | 15. tanuló | 5           | 1           | 2           | 3           | 4           | 4           | 3,167 | 1                     | 1 | 1 | 2 | 1 |
|        | 16. tanuló | 1           | 2           | 3           | 4           | 5           | 5           | 3,333 | 1                     | 1 | 1 | 1 | 2 |
|        | 17. tanuló | 2           | 3           | 4           | 5           | 1           | 1           | 2,667 | 2                     | 1 | 1 | 1 | 1 |
|        | Átlag      | 2,824       | 2,941       | 3,059       | 3,176       | 3,000       | 3,000       | 3,000 |                       |   |   |   |   |
| Je-    | 1          | 4           | 3           | 3           | 3           | 4           | 4           |       |                       |   |   |   |   |
| gyen-  | 2          | 4           | 4           | 3           | 3           | 3           | 3           |       |                       |   |   |   |   |
| kénti  | 3          | 3           | 4           | 4           | 3           | 3           | 3           |       |                       |   |   |   |   |
| darab- | 4          | 3           | 3           | 4           | 4           | 3           | 3           |       |                       |   |   |   |   |
| szám   | 5          | 3           | 3           | 3           | 4           | 4           | 4           |       |                       |   |   |   |   |

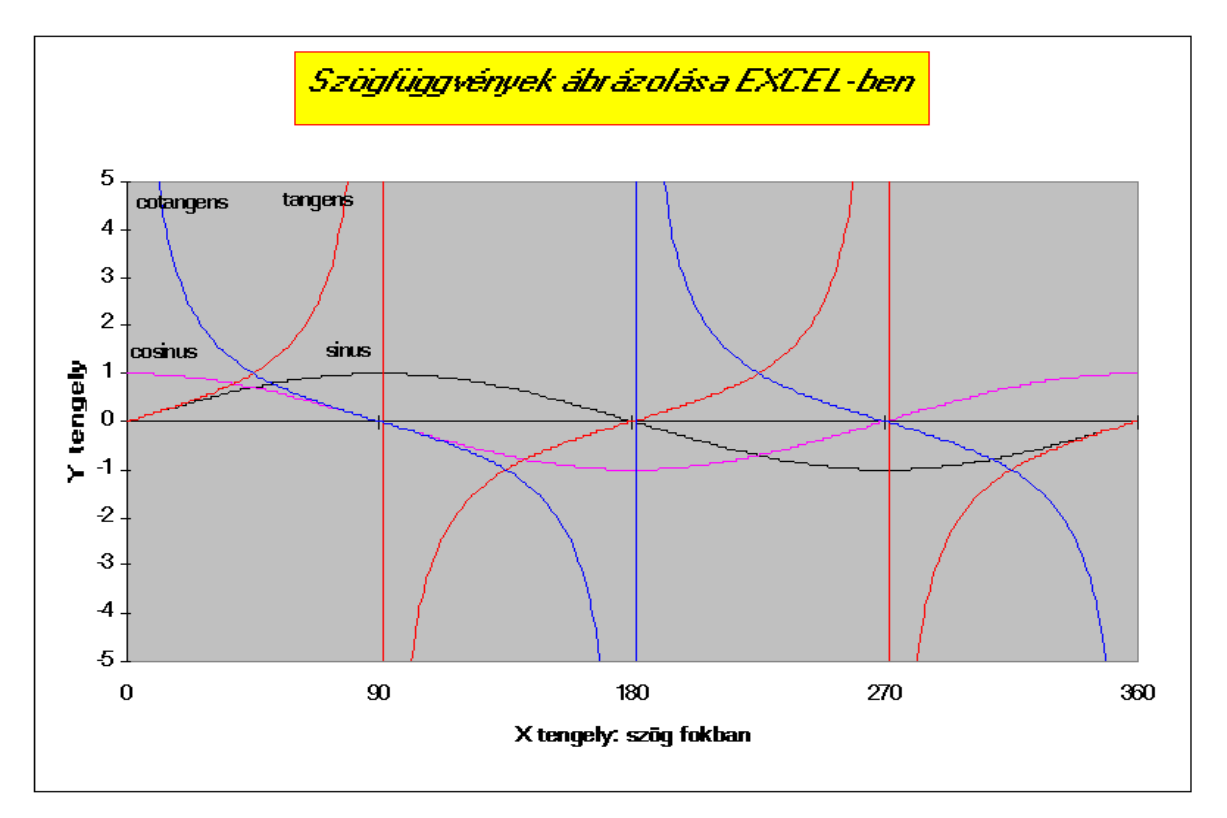